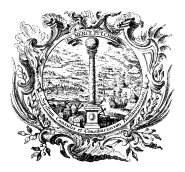

HANDELS-, INDUSTRIE-, CAMERA DI COMMERCIO, HANDWERKS- UND LAND- INDUSTRIA, ARTIGIANATO WIRTSCHAFTSKAMMER BOZEN E AGRICOLTURA DI BOLZANO

HANDELSREGISTER

REGISTRO DELLE IMPRESE

# **Anleitung DIRE**

### Übermittlung der Meldungen gemäß MD 26.10.2011

## Immobilienmakler

## Beispiele für Einzelfirmen und Gesellschaften

| Eintragung Einzelfirma mit Beginn der Tätigkeit als Immobilienmakler                             | S. 2    |
|--------------------------------------------------------------------------------------------------|---------|
| Tätigkeitsbeginn als Immobilienmakler einer bereits im Handelsregister eingetragenen Einzelfirma | a S. 19 |
| Eintragung natürliche Person, welche die unternehmerische Tätigkeit aufgelassen hat              | S. 36   |
| Natürliche Person, welche die unternehmerische Tätigkeit beginnt                                 | S. 47   |
| Gesellschaft beginnt die Tätigkeit als Immobilienmakler am Rechtssitz                            | S. 63   |
| Mitteilung eines Mitarbeiters, der als Immobilienmakler im Unternehmen tätig ist                 | S. 82   |

Version 4.01 – März 2024

## 1) Eintragung Einzelfirma mit Beginn der Tätigkeit als Immobilienmakler

Die Einzelfirmen, welche die Tätigkeit als Immobilienmakler beginnen, müssen die Meldung beim Handelsregister zusammen mit dem Formular über die beruflichen Voraussetzungen am Tag der Aufnahme ihrer Tätigkeit einreichen.

| 500                                                                                                    |                                                                                                    | 666 CT 11 CT 12 CT 1                                              |                                                                                                    |                                      |
|----------------------------------------------------------------------------------------------------|----------------------------------------------------------------------------------------------------|-------------------------------------------------------------------|----------------------------------------------------------------------------------------------------|--------------------------------------|
| Iscrizione                                                                                                    | Variazione Bilancio                                                                                                    | Trasferimento d'azienda                                           | Titolare effettivo                                                                                                    | Cancellazione                        |
| Inserisc                                                                                                    | Soggetto                                                                                                    |                                                                   |                                                                                                    |                                      |
| Tipologia sogg                                                                                                    | MXA90A01B220M Richiedi<br>to<br>e individuale o persona fisica                                                                                                    | codice fiscale (i)                                                |                                                                                                    |                                      |
| Scegli D                                                                                                    | stinazione Pratica                                                                                                    |                                                                   |                                                                                                    |                                      |
| Scegli D<br>Provinci<br>BOLZA                                                                                         | stinazione Pratica<br>ede legale<br>0                                                                                                    |                                                                   |                                                                                                    |                                      |
| Scegli D<br>Provinci<br>BOLZA<br>Scegli Ti                                                                            | stinazione Pratica<br>ede legale<br>o<br>o Pratica                                                                                                    |                                                                   |                                                                                                    |                                      |
| Scegli D<br>Provinci<br>BOLZA<br>Scegli Ti<br>È un rint                                                               | stinazione Pratica<br>ede legale<br>0<br>10 Pratica<br>27 O Si O No                                                                                                    |                                                                   |                                                                                                    |                                      |
| Scegli D<br>Provinci<br>BOLZA<br>Scegli Ti<br>È un rinu<br>Modalità co                                                | stinazione Pratica<br>ede legale<br>o<br>o<br>o<br>Po Pratica<br>o?                                                                                                    | yuidata e prevede maggiori con                                    | ntrolli, quella a <b>modelli Fedr</b><br>ificare la modalità di compi                                                              | ra è per utenti esperti.<br>lazione. |
| Scegli D<br>Provinci<br>BOLZA<br>Scegli Ti<br>È un rinu<br>Modalità co<br>()<br>La<br>Se :<br>Se :                    | stinazione Pratica<br>ede legale<br>o<br>o<br>o<br>Pratica<br>o? Si INO<br>pilazione<br>SERIMENTO:<br>odalità di compilazione ad adempimento è g<br>lezionando ad adempimento non trovi la pro<br>pimenti                               | guidata e prevede maggiori con<br>atica di interesse, prova a mod | ntrolli, quella a <b>modelli Fedr</b><br>ificare la modalità di compi                                                              | ra è per utenti esperti.<br>lazione. |
| Scegli D<br>Provinci<br>BOLZA<br>Scegli Ti<br>È un rinu<br>Modalità co<br>()<br>La I<br>Se si<br>Se si                | stinazione Pratica<br>ede legale<br>o<br>PO Pratica<br>p?SiNo<br>pilazione<br>SERIMENTO:<br>podalità di compilazione ad adempimento è g<br>lezionando ad adempimento non trovi la pro<br>pimenti                                        | guidata e prevede maggiori con<br>atica di interesse, prova a mod | ntrolli, quella a <b>modelli Fedr</b><br>ificare la modalità di compi<br><b>diatori, agenti, spedizionie</b>                       | ra è per utenti esperti.<br>lazione. |
| Scegli D<br>Provinci<br>BOLZA<br>Scegli Ti<br>È un rinu<br>Modalità co<br>() La l<br>Se s<br>() Ad adeu<br>Iscrizione | stinazione Pratica<br>ede legale<br>o<br>o Pratica<br>o? Si INO<br>pilazione<br>SERIMENTO:<br>bodalità di compilazione ad adempimento è g<br>lezionando ad adempimento non trovi la pro<br>pimenti<br>a individuale con inizio attività | guidata e prevede maggiori con<br>atica di interesse, prova a mod | ntrolli, quella a <b>modelli Fedr</b><br>ificare la modalità di compil<br><b>diatori, agenti, spedizionie</b><br>Direttiva servizi | ra è per utenti esperti.<br>lazione. |

| "Codice fiscale     "Cognome     "Nome     "Data di nascita       MMMMXA90A01B220M     MUMM     MAX     01/01/1990       "Sesso     "Cittadinanza     Permessi di soggiorno     Motivazioni       Maschile     ITALIA (I)     Scegli tra le opzioni     Scegli tra le opzioni       .uogo di nascita     "Provincia     "Comune       ITALIA (I)     BOLZANO (BZ)     BRUNICO                    | Hiscale *Cognome *Nome *Data di nascita   IMXA90A01B220M MUMM MAX 01/01/1990   *Cittadinanza Permessi di soggiorno Motivazioni   hile ITALIA (I) Scegli tra le opzioni Scegli tra le opzioni   di nascita *Provincia *Comune   A(I) BOLZANO (BZ) BRUNICO   *Provincia *Comune   V(I) BOLZANO (BZ) Frazione o Località   *O *Numero Civico *CAP   TO ADIGE 60 39100                                                                                                    |                           |            |                  |               |                                           |         |                       |   |
|----------------------------------------------------------------------------------------------------|----------------------------------------------------------------------------------------------------|---------------------------|------------|------------------|---------------|-------------------------------------------|---------|-----------------------|---|
| MMMMXAA90A018220M     MUM     MAX     01/01/1990       *Sesso     *Cittadinanza     Permessi di soggiorno     Motivazioni       Maschile     ITALIA (I)     Scegli tra le opzioni     Scegli tra le opzioni       .uogo di nascita     *Provincia     *Comune       iTALIA (I)     BOLZANO (BZ)     BRUNICO                                                                                      | MXAASUAD 15220M     MUMin     MIAX     OT/OT/1990       *Cittadinanza     Permessi di soggiorno     Motivazioni       hile     ITALIA (I)     Scegli tra le opzioni     Scegli tra le opzioni       di nascita     *Provincia     *Comune       A(I)     • BOLZANO (BZ)     • BRUNICO       nza anagrafica     *Provincia     *Comune       A(I)     • BOLZANO (BZ)     • BOLZANO       rzo     *Numero Civico     *CAP       ITO ADIGE     60     39100                                                                                                    | *Codice fiscale           |            | *Cognome         |               | *Nome                                     |         | *Data di nascita      | - |
| *Sesso     *Cittadinanza     Permessi di soggiorno     Motivazioni       Maschile     ITALIA (I)     Scegli tra le opzioni     Scegli tra le opzioni       Luogo di nascita     *Stato     *Provincia     *Comune       ITALIA (I)     BOLZANO (BZ)     BRUNICO       Residenza anagrafica     *Provincia     *Comune       ITALIA (I)     BOLZANO (BZ)     Frazione o Località                  | *Cittadinanza Permessi di soggiorno Motivazioni   hile ITALIA (I) Scegli tra le opzioni Scegli tra le opzioni   di nascita *Provincia *Comune   A(I) BOLZANO (BZ) BRUNICO   raza anagrafica   *Provincia *Comune   V(I) BOLZANO (BZ)   *Double BOLZANO (BZ)   *Comune *Comune   A(I) BOLZANO (BZ)   *Comune *Comune   *Comune *Comune   *ITO ADIGE 60   39100 Altre indicazioni                                                                                                    | MMMMXA90A01B220M          |            | MUMM             |               | МАХ                                       |         | 01/01/1990            |   |
| Maschile       ITALIA (I)       Scegli tra le opzioni       Scegli tra le opzioni         Luogo di nascita       *Stato       *Provincia       *Comune         ITALIA (I)       •       BOLZANO (BZ)       •       BRUNICO         Residenza anagrafica       *Provincia       *Comune       Frazione o Località         ITALIA (I)       •       BOLZANO (BZ)       •       Frazione o Località | hile - ITALIA (I) - Scegli tra le opzioni - Scegli tra le opzioni - Scegli tra le opzioni - Scegli tra le opzioni - Scegli tra le opzioni - Italia e opzioni - Scegli tra le opzioni - Italia e opzioni - Italia e opzioni - BRUNICO - BRUNICO - BRUNICO - Prazione o Località - Comune - Italia e opzioni - Italia e opzioni | *Sesso                    |            | *Cittadinanza    |               | Permessi di soggiorno                     |         | Motivazioni           |   |
| stato     *Comune       ITALIA (I)     *     BOLZANO (BZ)     *     BRUNICO       Residenza anagrafica     **Provincia     *Comune     *       *Stato     *Provincia     *Comune       ITALIA (I)     *     BOLZANO (BZ)     *                                                                                                    | di nascita          *Provincia       *Comune         A (I)       • BOLZANO (BZ)       • BRUNICO         nza anagrafica       *Provincia       *Comune         A (I)       • BOLZANO (BZ)       • BOLZANO         *Provincia       *Comune         A (I)       • BOLZANO (BZ)       • BOLZANO         *Numero Civico       *CAP         ITO ADIGE       60       39100         sioni professionali       -                                                                                                    | Maschile                  | •          | ITALIA (I)       |               | <ul> <li>Scegli tra le opzioni</li> </ul> | ~       | Scegli tra le opzioni |   |
| *Stato *Provincia *Comune<br>ITALIA (I)                                                                                                    | *Provincia     *Comune       A (I)     *     BOLZANO (BZ)     *     BRUNICO       nza anagrafica     *Provincia     *Comune       A (I)     *     BOLZANO (BZ)     *       *Provincia     *Comune       A (I)     *     BOLZANO (BZ)       **     BOLZANO (BZ)     *       BOLZANO (BZ)     *     BOLZANO       **     *     BOLZANO       **     *     *       **     *     BOLZANO       **     *     *       **     *     BOLZANO       **     *     *       **     *     *       **     *     *       **     * </td <td>uogo di nascita</td> <td></td> <td></td> <td></td> <td></td> <td></td> <td></td> <td></td>                                                                                                    | uogo di nascita           |            |                  |               |                                           |         |                       |   |
| ITALIA (I)     •     BOLZANO (BZ)     •     BRUNICO       Residenza anagrafica     *Stato     *Provincia     *Comune       ITALIA (I)     •     BOLZANO (BZ)     •     BOLZANO                                                                                                    | A (I)     • BOLZANO (BZ)     • BRUNICO       nza anagrafica       A (I)       • Provincia       • BOLZANO (BZ)       • BOLZANO (BZ)       • BOLZANO (BZ)       • BOLZANO (BZ)       • BOLZANO (BZ)       • Comune       • Numero Civico       • CAP       ITO ADIGE       60       39100       Altre indicazioni                                                                                                    | *Stato                    |            |                  | *Provincia    |                                           | *Comune |                       |   |
| Residenza anagrafica<br>*Stato *Provincia *Comune<br>ITALIA (I) - BOLZANO (BZ) - BOLZANO - Frazione o Località                                                                                                    | nza anagrafica<br>*Provincia *Comune<br>A (I) • BOLZANO (BZ) • BOLZANO • Frazione o Località<br>to *Numero Civico *CAP<br>LTO ADIGE 60 39100 Altre indicazioni<br>:ioni professionali                                                                                                    | ITALIA (I)                |            | -                | BOLZANO (BZ)  | *                                         | BRUNICO |                       |   |
| *Indirizzo *Numero Civico *CAP                                                                                                    | LTO ADIGE     60     39100     Altre indicazioni       rioni professionali                                                                                                    | ITALIA (I)<br>*Indirizzo  | •          | *Numero Civico   | 3Z)           | *CAP                                      | •       | Frazione o Località   |   |
| VIA ALTO ADIGE 60 39100 Altre indicazioni                                                                                                    | tioni professionali                                                                                                    | VIA ALTO ADIGE            |            | 60               |               | 39100                                     | 39100   |                       |   |
| Abilitazioni professionali                                                                                                    |                                                                                                    | bilitazioni professionali |            |                  |               |                                           |         |                       |   |
| Data Abilitazioni professionali                                                                                                    | Abilitazioni professionali                                                                                                    | Data                      | Ab         | ilitazioni       | professionali |                                           |         |                       |   |
|                                                                                                    | mm/aaaa Numero                                                                                                    | i) gg/mm/aaaa             | nic        | ht ausfül        | llon          |                                           | Numero  |                       |   |
| gg/mm/aaaa nicht ausfüllen Numero                                                                                                    | nicht austullen                                                                                                    | -                         | <u></u>    | ausiu            | lien          |                                           |         |                       |   |
|                                                                                                    | mm/aaaa Numero                                                                                                    | gg/mm/aaaa                | <u>nic</u> | <u>ht</u> ausfül | llen          | Numero                                    |         |                       |   |

| Sigla nicht ausfüllen        |                                                              |                       |
|------------------------------|--------------------------------------------------------------|-----------------------|
|                              |                                                              |                       |
|                              |                                                              |                       |
|                              |                                                              |                       |
|                              |                                                              |                       |
| istro Imprese in qualità di: |                                                              |                       |
| Imprenditore commerciale (3) | Coltivatore diretto                                          |                       |
|                              |                                                              |                       |
| tito                         |                                                              |                       |
|                              |                                                              |                       |
|                              | Sigla <u>nicht</u> ausfüllen<br>istro Imprese in qualità di: | Sigla nicht ausfüllen |

| SEDE DELL'IMPRESA         |                 |              |   |          |                   | 1 |
|---------------------------|-----------------|--------------|---|----------|-------------------|---|
| Provincia                 | *Comune         |              |   |          |                   |   |
| BOLZANO (BZ)              | BOLZANO         |              | • | Frazione |                   |   |
| *Indirizzo                | *Numero Civico  | *CAP         |   |          |                   |   |
| VIA ALTO ADIGE            | 60              | 39100        |   |          | Altre indicazioni |   |
| Telefono prefisso         | Telefono numero | Fax prefisso |   |          | Fax numero        |   |
| *e-mail certificata (PEC) |                 |              |   |          |                   |   |
| MUMM@PEC.IT               | e-mail          |              |   | Sito web |                   |   |

| ATTIVITA PREVALE              | NTE DELL'IMPRESA           |                                                      | ^ |
|-------------------------------|----------------------------|------------------------------------------------------|---|
| *Data inizio attività impresa | Datum Übermittlung Meldung | ività prevalente coincide con la primaria della sede |   |
| 01/12/2023                    |                            |                                                      | - |

| ATTIVITA ESERCI                          | TATA NELLA SEDE            |                          |
|------------------------------------------|----------------------------|--------------------------|
| *Data inizio attività sede<br>01/12/2023 | Datum Übermittlung Meldung |                          |
| Attività primaria esercitat              | a nella sede               |                          |
|                                          |                            | Inserisci attività Ateco |
| Attività secondaria esercit              | tata nella sede            |                          |
|                                          |                            |                          |

| Attività cercata: AGE | NTE IMMOBILIARE                                                                                     |  |
|-----------------------|----------------------------------------------------------------------------------------------------|--|
| △ AGENTI IMMOE        | ILIARI                                                                                              |  |
| 68.31 ATTIVIT         | A' DI MEDIAZIONE IMMOBILIARE                                                                        |  |
| INTER                 | MEDIAZIONE NELL'ACQUISTO, NELLA VENDITA E NELL'AFFITTO DI IMMOBILI PER CONTO TERZI                  |  |
| SERVIZ                | ZI DI CONSULENZA E DI STIMA NELL'ACQUISTO, NELLA VENDITA E NELL'AFFITTO DI IMMOBILI PER CONTO TERZI |  |
| AGENT                 | I IMMOBILIARI CHE OPERANO PER CONTO TERZI.                                                          |  |
| Note di esclusio      | ne 🗸                                                                                                |  |
| *Declaratoria         | a riassume esaustivamente la descrizione dell'attività                                              |  |
| *110ening damain      |                                                                                                    |  |
| Ulteriore descriz     | nus                                                                                                 |  |

| Utilizza questo riquadro per iscrivere al Registro Imprese o denunciare al R.E.A. tutti i soggetti i tutore) anche tecniche (es. responsabile tecnico, preposto alla gestione tecnica). Queste ultime ogni titolare di carica, premi il pulsante 'Nuova persona'. | cui sono state attribuite cariche (es. gerente,<br>ono iscrivibili anche per il titolare dell'impresa. P |
|----------------------------------------------------------------------------------------------------|----------------------------------------------------------------------------------------------------|
|                                                                                                    |                                                                                                    |
| Persona Modifiche eseguite Codice fiscale Rappresent                                                                                                    | te d'impresa Azioni                                                                                      |

| NSERISCI IL CODICE FISCALE DEL | LA NUOVA PERSONA |   |
|--------------------------------|------------------|---|
| Codice Fiscale                 |                  |   |
| MMMMXA90A01B220M               |                  |   |
|                                |                  |   |
|                                |                  |   |
|                                |                  |   |
|                                |                  |   |
|                                |                  | - |
|                                |                  |   |

| DATI PERSONA                     | i.                 |                  | <u>^</u>     |
|----------------------------------|--------------------|------------------|--------------|
| *Tipo persona<br>Persona fisica  |                    |                  |              |
| *Rappresentante dell'impre<br>SI | 53                 |                  |              |
| ANAGRAFICA                       |                    |                  | ~            |
| DOMICILIO                        |                    |                  | ~            |
| CARICHE TECNI                    | CHE REA            |                  | ^            |
| Carica                           | Modifiche eseguite | Durata carica    | Azioni       |
|                                  |                    | Nessun risultato | Nuova carica |

| د،<br>۱ | RICA TECNICA REA<br>atum Übermittlung Meldung                                                                         | PREPOSTO ALLA MEDIAZIONE DI CUI ART. 11 ~ FINO ALLA REVOCA (RE)                                           | ~                         |
|---------|----------------------------------------------------------------------------------------------------|----------------------------------------------------------------------------------------------------|---------------------------|
|         |                                                                                                    |                                                                                                    | Conferma e torna indietro |
| AL      | BI E RUOLI                                                                                                    |                                                                                                    | ^                         |
| (       | SUGGERIMENTO:<br>Utilizza questo riquadro per indicare gli estre<br>dell'attività esercitata (es. impiantisti, mediat | mi delle iscrizioni in albi, ruoli, elenchi, registri e tutte quelle abilitanti, alle quali è su<br>ori). | Ibordinato l'esercizio    |

| Ente/Autorită 🗢 | Albo/Elenco/Ruolo/Registro 🔶 | Data iscrizione 🔶 | Azioni           |
|-----------------|------------------------------|-------------------|------------------|
|                 | Nessun risultato             | )                 |                  |
|                 |                              | -                 | Nuova iscrizione |

| CAMERA DI COMMERCIO (CC)                                                                        | - | AGENTI DI AFFARI IN MEDIAZIONE (RM) | • | AGENTI IMMOBILIARI (RMI) |
|-------------------------------------------------------------------------------------------------|---|-------------------------------------|---|--------------------------|
| Data iscrizione                                                                                 |   | *Provincia                          |   |                          |
| gg/mm/aaaa                                                                                      | Ë | BOLZANO (BZ)                        | • | Numero                   |
| Altre j zioni                                                                                   |   |                                     |   |                          |
| Data iscrizione                                                                                 |   |                                     |   | Numero nicht             |
| nicht ausfüllen                                                                                 |   |                                     |   | ausfüllen                |
| notice) and and an electrice) and and and an electrice) and and and and and and and and and and |   |                                     | 8 |                          |

| PARTITA IVA                                     | / |
|-------------------------------------------------|---|
| *Partita iva                                    |   |
| RICHIESTA PARTITA IVA ALL'AGENZIA DELLE ENTRATE |   |

| SEGNALAZ                | IONE CERTIFICATA DI INIZIO ATTIVITÀ                                                                                                  |                               |
|-------------------------|----------------------------------------------------------------------------------------------------|-------------------------------|
| () Utilizza<br>Attività | <b>RIMENTO:</b><br>. questo riquadro solo nel caso in cui l'esercizio dell'attività sia legittimato dalla presentazione di una Segna | lazione Certificata di Inizio |
| Data                    | 🗢 Ente/Autorità 🗢                                                                                                    | Azioni                        |
|                         | Nessun risultato                                                                                                    |                               |
|                         |                                                                                                    | Nuova segnalazione            |

| SEGNALAZIO     | NE                         |                  | ~                     |
|----------------|----------------------------|------------------|-----------------------|
| *Data soggalar | Datum Übermittlung Meldung | *Ente o sutorità |                       |
| 1/12/2023      |                            |                  | Ţ                     |
|                |                            |                  |                       |
|                |                            |                  |                       |
|                |                            |                  |                       |
|                |                            |                  | Conferma e torna indi |

| ALBI E RUOLI                                                            |                                                                             |                                          | ^                            |
|-------------------------------------------------------------------------|-----------------------------------------------------------------------------|------------------------------------------|------------------------------|
| Utilizza questo riquadro solo nel<br>iscrizione, premi il pulsante 'Nuo | caso in cui l'esercizio dell'attività sia subordinato all<br>/a iscrizione! | l'iscrizione in un albo, un ruolo, un el | enco o un registro. Per ogni |
| Ente/Autorită 🗢                                                         | Albo/Elenco/Ruolo/Registro ≑                                                | Data iscrizione                          | Azioni                       |
|                                                                         | Nessun risultato                                                            |                                          |                              |
|                                                                         |                                                                             |                                          | Nuova iscrizione             |

| 'Ente/Autorità<br>CAMERA DI COMMERCIO (CC)      | - | *Albo/Elenco/Ruolo/Registro AGENTI DI AFFARI IN MEDIAZIONE (RM) | • | *Lettera<br>AGENTI IMMOBILIARI (RMI) |
|-------------------------------------------------|---|-----------------------------------------------------------------|---|--------------------------------------|
| altre <i>Data iscrizione</i><br>nicht ausfüllen | Ö | *Provincia<br>BOLZANO (BZ)                                      | • | Numero<br>Numero nicht<br>ausfüllen  |
|                                                 |   |                                                                 |   |                                      |

| SUGGERIMENTO:<br>Per ottenere il riconoscimento di mesi                                                    | tiere artistico e tradizionale, è necessario allegare, nello step successivo '                                                                    | COMPILA E ALLEGA': |
|----------------------------------------------------------------------------------------------------|----------------------------------------------------------------------------------------------------|--------------------|
| - relazione tecnico/merceologica nella                                                                     | quale venga dettagliatamente descritto il processo produttivo nelle sue                                                                           | varie fasi;        |
| <ul> <li>dichiarazione sostitutiva di atto noto</li> <li>eventuali fotografie o materiale illus</li> </ul> | rrio da cui risulti il numero dei dipendenti assunti e la relativa qualifica;<br>trativo relativo alle lavorazioni eseguite e ai prodotti finiti. |                    |
|                                                                                                    |                                                                                                    |                    |
| Sezione 🗢                                                                                                  | Sottosezione 🗢                                                                                                    | Azioni             |
|                                                                                                    | Nessun risultato                                                                                                    |                    |
|                                                                                                    |                                                                                                    | Nuovo mestiere     |
|                                                                                                    |                                                                                                    |                    |

| NUCL               |                                                                                                    |                                                                                                    |
|--------------------|----------------------------------------------------------------------------------------------------|----------------------------------------------------------------------------------------------------|
| (!)                | SUGGERIMENTO:<br>Utilizza questa sezione per compilare i modelli con i quali certificare le abilitazioni per le attività di agenti d'affari in me<br>commercio, mediatori marittimi, spedizionieri. Premi il pulsante 'Definisci modello' per ogni allegato necessario al tuo<br>la normativa vigente.<br>Tutti i modelli compilati e generati in formato PDF, riportati nella lista sottostante, devono essere firmati dai sottoscri<br>Al termine, premi il pulsante 'Genera e allega' per creare il modello in formato XML che verrà inserito automaticamen<br>pratica Registro Imprese.<br>Ricorda di firmare il modello XML cosi creato, selezionando l'azione 'Firma modello', prima di completare la pratica. | ediazione, agenti e rappres<br>caso, che verrà prodotto s<br>ttori selezionando l'azione<br>te nella sezione ALLEGATI |
| Docu               | mento Nome file                                                                                                    | А                                                                                                    |
|                    |                                                                                                    |                                                                                                    |
|                    | Nessun risultato                                                                                                    |                                                                                                    |
|                    | Nessun risultato                                                                                                    | Definisci m                                                                                                    |
|                    | Nessun risultato                                                                                                    | Definisci m                                                                                                    |
|                    | Nessun risultato                                                                                                    | Definisci me                                                                                                    |
| TID                | Nessun risultato                                                                                                    | Definisci mo                                                                                                    |
| TIPO               | Nessun risultato                                                                                                    | Definisci mo                                                                                                    |
| TIP(<br>تنه<br>ش M | D ALLEGATO                                                                                                    | Definisci m                                                                                                    |
| TIP(<br>① M        | D ALLEGATO                                                                                                    | Definisci m                                                                                                    |
| ТІР(<br>()         | Nessun risultato                                                                                                    | Definisci mo                                                                                                    |
|                    | D ALLEGATO                                                                                                    | Definisci mo                                                                                                    |
| TIPC<br>TIP        | Nessun risultato D ALLEGATO po allegato DOELLO ATTIVITA                                                                                                    | Definisci mo                                                                                                    |

| Titolare/Legale rappresentante/Amministratore dell'impresa |           |
|------------------------------------------------------------|-----------|
| NAX MUMM, MMMMXA3UAU 1822UM                                | *         |
| Codice fiscale                                             |           |
| MMMMXA90A01B220M                                           |           |
| Danuletra shillratiun                                      |           |
|                                                            | -         |
|                                                            |           |
| Scegli tra le opzioni Wählen Sie die Befähigung aus        | †, carica |
| CORSO/ESAME                                                |           |
| MANCANZA DEI REQUISITI                                     |           |
| PRECEDENTE ESPERIENZA LAVORATIVA                           |           |
|                                                            |           |
| PRECEDENTE DENEDITE                                        |           |

#### **MODELLO MEDIATORI**

Allegato ai moduli RI/REA I1/I2/INT P/S5/UL della pratica

Codice pratica

L1505720

Il sottoscritto

Codice fiscale
MMMMXA90A01B220M

#### SEZIONE ANAGRAFICA IMPRESA

#### SUGGERIMENTO:

A Impresa di mediazione. Sezioni: Anagrafica impresa, SCIA, Requisiti, eventuali sezioni 'Modifiche' e 'Formulari' B Impresa di mediazione nel periodo transitorio art. 11, c. 1, del decreto. Sezioni: Anagrafica impresa, Aggiornamento posizione C Mediatore non svolgente l'attività fase 'a regime' art. 8, del decreto. Sezioni: 'Iscrizione Apposita sezione (a regime)' D Mediatore non svolgente l'attività fase transitoria art. 11, c. 2, del decreto. Sezioni 'Iscrizione Apposita sezione (transitorio)' E Altre segnalazioni d'impresa art. 6 e 10, del decreto. Sezioni: 'Anagrafica impresa', 'Modifiche' e/o 'Formulari' F Mediazione occasionale art. 12, del decreto. Sezioni: 'SCIA, Mediazione Occasionale', Requisiti'

In qualità di titolare/legale rappresentante/amministratore dell'impresa

#### Impresa

(!)

MUMM MAX

Codice fiscale

MMMMXA90A01B220M

#### SEZIONE SCIA

Segnala l'inizio dell'attività di agente di affari in mediazione in uno o più dei seguenti settori indicati sui moduli RI/REA della sopraindicata pratica (riquadro Albi):

- agenti immobiliari
- agenti con mandato a titolo oneroso
- agenti merceologici(indicare le categorie merceologiche sui riquadri attività dei moduli RI/REA)
- agenti in servizi vari (indicare le categorie di servizi sui riquadri attività dei moduli RI/REA)

presso la sede o localizzazione per la quale è dichiarata la corrispondente attività sui moduli RI/REA della sopraindicata pratica, consapevole che l'attività in questione può essere iniziata solo successivamente alla presentazione della presente segnalazione.

A tal fine dichiara, che l'impresa ha:

Stipulato il primo contratto di assicurazione professionale (di cui allega copia)

🔲 sottoscritto l'ultimo rinnovo del contratto di assicurazione professionale (di cui allega copia)

🔲 che la sede o la localizzazione utilizza nell'esercizio dell'attività di mediazione i moduli e formulari elencati nella sezione "FORMULARI" (eventuale)

Dichiara inoltre, ai sensi degli articoli 46 e 47 del D.P.R. n. 445 del 2000, consapevole delle responsabilità penali cui può andare incontro in caso di false dichiarazioni, ai sensi dell'articolo 76 del medesimo D.P.R., che presso la sede o localizzazione sopra indicata non vengono svolte attività incompatibili con quella di mediazione.

Dichiara altresì, che presso le localizzazioni dell'impresa, relativamente alle attività mediatizie dichiarate con i moduli RI/REA, svolgono tali attività, per conto dell'impresa, i soggetti (titolare, ciascuno dei rappresentanti legali, procuratori, preposti, dipendenti) per ognuno dei quali viene compilata la sezione "REQUISITI" del modello, ovvero un intercalare "REQUISITI" come allegato del corrispondente modulo INT P (tutti i rappresentanti legali devono effettuare la dichiarazione relativaal possesso dei requisiti). Per le localizzazioni fuori provincia della sede non è necessario provvedere a compilare la sezione "REQUISITI" del modello, ovvero l'intercalare "REQUISITI", per i soggetti che abbiano provveduto alla sua presentazione presso l'ufficio RI della sede. Tuttavia per qualsiasi localizzazione ove vieneesercitata l'attività, è necessario presentare gli INT P dei soggetti che operano (procuratori, preposti, dipendenti) nella localizzazione.

#### SEZIONE REQUISITI

#### SUGGERIMENTO:

Compila le sezione requisiti per indicare i requisiti necessari allo svolgimento dell'attività di agente o rappresentante di commercio posseduti dal titolare/legali rappresentanti, dal preposto, nonché dai soggetti che svolgono l'attività per conto dell'impresa. (eventuali altri soggetti compilano ciascuno un modello intercalare REQUISITI).

Dichiara, ai sensi degli articoli 46 e 47 del D.P.R. n. 445 del 2000, consapevole delle responsabilità penali cui può andare incontro in caso di false dichiarazioni, ai sensi dell'articolo 76 del medesimo D.P.R:

- di non trovarsi in una delle situazioni di incompatibilità previste dall'articolo 5 della legge n. 39 del 1989, così come modificato dall'articolo 18, c. 3, della legge 5 marzo 2001, n. 57;
- di non essere stato sottoposto a misure di prevenzione, divenute definitive, a norma delle leggi 27 dicembre 1956, n. 1423, 10 febbraio 1962, n. 57, 31 maggio 1965, n. 575, 13 settembre 1982, n. 646;
- di non essere interdetto o inabilitato, fallito, condannato per reati contro la pubblica amministrazione, l'amministrazione della giustizia, la fede pubblica,l'economia pubblica, l'industria e il commercio ovvero per delitto di omicidio volontario, furto, rapina, estorsione, truffa, appropriazione indebita, ricettazione, missione di assegni a vuoto e per ogni altro delitto non colposo per il quale la legge commini la pena della reclusione non inferiore,nel minimo, a due anni e, nel massimo, a cinque anni, salvo riabilitazione.

Scegli l'opzione che ti interessa

Wählen Sie den zutreffenden Punkt aus.

di avere conseguito un titolo di studio o di aver superato l'esame per attività di mediazione

- che il proprio titolo professionale è stato riconosciuto, ai sensi del titolo III del DL 206/2007, con provvedimento del Ministero dello sviluppo economico (solo per i cittadini che abbiano conseguito il titolo di studio o l'esperienza professionale all'estero)
- 🔲 di essere iscritto nel soppresso ruolo degli agenti di affari in mediazione
- 🔲 di essere iscritto nella apposita sezione del REA di cui all'art. 73, c. 5, del decreto legislativo n. 59 del 2010, presso la Camera di commercio

| SEZIC     | ONE FORMULARI                                                                                       | Der Abschnitt SEZIONE FORMULARI dient<br>zur gleichzeitigen Hinterlegung der vom<br>Maklerunternehmen verwendeten Muster | ^                        |
|-----------|----------------------------------------------------------------------------------------------------|----------------------------------------------------------------------------------------------------|--------------------------|
|           | SUGGERIMENTO:                                                                                       | und Vordrucke, in denen                                                                                                  |                          |
| (!)       | Compila le sezione formulari per il deposito dei<br>del 1989 e degli artt. 7, 17 e 21 del regolamen | Vertragsbedingungen enthalten sind.                                                                                      | art. 5 della legge n. 39 |
| Modell    | ii                                                                                                  | ormolari che dulleza per lo svolgi nerito dell'attività di mediazione, di seg                                            | jurto elencad.           |
|           |                                                                                                    |                                                                                                    |                          |
|           | Modello                                                                                             |                                                                                                    | Azioni                   |
|           | Modello                                                                                             | Nessun risultato                                                                                                    | Azioni                   |
|           | Modello                                                                                             | Nessun risultato                                                                                                    | Azioni<br>Nuovo modello  |
| l modelli | <b>Modello</b><br>ii sopra indicati                                                                 | Nessun risultato                                                                                                    | Azioni<br>Nuovo modello  |

#### INFORMATIVA

Informativa prevista dall'art. 13 del decreto legislativo n. 196 del 2003

i dati acquisiti saranno utilizzati esclusivamente per il procedimento amministrativo in corso. La presentazione dell'istanza presuppone che gli interessati abbiano letto l'informativa contenuta nel foglio 'Privacy', disponibile sui siti internet e agli sportelli di ciascuna camera di commercio. I dati acquisiti potranno essere utilizzati per comunicazioni relative alla procedura per i quali sono stati acquisiti.

Titolare del trattamento è la Camera di commercio presso la quale è presentato il modello.

Conferma e torna indietro

Das so erzeugte Formular (allegato A) muss vom Inhaber des Unternehmens digital unterschrieben werden. Wenn er keine digitale Unterschrift besitzt, wird das Formular ausgedruckt, **zweimal** handschriftlich unterschrieben, mittels Scanner in das Format PDF/A gebracht und von der Person digital unterschrieben, die die Meldung beim Handelsregister einreicht.

ALLEGATO A (DI CUI ALL'ART. 1, COMMA 1, LETT. N)

- -

□ di essere iscritto nella apposita sezione del REA di cui all'art. 73, c. 5, del decreto legislativo n. 59 del 2010, presso la Camera di commercio di al seguente numero: ; sezione da cui chiede, contestualmente, la cancellazione (allegato modulo I2);

- di non essere stato sottoposto a misure di prevenzione, divenute definitive, a norma delle leggi 27 dicembre 1956, n. 1423, 10 febbraio 1962, n. 57, 31 maggio 1965, n. 575, 13 settembre 1982, n. 646;

- di non essere interdetto o inabilitato, fallito, condannato per reati contro la pubblica amministrazione, l'amministrazione della giustizia, la fede pubblica, l'economia pubblica, l'industria e il commercio ovvero per delitto di omicidio volontario, furto, rapina, estorsione, truffa, appropriazione indebita, ricettazione, emissione di assegni a vuoto e per ogni altro delitto non colposo per il quale la legge commini la pena della reclusione non inferiore, nel minimo, a due anni e, nel massimo, a cinque anni, salvo riabilitazione.

Firma del soggetto cui si riferisce la sezione REQUISITI \_

|  |  | sottoscritto | 'ultimo rinnovo | del | contratto di | assicurazione | professionale | (di | cui alles | a cop | Dia | 1) |
|--|--|--------------|-----------------|-----|--------------|---------------|---------------|-----|-----------|-------|-----|----|
|--|--|--------------|-----------------|-----|--------------|---------------|---------------|-----|-----------|-------|-----|----|

- che è in possesso dei requisiti di legge come risultante dalla sezione REQUISITI compilata nel presente modello;

- che non ha presentato altre domande di mediazione occasionale nel corso dell'ultimo anno.

Note:

Firma (del soggetto che presenta il modello MEDIATORI)

Informativa prevista dall'art. 13 del decreto legislativo n. 196 del 2003: i dati acquisiti saranno utilizzati esclusivamente per il procedimento amministrativo in corso. La presentazione dell'istanza presuppone che gli interessati abbiano letto l'informativa contenuta nel foglio Privacy, disponibile sui siti internet e agli sportelli di ciascuna camera di commercio. I dati acquisiti potranno essere utilizzati per comunicazioni relative alla procedura per i quali sono stati acquisiti. Titolare del trattamento è la Camera di commercio presso la quale è presentato il modello.

| MOD   | ELLI DIRETTIVA SEI                                                                                                    | RVIZI                                                                                                    | ^                                                                                                    |
|-------|----------------------------------------------------------------------------------------------------|----------------------------------------------------------------------------------------------------|----------------------------------------------------------------------------------------------------|
| ()    | SUGGERIMENTO:<br>Utilizza questa sezione per<br>commercio, mediatori marii<br>la normativa vigente.<br>Tutti i modelli compilati e ge<br>Al termine, premi il pulsante<br>pratica Registro Imprese.<br>Ricorda di firmare il modello | compilare i modelli con i quali certificare le abilitazioni per le attività di agenti d'affari in m<br>ttimi, spedizionieri. Premi il pulsante 'Definisci modello' per ogni allegato necessario al tu<br>enerati in formato PDF, riportati nella lista sottostante, devono essere firmati dai sottosc<br>e 'Genera e allega' per creare il modello in formato XML che verrà inserito automaticame<br>o XML cosi creato, selezionando l'azione 'Firma modello', prima di completare la pratica. | nediazione, agenti e rappresentanti di<br>o caso, che verrà prodotto secondo<br>rittori selezionando l'azione 'Firma'.<br>nte nella sezione ALLEGATI della |
| Docur | nento<br>ELLO ATTIVITA'                                                                                                    | Nome file 2. "F                                                                                                    | Scarica"<br>Firma"                                                                                                    |
|       |                                                                                                    | 3. "Genera e allega"                                                                                                    | allega Definisci m<br>Scarica<br>Rimuovi                                                                                                    |

n.b. verwenden Sie die digitale Unterschrift im CAdES-Format .p7m

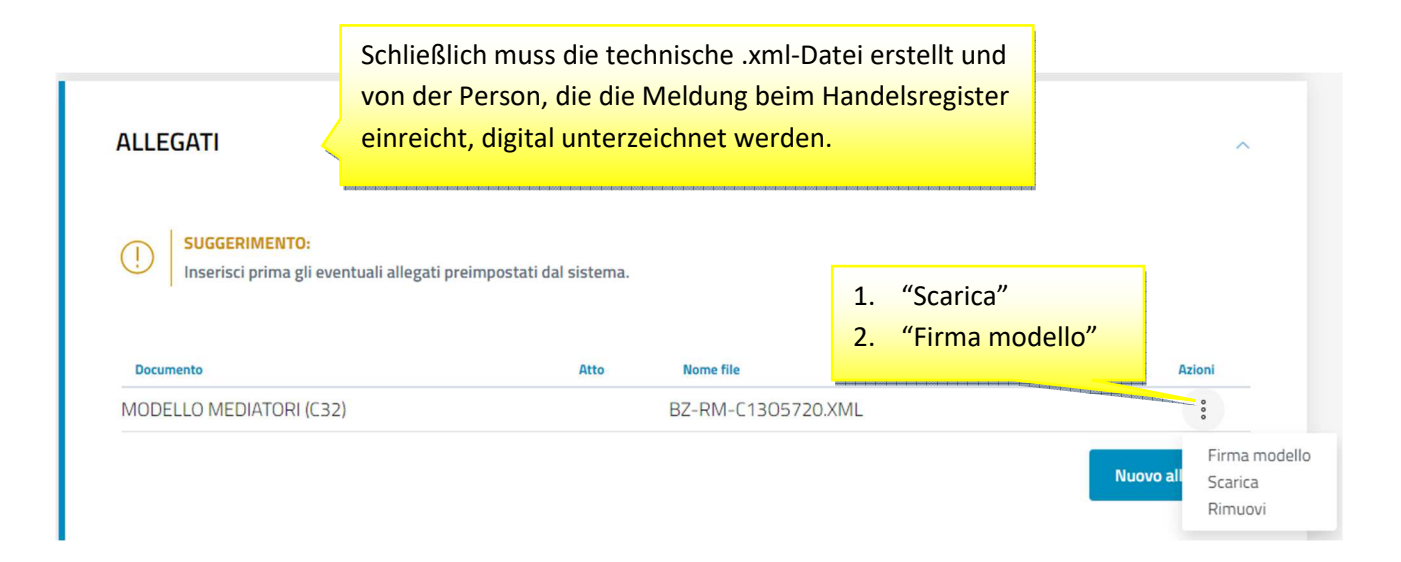

#### DETTAGLIO ALLEGATO

|            | SUGGERIMENTO:                                        |                    |                                 |                                |                 |   |
|------------|------------------------------------------------------|--------------------|---------------------------------|--------------------------------|-----------------|---|
| $\bigcirc$ | Scarica il documento usando l'azione 'Scarica' dalla | opo averlo firmato | o, allegalo alla pratica usando | il pulsante 'Carica' di questa |                 |   |
|            | pagina.                                              |                    |                                 | ATTO <u>nicht</u> ausfü        | illen           |   |
| *Tipo do   | umento                                               |                    | Atto                            | olastastastast /               |                 |   |
| MODE       | MODELLO MEDIATORI (C32)                              |                    | Scegli tra le op:               | zioni                          |                 | • |
| Descrizio  | ne                                                   |                    |                                 |                                |                 |   |
| MODE       | LO MEDIATORI (C32)                                   |                    |                                 |                                |                 |   |
| *Data do   | cumento                                              |                    | *File                           |                                |                 |   |
| 13/12/     | /2023                                                | <u> </u>           | BZ-RM-C13057                    | 20.XML.P7M                     | <u>එ</u> carica |   |
| *Pagina    | da                                                   |                    | *Pagina a                       |                                |                 |   |
| 1          |                                                      |                    | 1                               |                                |                 |   |
| Firmata    | ri                                                   |                    |                                 |                                |                 |   |
|            | Nome Firmatario                                      | Codice fiscale     |                                 | Esito verifica firm            | na              |   |

| *Lista diritti                        | *Importo                         |                                                   |                            |
|---------------------------------------|----------------------------------|---------------------------------------------------|----------------------------|
| Impresa individuale                   | - 18                             |                                                   |                            |
| Imposta di bollo                      |                                  |                                                   |                            |
| ASSOLTO IN ENTRATA                    |                                  |                                                   |                            |
| *Estremi bollo                        |                                  |                                                   |                            |
| BZ: N. 1423/2000/2/SS, REP. 2 DE      | L 19.09.2000                     |                                                   |                            |
| *Lista bolli                          | Importo                          |                                                   |                            |
| Impresa individuale                   | ÷ 17.5                           | -                                                 |                            |
| Diritto Annuale Iscrizione            |                                  |                                                   |                            |
| Il diritto annuale di iscrizione, dov | uto per le nuove imprese, le nu  | ove unità locali o i nuovi soggetti R.E.A., può e | ssere pagato contestual    |
| alla presente pratica oppure tram     | ite il "Modello di Pagamento U   | ificato F24" nei 30 giorni successivi alla presi  | entazione della domanda    |
| Addebito contestuale con importo      | precalcolato                     | <ul> <li>✓ 53.00</li> </ul>                       |                            |
| La Camera di Commercio informa        | che. durante l'istruttoria della | pratica, gli importi indicati dall'utente potrann | o essere rettificati qualo |
|                                       |                                  |                                                   |                            |

| Fir      | ma                                                                                                    | ^ |
|----------|----------------------------------------------------------------------------------------------------|---|
| + Co     | 1. "Distinta da firmare"                                                                                                    |   |
| JFI      | 2. "Firma" s                                                                                                    |   |
| ois<br>Ţ | Puoi scegliere ti della distinta: online e offline. In entrambi i casi è necessario utilizzare un dispositivo di firma digitale. |   |

| Riepilogo Imp                    | orti                        |                          |                                   |       |
|----------------------------------|-----------------------------|--------------------------|-----------------------------------|-------|
| Diritti di segreteria<br>€ 18,00 | Imposta di bollo<br>€ 17,50 | Diritto annuo<br>€ 53,00 | TOTALE DIRITTI E BOLLI<br>€ 88,50 |       |
| Indietro                         |                             |                          |                                   | Invia |

## 2) Tätigkeitsbeginn als Immobilienmakler einer bereits im Handelsregister eingetragenen Einzelfirma

Einzelfirmen, die bereits mit einer anderen Tätigkeit im Handelsregister eingetragen sind und die Tätigkeit des Immobilienmaklers hinzufügen, müssen die Meldung beim Handelsregister zusammen mit dem Formular über die beruflichen Voraussetzungen am Tag der Aufnahme der Tätigkeit einreichen.

| <complex-block></complex-block>                                                                                                    | Scegli Categoria Pratica                                 |                            |                  |                                                                                        |                           | ^      |
|----------------------------------------------------------------------------------------------------|----------------------------------------------------------|----------------------------|------------------|----------------------------------------------------------------------------------------|---------------------------|--------|
| Vertication     Vertication                                                                                                    | SUGGERIMENTO:           Scopri quali sono le pratiche di | sponibili in DIRE. Maggior | 'i informazioni  |                                                                                        |                           |        |
| sectors proteins <ul> <li>Code fiscale</li> <li>N* EEA Sele</li> <li>Procedi</li> </ul> <ul> <li>Code fiscale</li> <li>N* EEA Sele</li> <li>Procedi</li> </ul> <ul> <li>Code fiscale</li> <li>N* EEA Sele</li> <li>Procedi</li> </ul> <ul> <li>Code fiscale</li> <li>N* EEA Sele</li> <li>Procedi</li> </ul> <ul> <li>Code fiscale</li> <li>N* EEA Sele</li> <li>Procedi</li> </ul> <ul> <li>Code fiscale</li> <li>N* EEA Sele</li> <li>Procedi</li> </ul> <ul> <li>Code fiscale</li> <li>N* EEA Sele</li> <li>Procedi</li> <li>Code fiscale</li> <li>Code fiscale</li> <li>Code fiscale and fiscale and fi</li></ul>                                                                                                    | Iscrizione Variazione                                    | Bilancio Trasfe            | rimento d'azieno | Titolare effettivo                                                                     | Cancellazione             |        |
| Ad adempimenti  A modelli Fedra    Dati impresa    Mediatori, agenti, spedizionieri e mediatori marittimi     Intritiva servizi      Verifica dinamica dei requisiti     Artigiani     Sede     Attività     Intrività prevalente    Impresa agricola     Unità locali     Verifica dinamica dei requisiti     Verifica dinamica dei requisiti     Verifica dinamica dei requisiti     Procedure concorsuali     Verifica dinamica dei requisiti     Verifica dinamica dei requisiti      Verifica dinamica dei requisiti     Verifica dinamica dei requisiti      Verifica dinamica dei requisiti      Verifica dinamica dei requisiti      Verifica dinamica dei requisiti     Verifica dinamica dei requisiti         Attività      Verifica dinamica dei requisiti      Procedure concorsuali      Verifica dinamica dei requisiti      Procedure concorsuali      Verifica dinamica dei requisiti     Procedure concorsuali     Procedure concorsuali      Verifica dinamica dei requisiti     Procedure concorsuali      Verifica dinamica dei requisiti     Verifica dinamica dei requisiti     Verifica dinamica dei requisiti <tr< td=""><td>Inserisci Soggetto</td><td>Seleziona provinc</td><td>cia</td><td>N° REA Sede</td><td>Procedi</td><td>^</td></tr<>                                                                                                    | Inserisci Soggetto                                       | Seleziona provinc          | cia              | N° REA Sede                                                                            | Procedi                   | ^      |
| Dati impresa       Dati impresa <td>Ad adempimenti  A mo</td> <td>odelli Fedra</td> <td></td> <td></td> <td></td> <td></td>                                                                                                    | Ad adempimenti  A mo                                     | odelli Fedra               |                  |                                                                                        |                           |        |
| Artigiani   Sede   Attività   -   -   -   -   -   -   -   -   -   -   -   -   -   -   -   -   -   -   -   -   -   -   -   -   -   -   -   -   -   -   -   -   -   -   -   -   -   -   -   -   -   -   -   -   -   -   -   -   -   -   -   -   -   -   -   -   -   -   -   -   -   -   -   -   -   -   -   -   -   -   -   -   -   -   -   -   -   -   -   -   -   -   -   -   -   -   -   -    - <td>Dati impresa</td> <td></td> <td>~</td> <td>Mediatori, agenti, spedizionieri</td> <td>e mediatori marittimi</td> <td>^</td>                                                                                                    | Dati impresa                                             |                            | ~                | Mediatori, agenti, spedizionieri                                                       | e mediatori marittimi     | ^      |
| Artigiani Procedure concorsuali   Sede Attività   Sede Attività   Attività prevalente   Impresa agricola   Impresa agricola   Cessazione di ogni attività sede   Cessazione di ogni attività sede   Cessazione di ogni attività sede   Variazione attività esercitata   Variazione domicilio/residenza e anagrafica persone   AC/INPS Assicurazione previdenziale commercio                                                                                                    |                                                          |                            |                  | Direttiva servizi                                                                      |                           |        |
| Artigiani Procedure concorsuali   Sede Attività                                                                                                    |                                                          |                            |                  | Verifica dinamica dei requis                                                           | siti                      |        |
| Sede Attività     Attività     Attività     Attività     Attività     Attività     Attività     Attività     Attività     Attività     Impresa agricola     Impresa agricola                                                                                                    | Artigiani                                                |                            | ~                | Procedure concorsuali                                                                  |                           | $\sim$ |
| <ul> <li>Attività prevalente</li> <li>Impresa agricola</li> <li>Inizio/Variazione attività sede</li> <li>Cessazione di ogni attività esercitata</li> <li>Organi sociali e persone con cariche/qualifiche</li> <li>Cariche tecniche e altre cariche RI</li> <li>Variazione domicilio/residenza e anagrafica persone</li> </ul>                                                                                                    | Sede                                                     |                            | ~                | Attività                                                                               |                           | ^      |
| □ Impresa agricola   ✓ Inizio/Variazione attività sede   □ Cessazione di ogni attività esercitata   ✓ Organi sociali e persone con cariche/qualifiche   ✓ ✓   ✓ Cariche tecniche e altre cariche RI   □ Variazione domicilio/residenza e anagrafica persone   AC/INPS Assicurazione previdenziale commercio ✓                                                                                                    |                                                          |                            |                  | Attività prevalente                                                                    |                           |        |
| Cessazione di ogni attività esercitata Unità locali Organi sociali e persone con cariche/qualifiche Cariche tecniche e altre cariche RI Variazione domicilio/residenza e anagrafica persone AC/INPS Assicurazione previdenziale commercio Reti di imprese                                                                                                    |                                                          |                            |                  | Impresa agricola                                                                       |                           |        |
| Unità locali       Organi sociali e persone con cariche/qualifiche <ul> <li>Cariche tecniche e altre cariche RI</li> <li>Variazione domicilio/residenza e anagrafica persone</li> </ul> AC/INPS Assicurazione previdenziale commercio <ul> <li>Reti di imprese</li> <li>Reti di imprese</li> </ul> <ul> <li>Variazione domicilio/residenza e anagrafica persone</li> </ul> <ul> <li>Reti di imprese</li> <li>Variazione domicilio/residenza e anagrafica persone</li> </ul>                                                                                                    |                                                          |                            |                  | <ul> <li>Inizio/Variazione attività se</li> <li>Cossozione di ogni attività</li> </ul> | ede                       |        |
| Cariche tecniche e altre cariche RI Cariche tecniche e altre cariche RI Cariche tecniche e altre cari | Unità locali                                             |                            |                  | Organi sociali e persone con ca                                                        | riche/aualifiche          |        |
| Cariche techiche e altre cariche Ri Cariche Ri Variazione domicilio/residenza e anagrafica persone Reti di imprese                                                                                                    |                                                          |                            | ~                |                                                                                        | inte Di                   | ^      |
| AC/INPS Assicurazione previdenziale commercio   Reti di imprese                                                                                                    |                                                          |                            |                  | Variazione domicilio/reside                                                            | enza e anagrafica persone |        |
|                                                                                                    | AC/INPS Assicurazione previdenzial                       | e commercio                |                  | Reti di imprese                                                                        | and and and begoine       |        |
|                                                                                                    |                                                          |                            | ~                |                                                                                        |                           | ~      |

| INIZIO NUOVA ATTIVITÀ         | ^                        |
|-------------------------------|--------------------------|
| Datum Übermittlung Meldung    | <b>—</b>                 |
| Descrizione attività iniziata | Inserisci attività Ateco |

| SUGGERIMENT          | TO:                                                                                                    |
|----------------------|----------------------------------------------------------------------------------------------------|
| Per descrivere o     | correttamente l'attività e associarle il codice Ateco più consono, descrivi il prodotto/servizio (es. commercio di bulloni), il mestie |
| elettricista), o ri  | riporta direttamente il codice Ateco (es. 01.11.1) e premi il pulsante 'Cerca attività Ateco'.                                         |
| Per maggiori de      | ettagli consulta le <b>informazioni sullo standard ATECO</b> .                                                                         |
| Se non trovi il c    | nolico offottua un'altra ricerca ner aggiungerne altri                                                                                 |
| Senon dovine         | conce enercia an arra neerca per aggiongenne arri.                                                                                     |
|                      | BILIARE ×                                                                                                    |
|                      |                                                                                                    |
| tività corcata, ACEN |                                                                                                    |
| tivita tercata: AGEN |                                                                                                    |
|                      |                                                                                                    |
| ∧ AGENTI IMMOBII     | ILIARI                                                                                                    |
| 68.31 ATTIVITA       | A' DI MEDIAZIONE IMMOBILIARE                                                                                                    |
| INTERM               | VEDIAZIONE NELL'ACQUISTO, NELLA VENDITA E NELL'AFFITTO DI IMMOBILI PER CONTO TERZI                                                     |
| SERVIZI              | 21 DI CONSULENZA E DI STIMA NELL'ACQUISTO, NELLA VENDITA E NELL'AFFITTO DI IMMOBILI PER CONTO TERZI                                    |
| AGENTI               | 'I IMMOBILIARI CHE OPERANO PER CONTO TERZI.                                                                                            |
| _                    |                                                                                                    |
| Note di esclusion    | ine 🗸                                                                                                    |
| *Declaratoria        |                                                                                                    |
|                      | a riassume esaustivamente la descrizione dell'attività                                                                                 |
| (i) La declaratoria  |                                                                                                    |
| La declaratoria      |                                                                                                    |
| La declaratoria      | one                                                                                                    |
| La declaratoria      | ione                                                                                                    |
| La declaratoria      | one                                                                                                    |

|         | SUGGERIMENTO                                                                                          |                                                        |                                   |
|---------|----------------------------------------------------------------------------------------------------|--------------------------------------------------------|-----------------------------------|
|         | Se la nuova attività avviata è la principale della sede, copiala d                                    | lal riguadro 'Inizio nuova attività' e riportala in gu | esto campo. Se si tratta, invece, |
|         | una attività secondaria, copiala nel riquadro 'Attività secondar                                      | ia risultante' insieme alle eventuali altre attività s | econdarie già descritte nel riqua |
|         | 'Attività della sede'. Generalmente l'attività primaria coincide d                                    | on l'attività prevalente e artigiana quando la sed     | e è anche sede di svolgimento     |
|         | dell'attività artigiana.                                                                              |                                                        |                                   |
|         |                                                                                                    |                                                        |                                   |
| La sede | e dell'impresa è anche sede di svolgimento dell'attività artigiana                                    | Data variazione                                        |                                   |
| 51      |                                                                                                    | ✓ gg/mm/aaaa                                           | Ĉ                                 |
| *Descr  | rizione attività primaria risultante                                                                  |                                                        |                                   |
| *Descr  | rizione attività primaria risultante                                                                  |                                                        |                                   |
| *Descr  | rizione attività primaria risultante<br>secondaria risultante                                         |                                                        |                                   |
| *Descri | rizione attività primaria risultante<br>secondaria risultante<br>zione attività secondaria risultante |                                                        |                                   |
| *Descri | rizione attività primaria risultante<br>secondaria risultante<br>zione attività secondaria risultante |                                                        |                                   |
| *Descri | rizione attività primaria risultante<br>secondaria risultante<br>zione attività secondaria risultante |                                                        |                                   |

| + | SEGNALAZIONE CERTIFICAT                                                                                                    | TA DI INIZIO ATTIVITÀ                                                              | ^                                  |
|---|----------------------------------------------------------------------------------------------------|------------------------------------------------------------------------------------|------------------------------------|
|   | SUGGERIMENTO:           Campi da compilare nel caso in compilare nel caso in compil | ui l'esercizio dell'attività sia legittimato dalla presentazione di una Segnalazio | ne Certificata di Inizio Attività. |
|   | Data 🗢                                                                                                    | Ente/Autorită 🗢                                                                    | Azioni                             |
|   |                                                                                                    | Nessun risultato                                                                   |                                    |
|   |                                                                                                    |                                                                                    | Nuova segnalazione                 |

| SEGNALAZIONE     |                            |                          | ^                         |
|------------------|----------------------------|--------------------------|---------------------------|
| *Data segnalazie | Datum Übermittlung Meldung | "Ente o autorità         |                           |
| ① 01/12/2023     | <u> </u>                   | CAMERA DI COMMERCIO (CC) | · ·                       |
|                  |                            |                          | Conferma e torna indietro |
|                  |                            |                          |                           |

| ALBI E RUOLI                                                 |                                                                                     |                                           | ^                   |
|--------------------------------------------------------------|-------------------------------------------------------------------------------------|-------------------------------------------|---------------------|
| Utilizza questo riquadro solo ne<br>Dal<br>Dal<br>01/12/2023 | el caso in cui l'esercizio dell'attività sia subordinato all<br>bermittlung Meldung | l'iscrizione in un albo, un ruolo, un ele | enco o un registro. |
| Ente/Autorită 🔶                                              | Albo/Elenco/Ruolo/Registro 🔶                                                        | Data iscrizione 🔶                         | Azioni              |
|                                                              | Nessun risultato                                                                    |                                           |                     |
|                                                              |                                                                                     |                                           | Nuova iscrizione    |

|                                                                                    |   | AGENTI DI AFFARI IN MEDIAZIONE (RM) | - | AGENTI IMMOBILIARI (RMI)            |
|------------------------------------------------------------------------------------|---|-------------------------------------|---|-------------------------------------|
| Data iscrizione<br>gg/mm/aaaa<br>Altre infor<br>Data iscrizione<br>nicht ausfüllen | Ë | *Provincia<br>BOLZANO (BZ)          | • | Numero<br>Numero nicht<br>ausfüllen |

| 1 | Per ottenere il riconoscimento di mes                                                                 | tiere artistico e tradizionale, è necessario allegare, nello step successivo                                                                     | D'COMPILA E ALLEGA': |
|---|----------------------------------------------------------------------------------------------------|----------------------------------------------------------------------------------------------------|----------------------|
|   | - relazione tecnico/merceologica nella                                                                | a quale venga dettagliatamente descritto il processo produttivo nelle su                                                                         | ie varie fasi;       |
| 2 | <ul> <li>dichiarazione sostitutiva di atto noti<br/>eventuali fotografio e materiale illur</li> </ul> | orio da cui risulti il numero dei dipendenti assunti e la relativa qualifica;<br>trativo relativo allo lavorazioni osoguito o ai prodotti finiti |                      |
|   | Sezione 🗢                                                                                             | Sottosezione 🗢                                                                                                    | Azioni               |
|   |                                                                                                    | Nessun risultato                                                                                                    |                      |
|   |                                                                                                    |                                                                                                    |                      |

|         | SUGGERIMENTO:                    |                                                       | A Second Associated Second Second Sec | in a set of the second set |
|---------|----------------------------------|-------------------------------------------------------|----------------------------------------------------------------------------------------------------|----------------------------|
| 0       | titolare, dei legali rappresenta | nti, degli eventuali preposti e di tutti coloro che s | al Inizio Acovica (Sicila), per comunicare i requisi<br>volgono l'attività per conto dell'impresa, oppun                                                                                                    | e nel caso di              |
| 0       | successive modifiche, che rige   | ardino le attività di agenti d'affari in mediazion    | , agenti e rappresentanti di commercio, medi                                                                                                    | atori marittimi,           |
|         | spedizionieri (Direttiva 2006/   | 123/CE attuata con D.Lgs 59/2010). Premi il po        | sante "Salva e Prosegui" per completare la prat                                                                                                    | ica con un modello         |
|         | definibile nel successivo step   | COMPLETA E ALLEGA, nella sezione MODELLI D            | RETTIVA SERVIZI.                                                                                                    |                            |
| Codice  | focale                           | Denomin                                               | ezione                                                                                                    |                            |
|         |                                  | -                                                     |                                                                                                    |                            |
| Mattern | gundica                          | Provincia della sede                                  | N" REA                                                                                                    |                            |
| 1001010 |                                  |                                                       |                                                                                                    |                            |

| Utilizza questo ri<br>che le cariche da<br>devi selezionare | ):<br>quadro per comunicare cariche, parti<br>iscrivere nel Registro Imprese, ad acc<br>gli adempimenti dedicati. | colari qualifiche e responabilità<br>cezione di amministratori, sind | tecniche previste da leggi special<br>aci, soci unici, liquidatori e curatori | i e rilevanti per il REA , oltre<br>i fallimentari, per le quali                                               |
|-------------------------------------------------------------|----------------------------------------------------------------------------------------------------|----------------------------------------------------------------------|-------------------------------------------------------------------------------|----------------------------------------------------------------------------------------------------|
| Persona                                                     | Modifiche eseguite                                                                                                | Codice fiscale                                                       | Cariche tecn<br>REA                                                           | Iche<br>Azioni                                                                                                 |
|                                                             |                                                                                                    | 2                                                                    | 1 A <del>u 1</del> 5                                                          | •                                                                                                    |
|                                                             |                                                                                                    |                                                                      |                                                                               | Nuova pe<br>Cariche tecniche REA<br>Abilitazioni profession<br>Albi e ruoli                                    |
| Indietro                                                    |                                                                                                    |                                                                      |                                                                               | Nuova pe<br>Anagrafica<br>Cariche tecniche REA<br>Ablilitazioni profession<br>Albi e ruoli<br>Salva e Prosegui |

|                                                                      |   |                                  | Nuova carica |
|----------------------------------------------------------------------|---|----------------------------------|--------------|
|                                                                      |   |                                  |              |
| CARICA                                                               |   |                                  | ^            |
| *Carica<br>PREPOSTO ALLA MEDIAZIONE DI CUI ART. 11 D.M. 452/90 (PGM) | • | *Durata<br>FINO ALLA REVOCA (RE) |              |

Nessun risultato

Durata carica

Carica

Modifiche eseguite

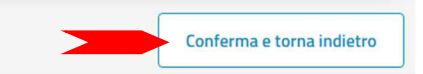

Azioni

| 11/12/2023                                                |                    |                       |        |
|-----------------------------------------------------------|--------------------|-----------------------|--------|
| Carica                                                    | Modifiche eseguite | Durata carica         | Azioni |
| PREPOSTO ALLA MEDIAZIONE DI CUI ART. 11 D.M. 452/90 (PGM) | Nuovo              | FINO ALLA REVOCA (RE) | :      |

| CARICHE TECNICHE                                                                                                    |                                                                                |                                                                                                    |                                                                |                                                                                    |                                                                                                    |                            |
|----------------------------------------------------------------------------------------------------|--------------------------------------------------------------------------------|----------------------------------------------------------------------------------------------------|----------------------------------------------------------------|------------------------------------------------------------------------------------|----------------------------------------------------------------------------------------------------|----------------------------|
| Utilizza questo riquad che le cariche da iscriv devi selezionare gli ad                                                                                                    | ro per comunicare cariche<br>rere nel Registro Imprese,<br>empimenti dedicati. | s, particolari qualifiche e responabilit<br>, ad accezione di amministratori, sinc                                                                                                    | à tecniche previste da<br>daci, soci unici, liquidat<br>Alhi e | leggi speciali e rilevar<br>tori e curatori fallimen                               | nti per il REA , oltre<br>Itari, per le quali                                                                                                    |                            |
| Persona                                                                                                    | Modifiche eseguit                                                              | e Codice fiscale                                                                                                    | 7 1107 0                                                       | , ruon                                                                             | Azioni                                                                                                    |                            |
|                                                                                                    | -                                                                              |                                                                                                    |                                                                |                                                                                    | and a second second sec |                            |
|                                                                                                    |                                                                                |                                                                                                    |                                                                |                                                                                    | Anagrafica<br>Nuova pe<br>Cariche teo<br>Abilitazion<br>Albi e ruoli                                                                                                    | niche REA<br>i professio   |
| ndietro                                                                                                    |                                                                                |                                                                                                    |                                                                |                                                                                    | Salva e Prosegui                                                                                                    |                            |
| Utilizza questo riquad<br>dell'attività esercitata                                                                                                    | dro per indicare gli estrer<br>a (es. impiantisti, mediat                      | mi delle iscrizioni in albi, ruoli, elen<br>ori).                                                                                                    | chi, registri e tutte qu                                       | uelle abilitanti, alle qu                                                          | uali è subordinato l'ese                                                                                                    | rcizio                     |
| Utilizza questo riquad<br>dell'attività esercitata                                                                                                    | dro per indicare gli estrer<br>a (es. impiantisti, mediat                      | mi delle iscrizioni in albi, ruoli, elen<br>ori).<br>Albo/Elenco/Ruolo/Registro 🗢                                                                                                    | chi, registri e tutte qu<br>Data                               | uelle abilitanti, alle qu<br>iscrizione 🗢                                          | uali è subordinato l'ese                                                                                                    | rcizio<br>Azioni           |
| Utilizza questo riquac<br>dell'attività esercitata                                                                                                    | dro per indicare gli estrer<br>a (es. impiantisti, mediat                      | mi delle iscrizioni in albi, ruoli, elen<br>ori).<br>Albo/Elenco/Ruolo/Registro 🔶<br>Nessun risultat                                                                                             | chi, registri e tutte qu<br>Data                               | uelle abilitanti, alle qu                                                          | uali è subordinato l'ese                                                                                                    | rcizio<br>Azioni<br>izione |
| SUGGERIMENTO:<br>Utilizza questo riquac<br>dell'attività esercitatz  Ente/Autorità 🗇                                                                                               | dro per indicare gli estrer<br>a (es. impiantisti, mediat                      | mi delle iscrizioni in albi, ruoli, elen<br>ori).<br>Albo/Elenco/Ruolo/Registro 🔶<br>Nessun risultat                                                                                             | chi, registri e tutte qu<br>Data                               | Jelle abilitanti, alle qu                                                          | uali è subordinato l'ese                                                                                                    | rcizio<br>Azioni<br>izione |
| SUGGERIMENTO:<br>Utilizza questo riquac<br>dell'attività esercitatz<br>Ente/Autorità  ALBO / RUOLO                                                                                 | dro per indicare gli estrer<br>a (es. impiantisti, mediat                      | mi delle iscrizioni in albi, ruoli, elen<br>ori).<br>Albo/Elenco/Ruolo/Registro 🔶<br>Nessun risultat                                                                                             | chi, registri e tutte qu<br>Data<br>to                         | Jelle abilitanti, alle qu                                                          | uali è subordinato l'ese                                                                                                    | rcizio<br>Azioni<br>izione |
| SUGGERIMENTO:<br>Utilizza questo riquac<br>dell'attività esercitata Ente/Autorità 🗇 ALBO / RUOLO <sup>*</sup> Ente/Autorità CAMERA DI COMMERCIO (CO                                | dro per indicare gli estrer<br>a (es. impiantisti, mediat                      | mi delle iscrizioni in albi, ruoli, elen<br>ori).<br>Albo/Elenco/Ruolo/Registro 🔶<br>Nessun risultat<br>*Albo/Elenco/Ruolo/Registro<br>AGENTI DI AFFARI IN MEDIAZIO                              | chi, registri e tutte qu<br>Data<br>to                         | Jelle abilitanti, alle qu<br>iscrizione 🔶                                          | uali è subordinato l'ese<br>Nuova iscr                                                                                                    | rcizio<br>Azioni<br>izione |
| SUGGERIMENTO:<br>Utilizza questo riquac<br>dell'attività esercitata<br>Ente/Autorità  ALBO / RUOLO<br>*Ente/Autorità<br>CAMERA DI COMMERCIO (CC<br>Data iscrizione<br>gg/mm/aaaa   | dro per indicare gli estrer<br>a (es. impiantisti, mediat<br>)<br>             | mi delle iscrizioni in albi, ruoli, eleno<br>ori).<br>Albo/Elenco/Ruolo/Registro<br>Nessun risultat<br>Nessun risultat<br>AGENTI DI AFFARI IN MEDIAZIO<br>*Provincia<br>BOLZANO (BZ)             | chi, registri e tutte qu<br>Data<br>to<br>DNE (RM) -           | Jelle abilitanti, alle qu<br>Iscrizione ♦<br>*Lettera<br>AGENTI IMMOBILI<br>Numero | Jali è subordinato l'ese<br>Nuova iscr                                                                                                    | rcizio<br>Azioni<br>izione |
| SUGGERIMENTO:<br>Utilizza questo riquad<br>dell'attività esercitata<br>Ente/Autorità<br>ALBO / RUOLO<br>*Ente/Autorità<br>CAMERA DI COMMERCIO (CC<br>Data iscrizione<br>gg/mm/aaaa | dro per indicare gli estrer<br>a (es. impiantisti, mediati<br>c)               | mi delle iscrizioni in albi, ruoli, eleno<br>ori).<br>Albo/Elenco/Ruolo/Registro<br>Nessun risultat<br>*Albo/Elenco/Ruolo/Registro<br>AGENTI DI AFFARI IN MEDIAZIO<br>*Provincia<br>BOLZANO (BZ) | chi, registri e tutte qu<br>Data<br>to<br>DNE (RM) -           | Jelle abilitanti, alle qu<br>Iscrizione 🗇                                          | uali è subordinato l'ese                                                                                                    | rcizio<br>Azioni<br>izione |
| SUGGERIMENTO:<br>Utilizza questo riquac<br>dell'attività esercitata Ente/Autorità                                                                                                  | dro per indicare gli estrer<br>a (es. impiantisti, mediati<br>c)<br>c)         | mi delle iscrizioni in albi, ruoli, elenori). Albo/Elenco/Ruolo/Registro  Albo/Elenco/Ruolo/Registro Albo/Elenco/Ruolo/Registro AGENTI DI AFFARI IN MEDIAZIO *Provincia BOLZANO (BZ)             | chi, registri e tutte qu<br>Data<br>to<br>DNE (RM) -           | Jelle abilitanti, alle qu<br>Iscrizione ♦<br>*Lettera<br>AGENTI IMMOBILI<br>Numero | JARI (RMI)                                                                                                    | rcizio<br>Azioni<br>izione |

| LBI E RUOLI                                                                                               |                                                                       |                                                  |                                 |
|----------------------------------------------------------------------------------------------------|-----------------------------------------------------------------------|--------------------------------------------------|---------------------------------|
| SUGGERIMENTO:<br>Utilizza questo riquadro per indicare gl<br>dell'attività esercitata (es. impiantisti, r | i estremi delle iscrizioni in albi, ruoli, elenchi, re<br>nediatori). | gistri e tutte quelle abilitanti, alle quali è s | ubordinato l'esercizio          |
| Jai<br>1/12/2023                                                                                          |                                                                       |                                                  | Ë                               |
|                                                                                                    |                                                                       |                                                  |                                 |
| Ente/Autorità 🔶                                                                                           | Albo/Elenco/Ruolo/Registro 🗢                                          | Data iscrizione  🔶                               | Azioni                          |
| Ente/Autorità 🗢<br>CAMERA DI COMMERCIO (CC)                                                               | Albo/Elenco/Ruolo/Registro 🗢<br>AGENTI DI AFFARI IN MEDIAZION         | Data iscrizione 🗢<br>IE (R                       | Azioni<br>:                     |
| Ente/Autorità 🗢<br>CAMERA DI COMMERCIO (CC)                                                               | Albo/Elenco/Ruolo/Registro 🗢<br>AGENTI DI AFFARI IN MEDIAZION         | Data iscrizione 🔶<br>IE (R                       | Azioni<br>:<br>Nuova iscrizione |

| SUGGERIMENTO:                                                             |                                                                |                               |                                            |                   |
|---------------------------------------------------------------------------|----------------------------------------------------------------|-------------------------------|--------------------------------------------|-------------------|
| Utilizza questo riquadro                                                  | per comunicare cariche, particolari qualifich                  | ne e responabilità tecniche   | previste da leggi speciali e rilevanti pe  | er il REA , oltre |
| <ul> <li>che le cariche da iscrive<br/>selezionare gli adempir</li> </ul> | re nel Registro Imprese, ad accezione di am<br>nenti dedicati. | ministratori, sindaci, soci u | nici, liquidatori e curatori fallimentari, | per le quali de   |
|                                                                           |                                                                |                               |                                            |                   |
| Persona                                                                   | Modifiche eseguite                                             | Codice fiscale                | Rappresentante d'impresa                   | Azioni            |
|                                                                           | Cariche tecniche REA                                           | -                             | NO                                         | 0<br>0<br>0       |
|                                                                           | ,,,,,,,,,,,,,,,,,,,,,,,,,,,,,,,,,,,,,,,                        |                               |                                            |                   |
|                                                                           |                                                                |                               | Nuc                                        | ova persona       |
|                                                                           |                                                                |                               |                                            |                   |

| MOL                | DELLI DIRETTIVA SERVIZI                                                                                                    |                                                                                                    |
|--------------------|----------------------------------------------------------------------------------------------------|----------------------------------------------------------------------------------------------------|
| ()                 | SUGGERIMENTO:<br>Utilizza questa sezione per compilare i modelli con i quali certificare le abilitazioni per le att<br>commercio, mediatori marittimi, spedizionieri. Premi il pulsante 'Definisci modello' per ogn<br>la normativa vigente.<br>Tutti i modelli compilati e generati in formato PDF, riportati nella lista sottostante, devono<br>Al termine, premi il pulsante 'Genera e allega' per creare il modello in formato XML che ver<br>pratica Registro Imprese.<br>Ricorda di firmare il modello XML cosi creato, selezionando l'azione 'Firma modello', prima | ività di agenti d'affari in mediazione, agenti e rappresent<br>i allegato necessario al tuo caso, che verrà prodotto secc<br>essere firmati dai sottoscrittori selezionando l'azione 'Fi<br>rà inserito automaticamente nella sezione ALLEGATI del<br>di completare la pratica. |
| Docu               | mento Nome file                                                                                                    | Azior                                                                                                    |
|                    |                                                                                                    | Definisci mode                                                                                                    |
|                    |                                                                                                    | Definisci mode                                                                                                    |
|                    | ) ALLEGATO<br>Dallegato<br>DDELLO ATTIVITA'                                                                                                    | Definisci mode                                                                                                    |
| TIPO<br>Tipo<br>MC | O ALLEGATO<br>Dallegato<br>DDELLO ATTIVITA'                                                                                                    | Definisci mode                                                                                                    |
| TIPO<br>Tipo<br>MC | DALLEGATO<br>Dallegato<br>DDELLO ATTIVITA<br>DATTIVITÀ                                                                                                    | Definisci mode                                                                                                    |

| Titolare/Legale rappresentante/Amministratore                  | dell'impresa<br>1             |  |
|----------------------------------------------------------------|-------------------------------|--|
| Codice fiscale<br>MMMMXA90A01B220M                             |                               |  |
| [                                                              | Wählen Sie die Befähigung aus |  |
| 2 27 /                                                         |                               |  |
| Scegli tra le opzioni<br>CORSO/ESAME<br>MANCANZA DEI REQUISITI | imento di identità            |  |

|            | SUGGERIMENTO:<br>A Impresa di mediazione. Sezioni: Anagrafica impresa, SCIA, Requisiti, eventuali sezioni 'Modifiche' e 'Formulari'                                                                                                    |  |
|------------|----------------------------------------------------------------------------------------------------|--|
| $\bigcirc$ | B impresa di mediazione nel periodo transitorio art. 11, c. 1, dei decreto. Sezioni: Anagrarica impresa, Aggiornamento posizione<br>C Mediatore non svolgente l'attività fase 'a regime' art. 8, del decreto. Sezioni: 'Iscrizione Apposita sezione (a regime)' |  |
|            | D Mediatore non svolgente l'attività fase transitoria art. 11, c. 2, del decreto. Sezioni 'Iscrizione Apposita sezione (transitorio)'<br>E Altre segnalazioni d'impresa art. 6 e 10, del decreto. Sezioni: 'Anagrafica impresa', 'Modifiche' e/o 'Formulari     |  |
|            | F Mediazione occasionale art. 12, del decreto. Sezioni: 'SCIA, Mediazione Occasionale', 'Requisiti'                                                                                                    |  |
| 🗸 In       | qualità di titolare/legale rappresentante/amministratore dell'impresa                                                                                                    |  |
| Impresa    |                                                                                                    |  |
|            |                                                                                                    |  |
|            |                                                                                                    |  |
|            |                                                                                                    |  |

#### SEZIONE SCIA

Segnala l'inizio dell'attività di agente di affari in mediazione in uno o più dei seguenti settori indicati sui moduli RI/REA della sopraindicata pratica (riquadro Albi):

- agenti immobiliari
- agenti con mandato a titolo oneroso
- agenti merceologici(indicare le categorie merceologiche sui riquadri attività dei moduli RI/REA)
- agenti in servizi vari (indicare le categorie di servizi sui riquadri attività dei moduli RI/REA)

presso la sede o localizzazione per la quale è dichiarata la corrispondente attività sui moduli RI/REA della sopraindicata pratica, consapevole che l'attività in questione può essere iniziata solo successivamente alla presentazione della presente segnalazione.

A tal fine dichiara, che l'impresa ha:

## Im Abschnitt *SEZIONE SCIA* wählen Sie die zutreffenden Punkte aus.

stipulato il primo contratto di assicurazione professionale (di cui allega copia)

sottoscritto l'ultimo rinnovo del contratto di assicurazione professionale (di cui allega copia)

🔲 che la sede o la localizzazione utilizza nell'esercizio dell'attività di mediazione i moduli e formulari elencati nella sezione "FORMULARI" (eventuale)

Dichiara inoltre, ai sensi degli articoli 46 e 47 del D.P.R. n. 445 del 2000, consapevole delle responsabilità penali cui può andare incontro in caso di false dichiarazioni, ai sensi dell'articolo 76 del medesimo D.P.R., che presso la sede o localizzazione sopra indicata non vengono svolte attività incompatibili con quella di mediazione.

Dichiara altresì, che presso le localizzazioni dell'impresa, relativamente alle attività mediatizie dichiarate con i moduli RI/REA, svolgono tali attività, per conto dell'impresa, i soggetti (titolare, ciascuno dei rappresentanti legali, procuratori, preposti, dipendenti) per ognuno dei quali viene compilata la sezione "REQUISITI" del modello, ovvero un intercalare "REQUISITI" come allegato del corrispondente modulo INT P (tutti i rappresentanti legali devono effettuare la dichiarazione relativaal possesso dei requisiti). Per le localizzazioni fuori provincia della sede non è necessario provvedere a compilare la sezione "REQUISITI" del modello, ovvero l'intercalare "REQUISITI", per i soggetti che abbiano provveduto alla sua presentazione presso l'ufficio RI della sede. Tuttavia per qualsiasi localizzazione ove vieneesercitata l'attività, è necessario presentare gli INT P dei soggetti che operano (procuratori, preposti, dipendenti) nella localizzazione.

#### SEZIONE REQUISITI

#### SUGGERIMENTO:

Compila le sezione requisiti per indicare i requisiti necessari allo svolgimento dell'attività di agente o rappresentante di commercio posseduti dal titolare/legali rappresentanti, dal preposto, nonché dai soggetti che svolgono l'attività per conto dell'impresa. (eventuali altri soggetti compilano ciascuno un modello intercalare REQUISITI).

Dichiara, ai sensi degli articoli 46 e 47 del D.P.R. n. 445 del 2000, consapevole delle responsabilità penali cui può andare incontro in caso di false dichiarazioni, ai sensi dell'articolo 76 del medesimo D.P.R:

- di non trovarsi in una delle situazioni di incompatibilità previste dall'articolo 5 della legge n. 39 del 1989, così come modificato dall'articolo 18, c. 3, della legge 5 marzo 2001, n. 57;
- di non essere stato sottoposto a misure di prevenzione, divenute definitive, a norma delle leggi 27 dicembre 1956, n. 1423, 10 febbraio 1962, n. 57, 31 maggio 1965, n. 575, 13 settembre 1982, n. 646;
- di non essere interdetto o inabilitato, fallito, condannato per reati contro la pubblica amministrazione, l'amministrazione della giustizia, la fede pubblica,l'economia pubblica, l'industria e il commercio ovvero per delitto di omicidio volontario, furto, rapina, estorsione, truffa, appropriazione indebita, ricettazione, missione di assegni a vuoto e per ogni altro delitto non colposo per il quale la legge commini la pena della reclusione non inferiore,nel minimo, a due anni e, nel massimo, a cinque anni, salvo riabilitazione.

Scegli l'opzione che ti interessa

Im Abschnitt *SEZIONE REQUSITI* wählen Sie den zutreffenden Punkt aus.

di avere conseguito un titolo di studio o di aver superato l'esame per attività di mediazione

che il proprio titolo professionale è stato riconosciuto, ai sensi del titolo III del DL 206/2007, con provvedimento del Ministero dello sviluppo economico (solo per i cittadini che abbiano conseguito il titolo di studio o l'esperienza professionale all'estero)

🔲 di essere iscritto nel soppresso ruolo degli agenti di affari in mediazione

🔲 di essere iscritto nella apposita sezione del REA di cui all'art. 73, c. 5, del decreto legislativo n. 59 del 2010, presso la Camera di commercio

| SEZIO                   | ONE FORMULARI                                                                                   | Der Abschnitt SEZIONE FORMULARI dient<br>zur gleichzeitigen Hinterlegung der vom<br>Maklerunternehmen verwendeten Muster | ^                                                      |
|-------------------------|-------------------------------------------------------------------------------------------------|----------------------------------------------------------------------------------------------------|--------------------------------------------------------|
| ()                      | SUGGERIMENTO:<br>Compila le sezione formulari per il d<br>del 1989 e degli artt. 7, 17 e 21 del | und Vordrucke, in denen<br>Vertragsbedingungen enthalten sind.                                                           | ai sensi dell'art. 5 della legge n. 39                 |
|                         |                                                                                                 |                                                                                                    |                                                        |
|                         | •                                                                                               |                                                                                                    | · · · · · · · · · · · · · · · · · · ·                  |
| Deposi                  | <b>ita</b> , con la presente, copia dei mo                                                      | delli e dei formulari che utilizza per lo svolgimento dell'attività di mediaz                                            | zione, di seguito elencati:                            |
| <b>Deposi</b><br>Modell | <b>ita</b> , con la presente, copia dei moi<br>li                                               | delli e dei formulari che utilizza per lo svolgimento dell'attività di mediaz                                            | zione, di seguito elencati:                            |
| <b>Deposi</b><br>Modell | ita, con la presente, copia dei mon<br>li<br>Modello                                            | delli e dei formulari che utilizza per lo svolgimento dell'attività di mediaz                                            | zione, di seguito elencati:<br>Azioni                  |
| <b>Deposi</b><br>Modell | <b>ita,</b> con la presente, copia dei mor<br>li<br>Modello                                     | delli e dei formulari che utilizza per lo svolgimento dell'attività di mediaz<br>Nessun risultato                        | zione, di seguito elencati:<br>Azioni                  |
| <b>Deposi</b><br>Modell | ita, con la presente, copia dei mod<br>li<br>Modello                                            | delli e dei formulari che utilizza per lo svolgimento dell'attività di mediaz<br>Nessun risultato                        | zione, di seguito elencati:<br>Azioni<br>Nuovo modello |
| Deposi<br>Vlodell       | ita, con la presente, copia dei moi<br>li<br>Modello                                            | delli e dei formulari che utilizza per lo svolgimento dell'attività di mediaz<br>Nessun risultato                        | zione, di seguito elencati:<br>Azioni<br>Nuovo modello |

#### INFORMATIVA

Informativa prevista dall'art. 13 del decreto legislativo n. 196 del 2003

i dati acquisiti saranno utilizzati esclusivamente per il procedimento amministrativo in corso. La presentazione dell'istanza presuppone che gli interessati abbiano letto l'informativa contenuta nel foglio 'Privacy', disponibile sui siti internet e agli sportelli di ciascuna camera di commercio. I dati acquisiti potranno essere utilizzati per comunicazioni relative alla procedura per i quali sono stati acquisiti.

Titolare del trattamento è la Camera di commercio presso la quale è presentato il modello.

Conferma e torna indietro

Das so erzeugte Formular (allegato A) muss vom Inhaber des Unternehmens digital unterschrieben werden. Wenn er keine digitale Unterschrift besitzt, wird das Formular ausgedruckt, **zweimal** handschriftlich unterschrieben, mittels Scanner in das Format PDF/A gebracht und von der Person digital unterschrieben, die die Meldung beim Handelsregister einreicht.

ALLEGATO A (DI CUI ALL'ART. 1, COMMA 1, LETT. N)

- -

□ di essere iscritto nella apposita sezione del REA di cui all'art. 73, c. 5, del decreto legislativo n. 59 del 2010, presso la Camera di commercio di al seguente numero: ; sezione da cui chiede, contestualmente, la cancellazione (allegato modulo I2);

- di non essere stato sottoposto a misure di prevenzione, divenute definitive, a norma delle leggi 27 dicembre 1956, n. 1423, 10 febbraio 1962, n. 57, 31 maggio 1965, n. 575, 13 settembre 1982, n. 646;

- di non essere interdetto o inabilitato, fallito, condannato per reati contro la pubblica amministrazione, l'amministrazione della giustizia, la fede pubblica, l'economia pubblica, l'industria e il commercio ovvero per delitto di omicidio volontario, furto, rapina, estorsione, truffa, appropriazione indebita, ricettazione, emissione di assegni a vuoto e per ogni altro delitto non colposo per il quale la legge commini la pena della reclusione non inferiore, nel minimo, a due anni e, nel massimo, a cinque anni, salvo riabilitazione.

Firma del soggetto cui si riferisce la sezione REQUISITI \_

- che è in possesso dei requisiti di legge come risultante dalla sezione REQUISITI compilata nel presente modello;

- che non ha presentato altre domande di mediazione occasionale nel corso dell'ultimo anno.

Note:

Firma (del soggetto che presenta il modello MEDIATORI)

Informativa prevista dall'art. 13 del decreto legislativo n. 196 del 2003: i dati acquisiti saranno utilizzati esclusivamente per il procedimento amministrativo in corso. La presentazione dell'istanza presuppone che gli interessati abbiano letto l'informativa contenuta nel foglio Privacy, disponibile sui siti internet e agli sportelli di ciascuna camera di commercio. I dati acquisiti potranno essere utilizzati per comunicazioni relative alla procedura per i quali sono stati acquisiti. Titolare del trattamento è la Camera di commercio presso la quale è presentato il modello.

| MODELLI DIRETTIVA SE                                                                                                    | RVIZI                                                                                                    | ^                                                           |
|----------------------------------------------------------------------------------------------------|----------------------------------------------------------------------------------------------------|-------------------------------------------------------------|
| SUGGERIMENTO:<br>Utilizza questa sezione per<br>commercio, mediatori mar<br>la normativa vigente.<br>Tutti i modelli compilati e g<br>Al termine, premi il pulsant<br>pratica Registro Imprese.<br>Ricorda di firmare il modell | o compilare i modelli con i quali certificare le abilitazioni per le attività di agenti d'affari in mediazione, agenti e rap<br>Ittimi, spedizionieri. Premi il pulsante 'Definisci modello' per ogni allegato necessario al tuo caso, che verrà prodo<br>enerati in formato PDF, riportati nella lista sottostante, devono essere firmati dai sottoscrittori selezionando l'az<br>e 'Genera e allega' per creare il modello in formato XML che verrà inserito automaticamente nella sezione ALLEC<br>o XML cosi creato, selezionando l'azione 'Firma modello', prima di completare la pratica. | presentanti di<br>ito secondo<br>ione 'Firma'<br>:ATI della |
| Documento                                                                                                    | 1. "Scarica"                                                                                                    | Azioni                                                      |
| MODELLO ATTIVITA                                                                                                    | C32-MODELLO-MEDIATORI.PDF                                                                                                    | Talana and S                                                |
|                                                                                                    | 3. "Genera e allega" Genera e allega Definisc                                                                                                    | i m<br>Firma<br>Scarica                                     |
|                                                                                                    | n.b. verwenden Sie die<br>digitale Unterschrift im                                                                                                    | Rimuor                                                      |
|                                                                                                    | n.b. verwenden Sie die<br>digitale Unterschrift im<br>CAdES-Format .p7m                                                                                                    | Rimuo                                                       |
|                                                                                                    | n.b. verwenden Sie die<br>digitale Unterschrift im<br>CAdES-Format .p7m<br>Schließlich muss die technische .xml-Datei erstellt und<br>von der Person, die die Meldung beim Handelsregister                                                                                                    | Rimuor                                                      |
| ALLEGATI                                                                                                    | n.b. verwenden Sie die<br>digitale Unterschrift im<br>CAdES-Format .p7m                                                                                                    | Rimuor                                                      |
| ALLEGATI           SUGGERIMENTO:           Inserisci prima gli eventua                                                                                                    | Schließlich muss die technische .xml-Datei erstellt und<br>von der Person, die die Meldung beim Handelsregister<br>einreicht, digital unterzeichnet werden.<br>I allegati preinpostati dal sistema.                                                                                                    | Rimuo                                                       |

n.b. verwenden Sie die digitale Unterschrift im CAdES-Format .p7m

Nuovo all

Scarica Rimuovi

#### DETTAGLIO ALLEGATO

| (!)               | SUGGERIMENTO:<br>Scarica il documento usando l'azione 'Scarica' dalla<br>pagina. | a tabella 'Allegati' e, d | lopo averio firmato, allegalo alla pratica usando il pulsante 'Carica' di questa<br>ATTO <u>nicht</u> ausfüllen |
|-------------------|----------------------------------------------------------------------------------|---------------------------|----------------------------------------------------------------------------------------------------|
| *Tipo do<br>MODE  | cumento<br>LLO MEDIATORI (C32)                                                   |                           | Atto Scegli tra le opzioni -                                                                                    |
| Descrizio<br>MODE | ulo MEDIATORI (C32)                                                              |                           |                                                                                                    |
| *Data do<br>13/12 | cumento<br>/2023                                                                 | <u> </u>                  | *File<br>BZ-RM-C1305720.XML.P7M <b>i</b> carica                                                                 |
| *Pagina<br>1      | da                                                                               |                           | *Pagina a<br>1                                                                                                  |
| Firmata           | ri                                                                               |                           |                                                                                                    |
|                   | Nome Firmatario                                                                  | Codice fiscale            | Esito verifica firma                                                                                            |

| mposta di bollo                                                                                                    | _                                                                                                    |
|----------------------------------------------------------------------------------------------------|----------------------------------------------------------------------------------------------------|
| *Modo bollo<br>ASSOLTO IN ENTRATA                                                                                                    |                                                                                                    |
| *Estremi bollo                                                                                                    |                                                                                                    |
| BZ: N. 1423/2000/2/SS, REP. 2 DEL 19.09.2000                                                                                                    |                                                                                                    |
| *Lista bolli                                                                                                    | Importo                                                                                                    |
| Impresa individuale -                                                                                                    | 17.5                                                                                                    |
| Jiritto Annuale Iscrizione<br>Il diritto annuale di iscrizione, dovuto per le nuo<br>alla presente pratica oppure tramite il "Modello<br>*Modelltà pegamento | ove imprese, le nuove unità locali o i nuovi soggetti R.E.A., può essere pagato contestualr<br>o di Pagamento Unificato F24" nei 30 giorni successivi alla presentazione della domanda<br>Importo |
| Addebito contestuale con importo precalcolato                                                                                                    | - 53.00                                                                                                    |

| Firma                                                                                                    | ^ |
|----------------------------------------------------------------------------------------------------|---|
| 1. "Distinta da firmare"                                                                                        |   |
| ۶ علم المراجع المراجع المراجع المراجع المراجع المراجع المراجع المراجع المراجع المراجع المراجع المراجع المراجع ا |   |
| DIS Puoi scegliere ti Puoi scegliere ti Puoi scegliere ti Firma                                                 |   |

| Riepilogo Importi                |                             |                                          |  |
|----------------------------------|-----------------------------|------------------------------------------|--|
| Diritti di segreteria<br>€ 18,00 | Imposta di bollo<br>€ 17,50 | TOTALE DIRITTI E BOLLI<br>€ <b>35,50</b> |  |
| Indietro                         |                             |                                          |  |

## 3) Eintragung Natürliche Person, welche die unternehmerische Tätigkeit aufgelassen hat

Personen welche die Tätigkeit als Immobilienmakler aufgelassen haben, die Voraussetzungen besitzen und erhalten möchten, müssen innerhalb von 90 Tagen ab Beendigung der Tätigkeit eine Eintragung in die eigene Sektion des REA/VWV zusammen mit dem Formular für die beruflichen Voraussetzungen übermitteln.

| () Scopri                                                              | ERIMENTO:<br>quali sono le pratiche                              | e disponibili in DIRE | . Maggiori informazioni |                    |               |
|------------------------------------------------------------------------|------------------------------------------------------------------|-----------------------|-------------------------|--------------------|---------------|
| Iscrizione                                                             | Variazione                                                       | Bilancio              | Trasferimento d'azienda | Titolare effettivo | Cancellazione |
|                                                                        |                                                                  |                       |                         |                    |               |
|                                                                        |                                                                  |                       |                         |                    |               |
| Inserisci S                                                            | oggetto                                                          |                       |                         |                    |               |
| Inserisci S<br>Codice fis<br>MMMM<br>Tipologia soggett                 | ooggetto<br>scale<br>AXA90A01B220M                               | Richie                | edi codice fiscale ( 🧵  |                    |               |
| Inserisci S<br>Codice fit<br>MMMM<br>Tipologia soggett<br>Imprenditore | o<br>colle<br>MXA90A01B220M<br>o<br>individuale o persor         | 🔿 Richie<br>na fisica | edi codice fiscale (j)  |                    |               |
| Inserisci S<br>Codice fit<br>MMMM<br>Tipologia soggett<br>Imprenditore | ooggetto<br>scale<br>//XA90A01B220M<br>o<br>individuale o persor | C Richie              | edi codice fiscale 🥡    |                    |               |
| Inserisci S<br>Codice fit<br>MMMM<br>Tipologia soggett<br>Imprenditore | scale<br>MXA90A01B220M<br>o<br>individuale o persor              | Richie                | edi codice fiscale (    |                    |               |
| Inserisci S<br>codice fir<br>MMMM<br>Tipologia soggett<br>Imprenditore | soggetto<br>scale<br>//XA90A01B220M<br>o<br>individuale o persor | ) Richie<br>na fisica | edi codice fiscale (j)  |                    |               |
| 🚺 È un rinvio? 🔵 Si 🔵 No                                                                                                    |                                                                                                    |  |  |  |  |  |
|----------------------------------------------------------------------------------------------------|----------------------------------------------------------------------------------------------------|--|--|--|--|--|
| Modalità compilazione                                                                                                    |                                                                                                    |  |  |  |  |  |
| SUGGERIMENTO:           La modalità di compilazione ad adempimento è           Se selezionando ad adempimento non trovi la p                   | SUGGERIMENTO:         La modalità di compilazione ad adempimento è guidata e prevede maggiori controlli, quella a modelli Fedra è per utenti esperti.         Se selezionando ad adempimento non trovi la pratica di interesse, prova a modificare la modalità di compilazione. |  |  |  |  |  |
| Ad adempimenti                                                                                                    |                                                                                                    |  |  |  |  |  |
|                                                                                                    |                                                                                                    |  |  |  |  |  |
| Iscrizione                                                                                                    | Mediatori, agenti, spedizionieri e mediatori marittimi                                                                                                    |  |  |  |  |  |
| Iscrizione                                                                                                    | <ul> <li>Mediatori, agenti, spedizionieri e mediatori marittimi</li> <li>Direttiva servizi</li> </ul>                                                                                                    |  |  |  |  |  |
| Iscrizione Impresa individuale con inizio attività Impresa individuale senza inizio attività                                                   | <ul> <li>Mediatori, agenti, spedizionieri e mediatori marittimi</li> <li>Direttiva servizi</li> </ul>                                                                                                    |  |  |  |  |  |
| Iscrizione Impresa individuale con inizio attività Impresa individuale senza inizio attività Persona fisica non esercitante attività d'impresa | <ul> <li>Mediatori, agenti, spedizionieri e mediatori marittimi</li> <li>Direttiva servizi</li> </ul>                                                                                                    |  |  |  |  |  |

| Dati anagrafici<br>*Codice fiscale | *Cognome       |                |       | Nome                                          |        | *Data di nascita                     |   |
|------------------------------------|----------------|----------------|-------|-----------------------------------------------|--------|--------------------------------------|---|
| MMMMXA90A01B220M                   | MUMM           |                |       | ИАХ                                           |        | 01/01/1990                           |   |
| *Sesso<br>Maschile                 | *Cittadinanza  |                | - 5   | ermessi di soggiorno<br>Scegli tra le opzioni | ×      | Motivazioni<br>Scegli tra le opzioni | ÷ |
| Luogo di nascita                   |                |                |       |                                               |        |                                      |   |
|                                    | _              |                |       |                                               |        |                                      | _ |
| ITALIA (I)                         | - BOLZANO (    | BZ)            | - 1   | BOLZANO                                       | •      | Frazione o località                  |   |
| *Indirizzo VIA ALTO ADIGE          | *Numero civico | )              |       | сар<br>8 <b>9100</b>                          |        | Altre indicazioni                    |   |
| Abilitazioni professionali         | Abilita        | zioni professi | onali |                                               |        |                                      |   |
| gg/mm/aaaa                         | nicht a        | usfüllen       |       |                                               | Numero |                                      |   |
| gg/mm/aaaa                         |                |                |       | nopostoriosi                                  | Numero |                                      |   |

| *Data iscrizione                                                                                      | Datum Überm                                         | ittlung Me            | ldung                                |   |          |                   | مم |
|----------------------------------------------------------------------------------------------------|-----------------------------------------------------|-----------------------|--------------------------------------|---|----------|-------------------|----|
| 01/12/2023                                                                                            |                                                     |                       |                                      |   |          |                   |    |
| *Cognome e nome                                                                                       |                                                     |                       |                                      |   |          |                   |    |
| MUMM MAX                                                                                              |                                                     |                       |                                      |   |          |                   |    |
|                                                                                                    |                                                     |                       |                                      |   |          |                   |    |
|                                                                                                    |                                                     |                       |                                      |   |          |                   |    |
|                                                                                                    |                                                     |                       |                                      |   |          |                   |    |
|                                                                                                    |                                                     |                       |                                      |   |          |                   |    |
|                                                                                                    |                                                     |                       |                                      |   |          |                   |    |
|                                                                                                    |                                                     |                       |                                      |   |          |                   |    |
| dirizzo e recapiti                                                                                    |                                                     |                       |                                      |   |          |                   |    |
| dirizzo e recapiti                                                                                    |                                                     |                       |                                      |   |          |                   |    |
| i <mark>dirizzo e recapiti</mark><br>Provincia                                                        | •Ci                                                 | omune                 |                                      |   |          |                   |    |
| dirizzo e recapiti<br><sup>Provincia</sup><br>BOLZANO (BZ)                                            | -c.<br>B0                                           | omune                 |                                      | Ţ | Frazione |                   |    |
| dirizzo e recapiti<br>Provincia<br>BOLZANO (BZ)<br>*Indirizzo                                         | *Cr<br>B(<br>*Numero civico                         | omune<br>OLZANO       | *CAP                                 | • | Frazione | Altre indicazioni |    |
| dirizzo e recapiti<br>Provincia<br>BOLZANO (BZ)<br>*Indirizzo<br>VIA ALTO ADIGE                       | *Cr<br>B(<br>*Numero civico<br>60                   | omune<br>OLZANO       | *CAP<br>39100                        | • | Frazione | Altre indicazioni |    |
| dirizzo e recapiti<br>Provincia<br>BOLZANO (BZ)<br>*Indirizzo<br>VIA ALTO ADIGE                       | *Cr<br>B(<br>*Numero civico<br>60                   | omune<br>DLZANO       | *CAP<br>39100                        |   | Frazione | Altre indicazioni |    |
| ndirizzo e recapiti<br>Provincia<br>BOLZANO (BZ)<br>*Indirizzo<br>VIA ALTO ADIGE                      | *Cr<br>B(<br>*Numero civico<br>60                   | omune<br>OLZANO       | *CAP<br>39100                        | • | Frazione | Altre indicazioni |    |
| rdirizzo e recapiti<br>Provincia<br>BOLZANO (BZ)<br>*Indirizzo<br>VIA ALTO ADIGE<br>Telefono prefisso | *C<br>BO<br>*Numero civico<br>60<br>Telefono numer  | omune<br>OLZANO<br>ro | *CAP<br><b>39100</b><br>Fax prefisso | - | Frazione | Altre indicazioni |    |
| ndirizzo e recapiti<br>Provincia<br>BOLZANO (BZ)<br>*Indirizzo<br>VIA ALTO ADIGE<br>Telefono prefisso | *Co<br>BC<br>*Numero civico<br>60<br>Telefono numer | omune<br>OLZANO<br>ro | *CAP<br>39100<br>Fax prefisso        | • | Frazione | Altre indicazioni |    |

| RM)                                                            |                                                                                                    |                                                                                                    |
|----------------------------------------------------------------|----------------------------------------------------------------------------------------------------|----------------------------------------------------------------------------------------------------|
|                                                                |                                                                                                    |                                                                                                    |
|                                                                |                                                                                                    |                                                                                                    |
|                                                                |                                                                                                    |                                                                                                    |
|                                                                |                                                                                                    |                                                                                                    |
|                                                                |                                                                                                    |                                                                                                    |
|                                                                |                                                                                                    |                                                                                                    |
|                                                                |                                                                                                    |                                                                                                    |
|                                                                |                                                                                                    |                                                                                                    |
|                                                                |                                                                                                    |                                                                                                    |
|                                                                |                                                                                                    |                                                                                                    |
|                                                                |                                                                                                    |                                                                                                    |
|                                                                |                                                                                                    |                                                                                                    |
|                                                                |                                                                                                    |                                                                                                    |
| re le iscrizioni in albi, ruoli, elenchi, registri e le iscri: | zioni abilitanti della persona da iscrivere                                                                            | nella apposita sezior                                                                                                    |
| one' per riportare gli estremi di ogni eventuale iscri         | izione.                                                                                                    |                                                                                                    |
|                                                                |                                                                                                    |                                                                                                    |
|                                                                |                                                                                                    |                                                                                                    |
|                                                                | Data iscrizione 🗢                                                                                                    | Azio                                                                                                    |
| Albo/Elenco/Ruolo/Registro 👻                                   |                                                                                                    |                                                                                                    |
| Albo/Elenco/Ruolo/Registro 🗢                                   |                                                                                                    |                                                                                                    |
|                                                                | Data iscrizione 🗢                                                                                                    |                                                                                                    |
| Albo/Elenco/Ruolo/Registro 👳                                   |                                                                                                    |                                                                                                    |
|                                                                | re le iscrizioni in albi, ruoli, elenchi, registri e le iscri<br>one' per riportare gli estremi di ogni eventuale iscr | re le iscrizioni in albi, ruoli, elenchi, registri e le iscrizioni abilitanti della persona da iscrivere<br>one' per riportare gli estremi di ogni eventuale iscrizione. |

|                                 | _        |              | _ |              |  |
|---------------------------------|----------|--------------|---|--------------|--|
|                                 |          |              | - |              |  |
| gg/mm/aaaa                      | <b>—</b> | BOLZANO (BZ) | • | Numero       |  |
| Altre inf zioni Data iscrizione |          |              |   | Numero nicht |  |
| nicht ausfüllen                 |          |              |   | ausfüllen    |  |

|   | PARTITA IVA                                                      | ^ |
|---|------------------------------------------------------------------|---|
| _ | *Partita iva NON NECESSARIA LA PARTITA IVA PER I SEGUENTI MOTIVI | • |
|   | *Motivi PERSONA FISICA - NON IMPRESA                             |   |
|   | PERSONA FISICA - NON IMPRESA                                     |   |

| DIRE     | ETTIVA SERVIZI                                                                                                    | ^                                                                                                    |
|----------|----------------------------------------------------------------------------------------------------|----------------------------------------------------------------------------------------------------|
| ()       | SUGGERIMENTO:<br>Questo adempimento ti serve se devi presentare una<br>titolare, dei legali rappresentanti, degli eventuali prep<br>successive modifiche, che riguardino le attività di <b>age</b><br>spedizionieri (Direttiva 2006/123/CE attuata con D.I<br>definibile nel successivo step COMPLETA E ALLEGA, | a Segnalazione Certificata di Inizio Attività (SCIA), per comunicare i requisiti professionali del<br>losti e di tutti coloro che svolgono l'attività per conto dell'impresa, oppure nel caso di<br>enti d'affari in mediazione, agenti e rappresentanti di commercio, mediatori marittimi,<br>.gs. 59/2010). Premi il pulsante 'Salva e Prosegui' per completare la pratica con un modello<br>nella sezione MODELLI DIRETTIVA SERVIZI. |
| Codice   | fiscale                                                                                                    |                                                                                                    |
| MMM      | IMXA90A01B220M                                                                                                    | Denominazione                                                                                                    |
| Natur    | a giuridica                                                                                                    | Provincia della sede<br>BZ                                                                                                    |
| Indiates |                                                                                                    | Solus e Presenui                                                                                                    |

| •     | SUGGERIMENTO:<br>Ublizza questa sezione per compilare i modelli con i quali o<br>commercio, mediaton manttimi, spedizioniari. Premi il puls<br>la normativa vigorite.<br>Tutti i modelli compilati e generati in formato POF, nportati<br>Al termine, premi il pulsante 'Genera e allega' per creare il r<br>pratica Registro Imprese.<br>Ricorda di firmare il modello XML così creato, selezionando | ertificare le abilitazioni per le attività di agenti d'affa<br>ante 'Definisci modello' per ogni allegato necessani<br>nella lista sottostante, devono essere firmati dai si<br>nodello in formato XML che verrà insento autornati<br>l'azione 'Firma modello', prima di completare la pra | iri in mediazione, agenti e rappresentan<br>o al tuo caso, che verrà prodotto socond<br>ottoscrittori selezionando l'azione 'Firm<br>icamente nella sezione ALLEGATI della<br>itica. |
|-------|----------------------------------------------------------------------------------------------------|----------------------------------------------------------------------------------------------------|----------------------------------------------------------------------------------------------------|
| Docur | mento                                                                                                    | Nome file                                                                                                    | Aziani                                                                                                    |

|   | ті | IPO ALLEGATO                    | ^ |
|---|----|---------------------------------|---|
| > | 9  | Tipo allegato MODELLO ATTIVITA' | ~ |
|   |    |                                 |   |

| ^ |
|---|
| * |
|   |

| INAX INDIVINI, INIVINIVIXA90A01B22           | 20M                       |  |
|----------------------------------------------|---------------------------|--|
| *Codice fiscale<br>MMMMXA90A01B220M          | Wählen Sie als Befähigung |  |
| *Requisito abilitativo PRECEDENTE ISCRIZIONE | PRECEDENTE ISCRIZIONE     |  |

| Gehen Sie zum Abschnitt Se<br>Iscrizione apposita sezione (                                                                                        | zione<br>a regime)                         |                           |                                                     |   |
|----------------------------------------------------------------------------------------------------|--------------------------------------------|---------------------------|-----------------------------------------------------|---|
| SEZIONE ISCRIZIONE APPOSITA                                                                                                    | SEZIONE (A REGIM                           | E)                        | ,                                                   |   |
| <b>Dichiara</b> , ai sensi degli articoli 46 e 47 del D.P<br>dichiarazioni, ai sensi dell'articolo 76 del med<br>Cessazione del rapporto di lavoro | .R. n. 445 del 2000, cons<br>esimo D.P.R.: | pevole delle responsabili | ità penali cui può andare incontro in caso di fals  | e |
| Data cessazione<br>gg/mm/aaaa                                                                                                    | Ragione sociale impre                      | a                         | Codice fiscale                                      |   |
| CCIAA                                                                                                    | Numero REA                                 |                           | Funzioni/ruolo                                      |   |
| Motivo della cessazione                                                                                                    |                                            |                           |                                                     |   |
| oppure                                                                                                    |                                            |                           |                                                     |   |
| come risultante dalle notizie iscritte presso co                                                                                                   | odesto registro delle impresi              | / REA                     |                                                     |   |
| <b>Chiede</b> , conseguentemente, di trasferire la pr<br>c. 5, del decreto legislativo n. 59 del 2010.                                             | opria iscrizione dalla pos                 | ione REA dell'impresa ne  | ell'apposita sezione del REA di cui all'articolo 73 | , |

| INFORMATIVA |
|-------------|
|-------------|

Informativa prevista dall'art. 13 del decreto legislativo n. 196 del 2003

i dati acquisiti saranno utilizzati esclusivamente per il procedimento amministrativo in corso. La presentazione dell'istanza presuppone che gli interessati abbiano letto l'informativa contenuta nel foglio 'Privacy', disponibile sui siti internet e agli sportelli di ciascuna camera di commercio. I dati acquisiti potranno essere utilizzati per comunicazioni relative alla procedura per i quali sono stati acquisiti.

Titolare del trattamento è la Camera di commercio presso la quale è presentato il modello.

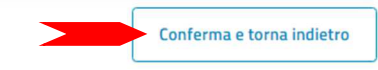

#### Modello MEDIATORI

Allegato ai moduli RI/REA I1/I2/INT P/S5/UL della pratica codice 223G3041 Il sottoscritto MAX MUMM C.F MMMMXA90A01B220M

#### Sezione ANAGRAFICA IMPRESA

□ In qualità di titolare/legale rappresentante/amministratore dell'impresa C.F.

#### Sezione ISCRIZIONE APPOSITA SEZIONE (A REGIME)

Dichiara, ai sensi degli articoli 46 e 47 del D.P.R. n. 445 del 2000, consapevole delle responsabilità penali cui può andare incontro in caso di false dichiarazioni, ai sensi dell'articolo 76 del medesimo D.P.R., che in data ha cessato il proprio rapporto con l'impresa C.F. nella localizzazione iscritta presso la Camera di commercio di n. REA dove svolgeva le funzioni / ricopriva il ruolo di per (selezionare la scelta):

| _ 1 | ice | nz | iam | len | to: |
|-----|-----|----|-----|-----|-----|

cessazione dell'attività dell'impresa;

dimissioni;

altro (specificare):

□ come attestato mediante il seguente documento che si allega in copia semplice (specificare):

#### oppure,

Note:

🗹 come risultante dalle notizie iscritte presso codesto registro delle imprese / REA

Chiede, conseguentemente, di trasferire la propria iscrizione dalla posizione REA dell'impresa nell'apposita sezione del REA di cui all'articolo 73, c. 5, del decreto legislativo n. 59 del 2010.

sottoscritto l'ultimo rinnovo del contratto di assicurazione professionale (di cui allega copia);

- che è in possesso dei requisiti di legge come risultante dalla sezione REQUISITI compilata nel presente modello;

- che non ha presentato altre domande di mediazione occasione

Das so erzeugte Formular (Allegato A) muss von der Person digital unterschrieben werden. Wenn diese keine digitale Unterschrift besitzt, wird das Formular ausgedruckt, in diesem Feld handschriftlich unterschrieben, mittels Scanner in das Format PDF/A gebracht und von der Person digital unterschrieben, die die Meldung beim Handelsregister einreicht.

Firma (del soggetto che presenta il modello MEDIATORI)

Informativa prevista dall'art. 13 del decreto legislativo n. 196 del 2003: i dati acquisiti saranno utilizzati esclusivamente per il procedimento amministrativo in corso. La presentazione dell'istanza presuppone che gli interessati abbiano letto l'informativa contenuta nel foglio Privacy, disponibile sui siti internet e agli sportelli di ciascuna camera di commercio. I dati acquisiti potranno essere utilizzati per comunicazioni relative alla procedura per i quali sono stati acquisiti. Titolare del trattamento è la Camera di commercio presso la quale è presentato il modello.

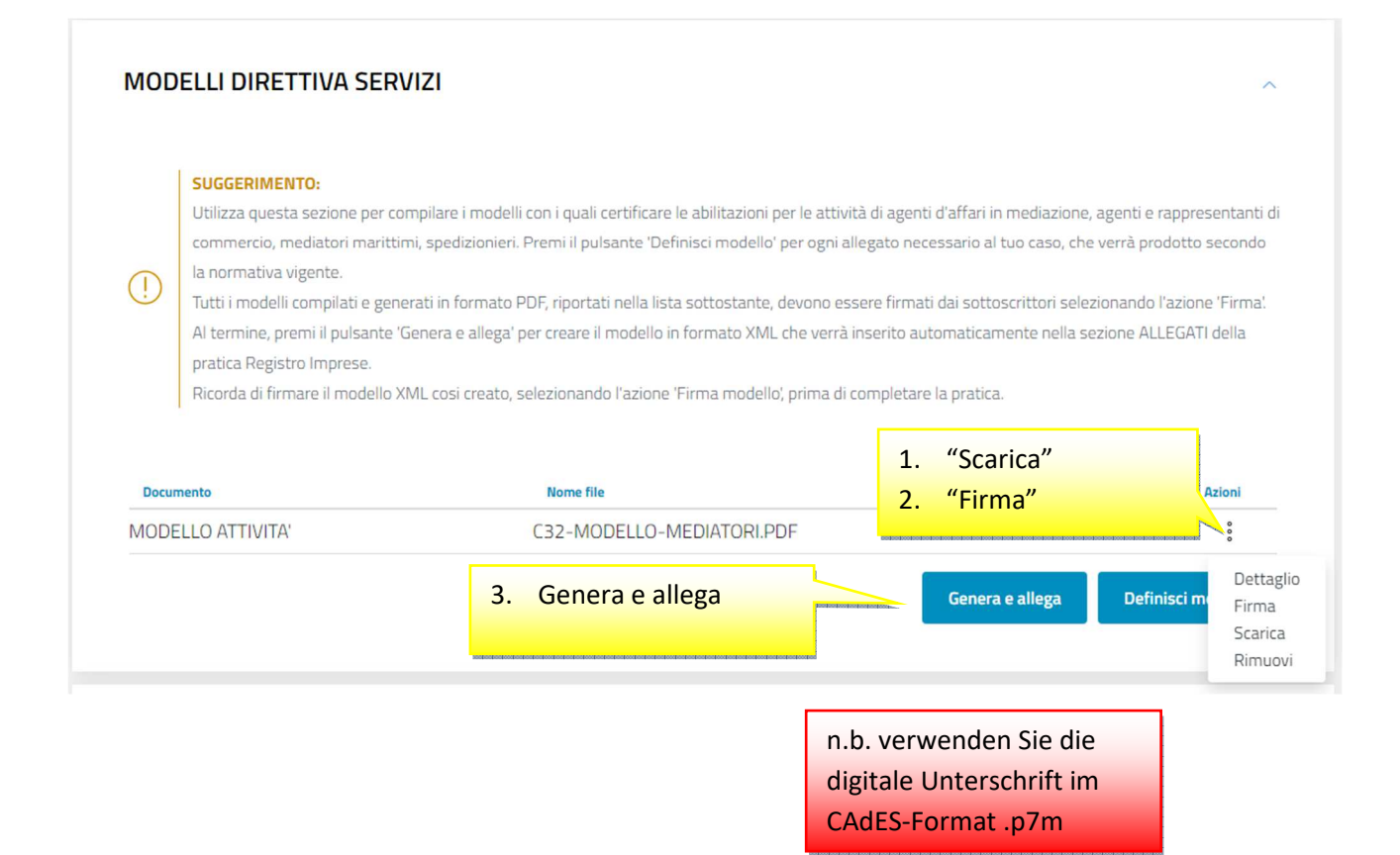

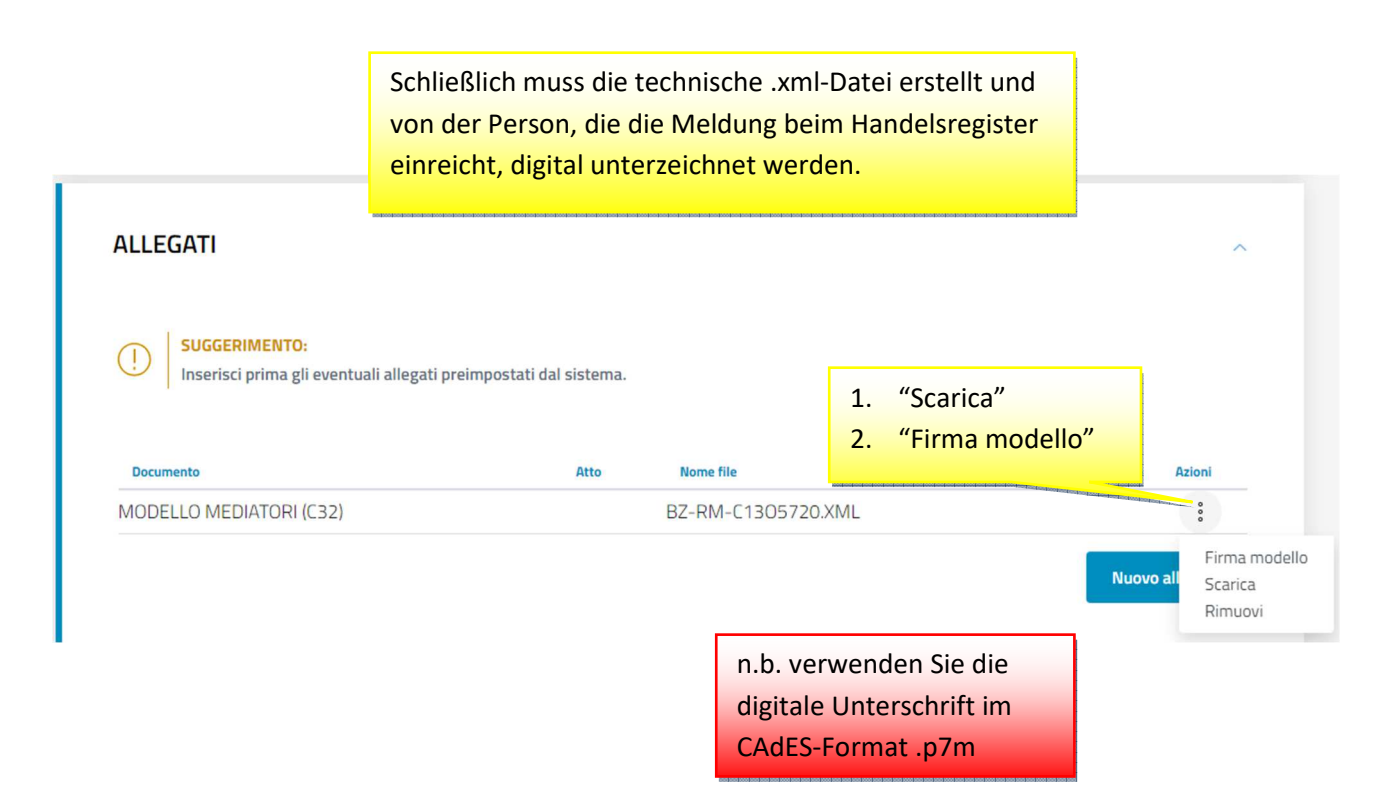

## **DETTAGLIO ALLEGATO**

#### SUGGERIMENTO: T Scarica il documento usando l'azione 'Scarica' dalla tabella 'Allegati' e, dopo averlo firmato, allegalo alla pratica usando il pulsante 'Carica' di questa pagina. ATTO nicht ausfüllen \*Tipo documento Atto MODELLO MEDIATORI (C32) Scegli tra le opzioni 🚽 -Descrizione MODELLO MEDIATORI (C32) \*Data documento \*File 📩 carica 13/12/2023 BZ-RM-C1305720.XML.P7M \*Pagina da \*Pagina a 1 1 Firmatari

| Nome Firmatario Codice fiscale Esito verifica firma | Nome Firmat | ario Codice f | fiscale | Esito verifica firma |
|-----------------------------------------------------|-------------|---------------|---------|----------------------|
|-----------------------------------------------------|-------------|---------------|---------|----------------------|

| Diritti di segreteria                                                                                                    |                                                                                                    |                                                                                     |
|----------------------------------------------------------------------------------------------------|----------------------------------------------------------------------------------------------------|-------------------------------------------------------------------------------------|
| *Lista diritti                                                                                                    | *Importo                                                                                                    |                                                                                     |
| Persona fisica                                                                                                    | - 18                                                                                                    |                                                                                     |
| Imposta di bollo                                                                                                    |                                                                                                    |                                                                                     |
| *Modo bollo                                                                                                    |                                                                                                    |                                                                                     |
| BOLLO ESENTE                                                                                                    |                                                                                                    |                                                                                     |
| Estremi bollo                                                                                                    |                                                                                                    |                                                                                     |
| *l ista bolli                                                                                                    | Importo                                                                                                    |                                                                                     |
|                                                                                                    |                                                                                                    |                                                                                     |
| Esente<br>Diritto Annuale Iscrizione<br>Il diritto annuale di iscrizione<br>alla presente pratica oppure<br>"Modalità pagamento<br>Addebito contestuale con imp                                                                | o -<br>dovuto per le nuove imprese, le nuove unità locali o i nuovi soggetti R.E.A., può essere pag<br>ramite il "Modello di Pagamento Unificato F24" nei 30 giorni successivi alla presentazione<br>Importo                                                                                                    | agato contestualment<br>ne della domanda.                                           |
| Esente<br>Diritto Annuale Iscrizione<br>II diritto annuale di iscrizione<br>alla presente pratica oppure<br>"Modalità pagamento<br>Addebito contestuale con imp<br>La Camera di Commercio infi<br>conformi a quanto dovuto. L' | o - dovuto per le nuove imprese, le nuove unità locali o i nuovi soggetti R.E.A., può essere pag ramite il "Modello di Pagamento Unificato F24" nei 30 giorni successivi alla presentazione Importo Prto precalcolato - 18.00 rma che, durante l'istruttoria della pratica, gli importi indicati dall'utente potranno essere Itente riceverà notifica via PEC dell'avvenuta rettifica operata. | agato contestualment<br>le della domanda.<br>e rettificati qualora nor              |
| Esente Diritto Annuale Iscrizione II diritto annuale di iscrizione alla presente pratica oppure "Modalità pagamento Addebito contestuale con imp La Camera di Commercio infi conformi a quanto dovuto. L' lietro               | o                                                                                                    | agato contestualment<br>ne della domanda.<br>e rettificati qualora nor<br>Salva e l |
| Esente Diritto Annuale Iscrizione II diritto annuale di iscrizione alla presente pratica oppure *Modalità pagamento Addebito contestuale con imp La Camera di Commercio infr conformi a quanto dovuto. L' lietro               | o - dovuto per le nuove imprese, le nuove unità locali o i nuovi soggetti R.E.A., può essere pagramite il "Modello di Pagamento Unificato F24" nei 30 giorni successivi alla presentazione Importo - 18.00<br>rma che, durante l'istruttoria della pratica, gli importi indicati dall'utente potranno essere itente riceverà notifica via PEC dell'avvenuta rettifica operata.                 | agato contestualment<br>ne della domanda.<br>e rettificati qualora nor<br>Salva e l |

| DICHIARANTE<br>1. "E<br>2. "F         | Distinta da firmai<br>irma" | re"                                   |                                          | ES                                          |  |
|---------------------------------------|-----------------------------|---------------------------------------|------------------------------------------|---------------------------------------------|--|
| r<br>→ Puoi scegli<br>→ Distinta da f | irmare                      | a della distinta: online e o<br>Firma | ffline. In entrambi i casi è necessario  | utilizzare un dispositivo di firma digitale |  |
| Riepilogo Imp                         | oorti                       |                                       |                                          |                                             |  |
| Diritti di segreteria<br>€ 18,00      | Imposta di bollo<br>-       | Diritto annuo<br>€ 18,00              | TOTALE DIRITTI E BOLLI<br>€ <b>36,00</b> |                                             |  |
| Indietro                              |                             |                                       |                                          |                                             |  |

# 4) Natürliche Person, welche die unternehmerische Tätigkeit beginnt

Einzelunternehmer, der die Eintragung in das Handelsregister beantragt, weil er die unternehmerische Tätigkeit beginnt. Der Firmeninhaber ist bereits als Natürliche Person im VWV/REA eingetragen.

| Scegli Categoria Pratio                      | a                      |                         |                    |               | ^ |
|----------------------------------------------|------------------------|-------------------------|--------------------|---------------|---|
| Suggerimento:<br>Scopri quali sono le pratir | he disponibili in DIRI | . Maggiori informazioni |                    |               |   |
| Iscrizione                                   | Bilancio               | Trasferimento d'azienda | Titolare effettivo | Cancellazione |   |
| Inserisci Soggetto                           | s                      | eleziona provincia      |                    | Dravadi       | ^ |

| Modalità compilazione                                                                                                    |                                    |                                                                                                    |   |
|----------------------------------------------------------------------------------------------------|------------------------------------|----------------------------------------------------------------------------------------------------|---|
| SUGGERIMENTO:           La modalità di compilazione ad adempimento è guidata e           Se selezionando ad adempimento non trovi la pratica di in | prevede maggi<br>iteresse, prova a | ori controlli, quella a <b>modelli Fedra è per utenti esperti</b> .<br>a modificare la modalità di compilazione. |   |
| Ad adempimenti A modelli Fedra                                                                                                    |                                    |                                                                                                    |   |
| Dati impresa                                                                                                    | ^                                  | Mediatori, agenti, spedizionieri e mediatori marittimi                                                           | / |
| Altri atti e fatti soggetti a deposito                                                                                                    |                                    | Direttiva servizi                                                                                                |   |
| Variazione denominazione                                                                                                    |                                    | Verifica dinamica dei requisiti                                                                                  |   |
| Variazione sezioni/qualifiche registro imprese                                                                                                    |                                    |                                                                                                    |   |
| Variazione numero addetti dell'impresa                                                                                                    |                                    |                                                                                                    |   |
| Artigiani                                                                                                    | ~                                  | Sede                                                                                                    |   |
|                                                                                                    |                                    | Domicilio digitale / PEC                                                                                         |   |
|                                                                                                    |                                    | Variazione indirizzo della sede                                                                                  |   |
|                                                                                                    |                                    | Variazione insegna della sede                                                                                    |   |
| Attività                                                                                                    | ^                                  | Unità locali                                                                                                    |   |
| Attività prevalente                                                                                                    |                                    |                                                                                                    |   |
| Impresa agricola                                                                                                    |                                    |                                                                                                    |   |
| ✓ Inizio/Variazione attività sede                                                                                                    |                                    |                                                                                                    |   |
| Organi sociali e persone con cariche/qualifiche                                                                                                    | ^                                  | AC/INPS Assicurazione previdenziale commercio                                                                    |   |
| Cariche tecniche e altre cariche RI                                                                                                    |                                    |                                                                                                    |   |
| Variazione dominilio/residenza e anagrafica nersone                                                                                                |                                    |                                                                                                    |   |

| *Data di variazione 01/12/2023        | Datum           | Übermittlung Meldun          | ng                    | ť                       |
|---------------------------------------|-----------------|------------------------------|-----------------------|-------------------------|
| Domanda di iscrizion                  | e in qualità di |                              |                       |                         |
| <ul> <li>Piccolo imprendit</li> </ul> | ore 👔 🗌         | ) Imprenditore commerciale 🕧 | Coltivatore diretto 👔 | Imprenditore agricolo 🕧 |

| ( )                                                                                                    | SUGGERIMENTO:<br>Compila questo riquadro, per denunciare l'inizio dell'attività dell'impresa. La denuncia comporterà la variazione dello stato dell'impresa, che                                                                                                    |
|----------------------------------------------------------------------------------------------------|----------------------------------------------------------------------------------------------------|
| Q                                                                                                    | inattiva diventerà ATTIVA.                                                                                                    |
| *Dat                                                                                                    | a inizio attività sede Datum Übermittlung Meldung                                                                                                    |
| 01/                                                                                                    | 12/2023                                                                                                    |
| Attività                                                                                                   | primaria esercitata nella sede                                                                                                    |
|                                                                                                    | Inserisci attività At                                                                                                    |
| Attivit                                                                                                    | secondaria esercitata pella sede                                                                                                    |
| Activité                                                                                                   |                                                                                                    |
|                                                                                                    | inserisci attivita Att                                                                                                    |
|                                                                                                    |                                                                                                    |
| Attivi                                                                                                    | à Ateco                                                                                                    |
|                                                                                                    |                                                                                                    |
| SUC                                                                                                    | GERIMENTO:<br>descrivere constante l'attività o associarle il codice Atore più consene, descrivi il prodette (convisio (co. commercio di bulleni), il mostiare (co.                                                                                                    |
| elet                                                                                                    | rricista), o riporta direttamente il codice Ateco (es. 01.11.1) e premi il pulsante 'Cerca attività Ateco!                                                                                                    |
| (!) Per                                                                                                    | maggiori dettagli consulta le informazioni sullo standard ATECO.                                                                                                    |
| Rice                                                                                                    | rca e seleziona il codice di tuo interesse e premi il pulsante 'Aggiungi'.                                                                                                    |
|                                                                                                    |                                                                                                    |
| Puc                                                                                                    | i aggiungere un solo codice attività.                                                                                                    |
| AGEN                                                                                                    | i aggiungere un solo codice attività.                                                                                                    |
| AGEN                                                                                                    | i aggiungere un solo codice attività. TE IMMOBILIARE                                                                                                    |
| AGEN                                                                                                    | i aggiungere un solo codice attività. TE IMMOBILIARE Cerca att ::ata: AGENTE IMMOBILIARE                                                                                                    |
| AGEN                                                                                                    | i aggiungere un solo codice attività. TE IMMOBILIARE Cerca att :ata: AGENTE IMMOBILIARE TI IMMOBILIARI                                                                                                    |
| AGEN                                                                                                    | i aggiungere un solo codice attività.<br>TE IMMOBILIARE TI IMMOBILIARE                                                                                                    |
| AGEN<br>Attività cer<br>Attività cer<br>AGEN<br>68.                                                        | i aggiungere un solo codice attività. TE IMMOBILIARE TI IMMOBILIARE 31 ATTIVITA' DI MEDIAZIONE IMMOBILIARE                                                                                                    |
| AGEN                                                                                                    | i aggiungere un solo codice attività. TE IMMOBILIARE TI IMMOBILIARE 31 ATTIVITA' DI MEDIAZIONE IMMOBILIARE INTERMEDIAZIONE NELL'ACQUISTO, NELLA VENDITA E NELL'AFFITTO DI IMMOBILI PER CONTO TERZI                                                                                                    |
| AGEN                                                                                                    | i aggiungere un solo codice attività. TE IMMOBILIARE TI IMMOBILIARE 31 ATTIVITA' DI MEDIAZIONE IMMOBILIARE INTERMEDIAZIONE NELL'ACQUISTO, NELLA VENDITA E NELL'AFFITTO DI IMMOBILI PER CONTO TERZI SERVIZI DI CONSULENZA E DI STIMA NELL'ACQUISTO, NELLA VENDITA E NELL'AFFITTO DI IMMOBILI PER CONTO TERZI                                                                                                    |
| AGEN<br>Attività cer<br>AGEN<br>AGEN<br>68.                                                                | i aggiungere un solo codice attività.          TE IMMOBILIARE       Cerca attività         stata: AGENTE IMMOBILIARE       Immobiliari         S1 ATTIVITA' DI MEDIAZIONE IMMOBILIARE       Intermediazione nell'acquisto, Nella vendita e nell'Affitto di IMMOBILI PER CONTO TERZI         Servizi di consulenza e di STIMA NELl'ACQUISTO, NELLA VENDITA E NELL'AFFITTO di IMMOBILI PER CONTO TERZI         AGENTI IMMOBILIARI CHE OPERANO PER CONTO TERZI.                                                                              |
| AGEN<br>Attività cer<br>Attività cer<br>AGEN<br>68.<br>()<br>()<br>()<br>()<br>Note                        | aggiungere un solo codice attività.  TE IMMOBILIARE  TI IMMOBILIARE  A GENTE IMMOBILIARE  A ATTIVITÀ' DI MEDIAZIONE IMMOBILIARE  INTERMEDIAZIONE NELL'ACQUISTO, NELLA VENDITA E NELL'AFFITTO DI IMMOBILI PER CONTO TERZI SERVIZI DI CONSULENZA E DI STIMA NELL'ACQUISTO, NELLA VENDITA E NELL'AFFITTO DI IMMOBILI PER CONTO TERZI AGENTI IMMOBILIARI CHE OPERANO PER CONTO TERZI.  di esclusione                                                                                                    |
| AGEN<br>Attività cer<br>Attività cer<br>AGEN<br>AGEN<br>68.                                                | i aggiungere un solo codice attività.  TE IMMOBILIARE  Cerca att  ata: AGENTE IMMOBILIARE  TI IMMOBILIARI  A ATTIVITA' DI MEDIAZIONE IMMOBILIARE  INTERMEDIAZIONE NELL'ACQUISTO, NELLA VENDITA E NELL'AFFITTO DI IMMOBILI PER CONTO TERZI  SERVIZI DI CONSULENZA E DI STIMA NELL'ACQUISTO, NELLA VENDITA E NELL'AFFITTO DI IMMOBILI PER CONTO TERZI  SERVIZI DI CONSULENZA E DI STIMA NELL'ACQUISTO, NELLA VENDITA E NELL'AFFITTO DI IMMOBILI PER CONTO TERZI  AGENTI IMMOBILIARI CHE OPERANO PER CONTO TERZI.  di esclusione             |
| AGEN<br>Attività cer<br>AGEN<br>AGEN<br>Galanti<br>AGEN<br>Galanti<br>Note<br>Dec<br>La d                  | i aggiungere un solo codice attività. TE IMMOBILIARE Cerca att ata: AGENTE IMMOBILIARE TI IMMOBILIARI at ATTIVITA' DI MEDIAZIONE IMMOBILIARE i NTERMEDIAZIONE NELL'ACQUISTO, NELLA VENDITA E NELL'AFFITTO DI IMMOBILI PER CONTO TERZI SERVIZI DI CONSULENZA E DI STIMA NELL'ACQUISTO, NELLA VENDITA E NELL'AFFITTO DI IMMOBILI PER CONTO TERZI SERVIZI DI CONSULENZA E DI STIMA NELL'ACQUISTO, NELLA VENDITA E NELL'AFFITTO DI IMMOBILI PER CONTO TERZI AGENTI IMMOBILIARI CHE OPERANO PER CONTO TERZI. di esclusione aratoria esclusione |
| AGEN<br>Attività cer<br>AGEN<br>AGEN<br>Galance<br>AGEN<br>Galance<br>Note<br>Dec<br>Calcolor<br>Vulteriol | i aggiungere un solo codice attività. TE IMMOBILIARE TI IMMOBILIARE  Atta: AGENTE IMMOBILIARE  I IMMOBILIARI  At ATTIVITA' DI MEDIAZIONE IMMOBILIARE I INTERMEDIAZIONE NELL'ACQUISTO, NELLA VENDITA E NELL'AFFITTO DI IMMOBILI PER CONTO TERZI SERVIZI DI CONSULENZA E DI STIMA NELL'ACQUISTO, NELLA VENDITA E NELL'AFFITTO DI IMMOBILI PER CONTO TERZI GI AGENTI IMMOBILIARI CHE OPERANO PER CONTO TERZI.  di esclusione cataroria ectaratoria riassume esaustivamente la descrizione dell'attività re descrizione                       |

| SEGNALAZIONE CERTIFICATA I              | OI INIZIO ATTIVITÀ                                                               | ^                               |
|-----------------------------------------|----------------------------------------------------------------------------------|---------------------------------|
| Campi da compilare nel caso in cui l'es | sercizio dell'attività sia legittimato dalla presentazione di una Segnalazione ( | Certificata di Inizio Attività. |
| Data 🔶                                  | Ente/Autorità 🔶                                                                  | Azioni                          |
|                                         | Nessun risultato                                                                 | Nuova segnalazione              |

| *Data segnalazione in<br>(1) 01/12/2023 | Datum Übermittlung Meldung | nte o autorită<br>CAMERA DI COMMERCIO (CC) | ~                         |
|-----------------------------------------|----------------------------|--------------------------------------------|---------------------------|
|                                         |                            |                                            | Conferma e torna indietro |

| ALBI E RUOLI                                                                    |                                                                                    |                                           | ^                   |
|---------------------------------------------------------------------------------|------------------------------------------------------------------------------------|-------------------------------------------|---------------------|
| SUGGERIMENTO:       Utilizza questo riquadro solo ne       Dal       01/12/2023 | I caso in cui l'esercizio dell'attività sia subordinato al<br>Übermittlung Meldung | ll'iscrizione in un albo, un ruolo, un el | enco o un registro. |
| Ente/Autorità 🗢                                                                 | Albo/Elenco/Ruolo/Registro 🗢                                                       | Data iscrizione                           | Azioni              |
|                                                                                 | Nessun risultato                                                                   |                                           | Nuova iscrizione    |

| Data iscrizione *Provincia                                              |                                                                 |
|-------------------------------------------------------------------------|-----------------------------------------------------------------|
| gg/mm/aaaa 🛅 BOLZANO (BZ) Altre informa Data iscrizione nicht ausfüllen | Numero     Numero     Numero     Numero     nicht     ausfüllen |

| ] | Per ottenere il riconoscimento di me<br>- relazione tecnico/merceologica nel                             | stiere artistico e tradizionale, è necessario allegare, nello step successivo '<br>la quale venga dettagliatamente descritto il processo produttivo nelle sue | COMPILA E ALLEGA':<br>varie fasi; |
|---|----------------------------------------------------------------------------------------------------|----------------------------------------------------------------------------------------------------|-----------------------------------|
|   | <ul> <li>dichiarazione sostitutiva di atto not</li> <li>eventuali fotografie o materiale illu</li> </ul> | torio da cui risulti il numero dei dipendenti assunti e la relativa qualifica;<br>strativo relativo alle lavorazioni eseguite e ai prodotti finiti.           |                                   |
|   |                                                                                                    |                                                                                                    |                                   |
|   | Sezione 🗢                                                                                                | Sottosezione 🔶                                                                                                    | Azioni                            |
|   |                                                                                                    |                                                                                                    |                                   |
|   |                                                                                                    | Nessun risultato                                                                                                    |                                   |

| Questo adempirme<br>titolare, dei legali ra<br>successive modific<br><b>spedizionieri</b> (Dire<br>definibile nel succe                            | nto ti serve se devi presentare<br>appresentanti, degli eventuali p<br>he, che riguardino le attività di<br>ttiva 2006/123/CE attuata cor<br>ssivo step COMPLETA E ALLEC | una Segnalazione Certificat<br>preposti e di tutti coloro che<br><b>agenti d'affari in mediazio</b> r<br>n D.Lgs. 59/2010). Premi il p<br>GA, nella sezione MODELLI I | a di Inizio Attività (SCIA), per co<br>svolgono l'attività per conto di<br>ne, agenti e rappresentanti di<br>ulsante 'Salva e Prosegui' per o<br>DIRETTIVA SERVIZI. | omunicare i requisiti professionali del<br>ell'impresa, oppure nel caso di<br>commercio, mediatori marittimi,<br>completare la pratica con un modello                                                 |
|----------------------------------------------------------------------------------------------------|----------------------------------------------------------------------------------------------------|----------------------------------------------------------------------------------------------------|----------------------------------------------------------------------------------------------------|----------------------------------------------------------------------------------------------------|
| Codice fis <mark>cal</mark> e                                                                                                    |                                                                                                    | Denomi                                                                                                    | inazione                                                                                                    |                                                                                                    |
| Natura giuridica<br>PERSONA FISICA                                                                                                    | Provin<br>BZ                                                                                                    | ncia della sede                                                                                                    | N° REA                                                                                                    |                                                                                                    |
| Indietro                                                                                                    |                                                                                                    |                                                                                                    |                                                                                                    | Salva e Prosegui                                                                                                    |
| CARICHE TECNICHE                                                                                                    | E ALT <mark>R</mark> E CARICHE RI                                                                                                    |                                                                                                    |                                                                                                    | ^                                                                                                    |
| Utilizza questo riqua<br>che le cariche da iscu<br>devi selezionare gli a                                                                          | dro per comunicare cariche, parti<br>ivere nel Registro Imprese, ad aci<br>idempimenti dedicati.                                                                         | colari qualifiche e responabiliti<br>cezione di amministratori, sinc                                                                                                  | à tecniche previste da leggi specia<br>Jaci, soci unici, liquidatori e curato                                                                                       | ali e rilevanti per il REA , oltre<br>ri fallimentari, per le quali                                                                                                    |
| Utilizza questo riqua<br>che le cariche da iscr<br>devi selezionare gli a<br>Persona                                                               | dro per comunicare cariche, parti<br>ivere nel Registro Imprese, ad ac<br>idempimenti dedicati.<br>Modifiche eseguite                                                    | colari qualifiche e responabilit<br>cezione di amministratori, sinc<br>Codice fiscale                                                                                 | à tecniche previste da leggi specia<br>daci, soci unici, liquidatori e curato<br>Cariche tec<br>REA                                                                 | ali e rilevanti per il REA , oltre<br>ni fallimentari, per le quali<br><b>niche</b>                                                                                                    |
| Utilizza questo riquz<br>che le cariche da isci<br>devi selezionare gli a<br>Persona                                                               | dro per comunicare cariche, parti<br>ivere nel Registro Imprese, ad ac<br>idempimenti dedicati.<br>Modifiche eseguite<br>-                                               | colari qualifiche e responabilit<br>cezione di amministratori, sinc<br>Codice fiscale                                                                                 | à tecniche previste da leggi specia<br>daci, soci unici, liquidatori e curato<br>Cariche tec<br>REA                                                                 | ali e rilevanti per il REA , oltre<br>ri fallimentari, per le quali<br><b>niche</b><br>Nuova pe<br>Nuova pe<br>Anagrafica<br>Cariche tecniche REA                                                     |
| Utilizza questo rique<br>che le cariche da isci<br>devi selezionare gli a<br>Persona                                                               | dro per comunicare cariche, parti<br>ivere nel Registro Imprese, ad aci<br>idempimenti dedicati.<br>Modifiche eseguite<br>-                                              | colari qualifiche e responabiliti<br>cezione di amministratori, sinc<br>Codice fiscale                                                                                | à tecniche previste da leggi specia<br>daci, soci unici, liquidatori e curato<br>Cariche tec<br>REA                                                                 | ali e rilevanti per il REA , oltre<br>ri fallimentari, per le quali<br>niche<br>Nuova pe<br>Anagrafica<br>Cariche tecniche REA<br>Abilitazioni professio<br>Albi e ruoli<br>Salva e Prosegui          |
| Utilizza questo riqua<br>che le cariche da isci<br>devi selezionare gli a<br>Persona                                                               | dro per comunicare cariche, parti<br>ivere nel Registro Imprese, ad aci<br>idempimenti dedicati.<br>Modifiche eseguite<br>-<br>CHE REA                                   | colari qualifiche e responabilit<br>cezione di amministratori, sinc<br>Codice fiscale                                                                                 | à tecniche previste da leggi specia<br>daci, soci unici, liquidatori e curato<br>Cariche tec<br>REA                                                                 | ali e rilevanti per il REA, oltre<br>ri fallimentari, per le quali<br>niche<br>Rzioni<br>Ruova Pe<br>Anagrafica<br>Cariche tecniche REA<br>Abilitazioni professio<br>Albi e ruoli<br>Salva e Prosegui |
| Utilizza questo riqua<br>che le cariche da isci<br>devi selezionare gli a<br>Persona<br>CARICHE TECNI<br>*Data variazione<br>01/12/2023            | dro per comunicare cariche, parti<br>ivere nel Registro Imprese, ad aci<br>idempimenti dedicati.<br>Modifiche eseguite<br>-<br>CHE REA                                   | colari qualifiche e responabilit<br>cezione di amministratori, sinc<br>Codice fiscale                                                                                 | à tecniche previste da leggi specia<br>daci, soci unici, liquidatori e curato<br>Cariche tec<br>REA                                                                 | ali e rilevanti per il REA, oltre<br>ri fallimentari, per le quali<br>niche<br>Azioni<br>Nuova pe<br>Aliariche tecniche REA<br>Abilitazioni professio<br>Albi e ruoli<br>Salva e Prosegui             |
| Utilizza questo riqua<br>che le cariche da isci<br>devi selezionare gli a                                                                          | dro per comunicare cariche, parti<br>ivere nel Registro Imprese, ad aci<br>idempimenti dedicati.<br>Modifiche eseguite<br>-<br>CHE REA                                   | colari qualifiche e responabiliti<br>cezione di amministratori, sinc<br>Codice fiscale                                                                                | à tecniche previste da leggi specia<br>daci, soci unici, liquidatori e curato<br>Cariche tec<br>REA                                                                 | ali e rilevanti per il REA, oltre<br>ri fallimentari, per le quali<br>niche<br>Azioni<br>Nuova pe<br>Albitazioni professio<br>Albita ruoli<br>Salva e Prosegui                                        |
| Utilizza questo riqua<br>che le cariche da isci<br>devi selezionare gli a<br>Persona<br>CARICHE TECNIA<br>*Data variazione<br>01/12/2023<br>Carica | dro per comunicare cariche, parti<br>ivere nel Registro Imprese, ad aci<br>idempimenti dedicati.<br>Modifiche eseguite<br>-<br>CHE REA<br>Modifiche eseguite             | colari qualifiche e responabiliti<br>cezione di amministratori, sinc<br>Codice fiscale                                                                                | à tecniche previste da leggi specia<br>daci, soci unici, liquidatori e curato<br>Cariche tec<br>REA                                                                 | ali e rilevanti per il REA, oltre<br>ri fallimentari, per le quali<br>niche<br>Azioni<br>Nuova pe<br>Alia eruoli<br>Salva e Prosegui<br>Alia eruoli<br>Esalva e Prosegui                              |

# DIRETTIVA SERVIZI

~

|   | 1 | CARICA                                                               |   |                                  |                     | ^       |
|---|---|----------------------------------------------------------------------|---|----------------------------------|---------------------|---------|
| - |   | *Carica<br>PREPOSTO ALLA MEDIAZIONE DI CUI ART. 11 D.M. 452/90 (PGM) | • | 'Durata<br>FINO ALLA REVOCA (RE) |                     |         |
|   |   |                                                                      |   |                                  | Conferma e torna ir | ndietro |

| ARICHE TECNICHE REA                                       |                    |                       | ^              |
|-----------------------------------------------------------|--------------------|-----------------------|----------------|
| *Data variazione                                          |                    |                       |                |
| 01/12/2023                                                |                    |                       | Ë              |
| Carica                                                    | Modifiche eseguite | Durata carica         | Azioni         |
| PREPOSTO ALLA MEDIAZIONE DI CUI ART. 11 D.M. 452/90 (PGM) | Nuovo              | FINO ALLA REVOCA (RE) | :              |
|                                                           |                    | Nu                    | ova carica     |
|                                                           |                    | Conform               | a o torna indi |

| CARI     | CHE TECNICHE E ALTRE CARICHE RI                                                                                                    | ^                                                                                                    |
|----------|----------------------------------------------------------------------------------------------------|----------------------------------------------------------------------------------------------------|
| ()       | SUGGERIMENTO:<br>Utilizza questo riquadro per comunicare cariche, particolari qualifiche e respon<br>che le cariche da iscrivere nel Registro Imprese, ad accezione di amministratori<br>devi selezionare gli adempimenti dedicati. | bilità tecniche previste da leggi speciali e rilevanti per il REA , oltre<br>sindaci, soci unici, liquidatori e curatori fallimentari, per le quali |
| Perso    | nna Modifiche eseguite Codice fiscale                                                                                                    | Albi e ruoli                                                                                                    |
|          |                                                                                                    | Nuova pe<br>Nuova pe<br>Cariche tecniche REA<br>Abilitazioni professionali<br>Albi e ruoli                                                          |
| Indietro |                                                                                                    | Salva e Prosegui                                                                                                    |

| SUGGERIMENTO:   Utilizza questo riquadro per indicare gli estremi delle iscrizioni in albi, ruoli, elenchi, registri e tutte quelle abilitanti, alle quali è subordinato l'esercizio dell'attività esercitata (es. impiantisti, mediatori).   Ente/Autorità     Albo/Elenco/Ruolo/Registro     Nessun risultato   Ruova iscrizione ALBO / RUOLO *Ente/Autorità   *Albo/Elenco/Ruolo/Registro   *Letra                                                                                                    | ALBI E RUOLI                                                         |                                                                                            |                                                      | /               |
|----------------------------------------------------------------------------------------------------|----------------------------------------------------------------------|--------------------------------------------------------------------------------------------|------------------------------------------------------|-----------------|
| Ente/Autorità Image: Albo/Elenco/Ruolo/Registro Image: Albo/Elenco/Ruolo/Registro Image: Albo/Elenco/Ruolo/Ruolo/Ruolo/Ruolo/Ruolo/Ruolo/Ruolo/Ruolo/Ruolo/Ruolo/Ruolo/Ruolo/Ruolo/Ruolo/Ruolo/Ruolo/Ruolo/Ruolo/Ruolo/Ruolo/Ruolo/Ruolo/Ruolo/Ruolo/Ruolo/Ruolo/Ruolo/Ruolo/Ruolo/Ruolo/Ruolo/Ruolo/Ruolo/Ru | Utilizza questo riquadro per ind dell'attività esercitata (es. impia | licare gli estremi delle iscrizioni in albi, ruoli, elenchi, regis<br>antisti, mediatori). | tri e tutte quelle abilitanti, alle quali è subordin | ato l'esercizio |
| Nessun risultato Nuova iscrizione ALBO / RUOLO *Ente/Autorità *Albo/Elenco/Ruolo/Registro *Lettera                                                                                                    | Ente/Autorità 🔶                                                      | Albo/Elenco/Ruolo/Registro 🔶                                                               | Data iscrizione 🗢                                    | Azioni          |
| Nuova iscrizione         ALBO / RUOLO         *Ente/Autorità       *Albo/Elenco/Ruolo/Registro         *Lettera                                                                                                    |                                                                      | Nessun risultato                                                                           | _                                                    |                 |
| ALBO / RUOLO<br>*Ente/Autorità *Albo/Elenco/Ruolo/Registro *Lettera                                                                                                    |                                                                      |                                                                                            |                                                      |                 |
| ALBO / RUOLO<br>*Ente/Autorità *Albo/Elenco/Ruolo/Registro *Lettera                                                                                                    |                                                                      |                                                                                            |                                                      | uova iscrizione |
| *Ente/Autorità *Albo/Elenco/Ruolo/Registro *Lettera                                                                                                    |                                                                      |                                                                                            |                                                      | uova iscrizione |
|                                                                                                    | ALBO / RUOLO                                                         |                                                                                            |                                                      | uova iscrizione |

| Data<br>gg/ | a iscrizione<br>'mm/aaaa | Ö | *Provincia<br>BOLZANO (BZ) | • | Numero       |                     |
|-------------|--------------------------|---|----------------------------|---|--------------|---------------------|
|             |                          |   |                            |   |              |                     |
|             | Data iscrizione          |   |                            |   | Numero nicht | ma e torna indietro |
|             | nicht ausfüllen          |   |                            |   | ausfüllen    | ]                   |
| BORD        |                          |   |                            |   |              |                     |

| 1     |                                                                                                    |                                                                    |                                                 |                         |
|-------|----------------------------------------------------------------------------------------------------|--------------------------------------------------------------------|-------------------------------------------------|-------------------------|
|       | SUGGERIMENTO:<br>Utilizza questo riquadro per indicare gli es<br>dell'attività esercitata (es. impiantisti, me | stremi delle iscrizioni in albi, ruoli, elenchi, regi<br>diatori). | istri e tutte quelle abilitanti, alle quali è s | subordinato l'esercizio |
| *Dal  |                                                                                                    |                                                                    |                                                 |                         |
| 01/12 | /2023                                                                                                    |                                                                    |                                                 | <b>—</b>                |
|       |                                                                                                    |                                                                    |                                                 |                         |
|       |                                                                                                    |                                                                    | Data iscrizione 🗢                               | Azioni                  |
|       | Ente/Autorità ≑                                                                                                | Albo/Elenco/Ruolo/Registro 🏺                                       |                                                 | ALCOIN .                |
| •     | Ente/Autorità 🗢<br>CAMERA DI COMMERCIO (CC)                                                                    | Albo/Elenco/Ruolo/Registro 🗢                                       | E (R                                            | :                       |

### CARICHE TECNICHE E ALTRE CARICHE RI SUGGERIMENTO: Utilizza questo riquadro per comunicare cariche, particolari qualifiche e responabilità tecniche previste da leggi speciali e rilevanti per il REA, oltre (I)che le cariche da iscrivere nel Registro Imprese, ad accezione di amministratori, sindaci, soci unici, liquidatori e curatori fallimentari, per le quali devi selezionare gli adempimenti dedicati. Persona Modifiche eseguite Codice fiscale Rappresentante d'impresa Azioni SI ..... Nuovo .\_\_\_... ...... Nuova persona Indietro Salva e Prosegui

| ()   | Utilizza questa sezione per compilare i modelli con<br>commercio, mediatori marittimi, spedizionieri. Prei<br>la normativa vigente.<br>Tutti i modelli compilati e generati in formato PDF,<br>Al termine, premi il pulsante 'Genera e allega' per o<br>pratica Registro Imprese.<br>Ricorda di firmare il modello XML così creato, selez | i quali certificare le abilitazioni per le attività di agenti d'affari in<br>mi il pulsante 'Definisci modello' per ogni allegato necessario al<br>riportati nella lista sottostante, devono essere firmati dai sotto<br>creare il modello in formato XML che verrà inserito automaticar<br>zionando l'azione 'Firma modello', prima di completare la pratica | n mediazione, agenti e rappresentant<br>I tuo caso, che verrà prodotto secondi<br>oscrittori selezionando l'azione 'Firma<br>mente nella sezione ALLEGATI della<br>a. |
|------|----------------------------------------------------------------------------------------------------|----------------------------------------------------------------------------------------------------|----------------------------------------------------------------------------------------------------|
| Docu | umento                                                                                                    | Nome file                                                                                                    | Azioni                                                                                                    |

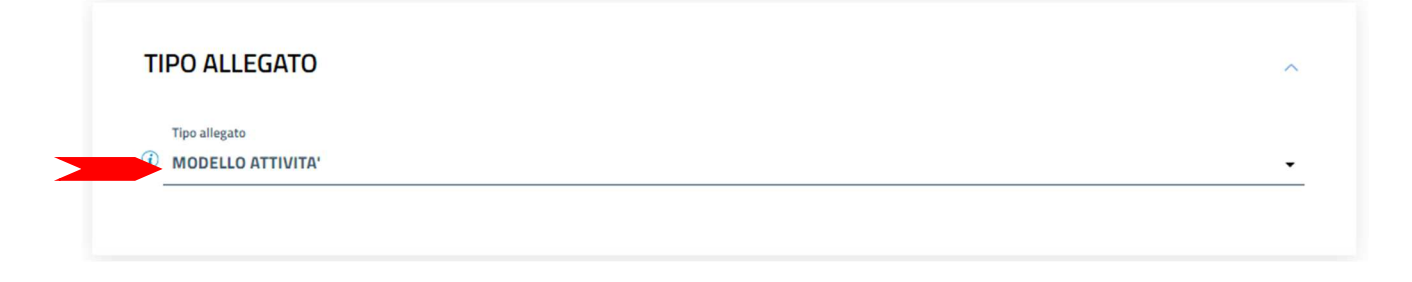

| *Tipo attività                                                                      |                                                               |  |
|-------------------------------------------------------------------------------------|---------------------------------------------------------------|--|
| AGENTI DI AFFARI IN MEDIAZIONE                                                      |                                                               |  |
|                                                                                     |                                                               |  |
|                                                                                     |                                                               |  |
|                                                                                     |                                                               |  |
|                                                                                     |                                                               |  |
|                                                                                     |                                                               |  |
|                                                                                     |                                                               |  |
| DATI TITOLARE/LEGALE F                                                              | APPRESENTANTE/AMMINISTRATORE DELL'IMPRESA                     |  |
| DATI TITOLARE/LEGALE F                                                              | APPRESENTANTE/AMMINISTRATORE DELL'IMPRESA                     |  |
| DATI TITOLARE/LEGALE F                                                              | APPRESENTANTE/AMMINISTRATORE DELL'IMPRESA                     |  |
| DATI TITOLARE/LEGALE F *Titolare/Legale rappresentante/Amministrato                 | RAPPRESENTANTE/AMMINISTRATORE DELL'IMPRESA<br>re dell'Impresa |  |
| DATI TITOLARE/LEGALE F *Titolare/Legale rappresentante/Amministrato *Codice fiscale | RAPPRESENTANTE/AMMINISTRATORE DELL'IMPRESA<br>re dell'Impresa |  |

👌 carica

Solo nel caso di firma grafica allega il documento di identità

#### SEZIONE SCIA

• agenti immobiliari

- agenti con mandato a titolo oneroso
- agenti merceologici(indicare le categorie merceologiche sui riquadri attività dei moduli RI/REA)
- agenti in servizi vari (indicare le categorie di servizi sui riquadri attività dei moduli RI/REA)

presso la sede o localizzazione per la quale è dichiarata la corrispondente attività sui moduli RI/REA della sopraindicata pratica, consapevole che l'attività in questione può essere iniziata solo successivamente alla presentazione della presente segnalazione.

A tal fine dichiara, che l'impresa ha:

# Im Abschnitt *SEZIONE SCIA* wählen Sie die zutreffenden Punkte aus.

stipulato il primo contratto di assicurazione professionale (di cui allega copia)

sottoscritto l'ultimo rinnovo del contratto di assicurazione professionale (di cui allega copia)

🕞 che la sede o la localizzazione utilizza nell'esercizio dell'attività di mediazione i moduli e formulari elencati nella sezione "FORMULARI" (eventuale)

Dichiara inoltre, ai sensi degli articoli 46 e 47 del D.P.R. n. 445 del 2000, consapevole delle responsabilità penali cui può andare incontro in caso di false dichiarazioni, ai sensi dell'articolo 76 del medesimo D.P.R., che presso la sede o localizzazione sopra indicata non vengono svolte attività incompatibili con quella di mediazione.

Dichiara altresì, che presso le localizzazioni dell'impresa, relativamente alle attività mediatizie dichiarate con i moduli RI/REA, svolgono tali attività, per conto dell'impresa, i soggetti (titolare, ciascuno dei rappresentanti legali, procuratori, preposti, dipendenti) per ognuno dei quali viene compilata la sezione "REQUISITI" del modello, ovvero un intercalare "REQUISITI" come allegato del corrispondente modulo INT P (tutti i rappresentanti legali devono effettuare la dichiarazione relativaal possesso dei requisiti). Per le localizzazioni fuori provincia della sede non è necessario provvedere a compilare la sezione "REQUISITI" del modello, ovvero l'intercalare "REQUISITI", per i soggetti che abbiano provveduto alla sua presentazione presso l'ufficio RI della sede. Tuttavia per qualsiasi localizzazione ove vieneesercitata l'attività, è necessario presentare gli INT P dei soggetti che operano (procuratori, preposti, dipendenti) nella localizzazione.

(per le sole imprese comunitarie in diritto di stabilimento: articolo 13, comma 2)

di aver assolto al requisito di idonea garanzia assicurativa a copertura dei rischi professionali ed a tutela dei clienti, di cui all'articolo 3, comma 5 bis, della legge,essendo l'impresa coperta da garanzia equivalente o essenzialmente comparabile, nello Stato membro in cui è già stabilita, ai sensi dell'articolo 33 deldecreto legislativo (di cui allega copia).

### SEZIONE REQUISITI

(T)

#### SUGGERIMENTO:

Compila le sezione requisiti per indicare i requisiti necessari allo svolgimento dell'attività di agente o rappresentante di commercio posseduti dal titolare/legali rappresentanti, dal preposto, nonché dai soggetti che svolgono l'attività per conto dell'impresa. (eventuali altri soggetti compilano ciascuno un modello intercalare REQUISITI).

Dichiara, ai sensi degli articoli 46 e 47 del D.P.R. n. 445 del 2000, consapevole delle responsabilità penali cui può andare incontro in caso di false dichiarazioni, ai sensi dell'articolo 76 del medesimo D.P.R:

- di non trovarsi in una delle situazioni di incompatibilità previste dall'articolo 5 della legge n. 39 del 1989, così come modificato dall'articolo 18, c. 3, della legge 5 marzo 2001, n. 57;
- di non essere stato sottoposto a misure di prevenzione, divenute definitive, a norma delle leggi 27 dicembre 1956, n. 1423, 10 febbraio 1962, n. 57, 31 maggio 1965, n. 575, 13 settembre 1982, n. 646;
- di non essere interdetto o inabilitato, fallito, condannato per reati contro la pubblica amministrazione, l'amministrazione della giustizia, la fede pubblica, l'economia pubblica, l'industria e il commercio ovvero per delitto di omicidio volontario, furto, rapina, estorsione, truffa, appropriazione indebita, ricettazione, missione di assegni a vuoto e per ogni altro delitto non colposo per il quale la legge commini la pena della reclusione non inferiore, nel minimo, a due anni e, nel massimo, a cinque anni, salvo riabilitazione.

|--|

🔲 di avere conseguito un titolo di studio o di aver superato l'esame per attività di mediazione

- che il proprio titolo professionale è stato riconosciuto, ai sensi del titolo III del DL 206/2007, con provvedimento del Ministero dello sviluppo economico (solo per i cittadini che abbiano conseguito il titolo di studio o l'esperienza professionale all'estero)
- 🔲 di essere iscritto nel soppresso ruolo degli agenti di affari in mediazione

🕨 🗹 di essere iscritto nella apposita sezione del REA di cui all'art. 73, c. 5, del decreto legislativo n. 59 del 2010, presso la Camera di commercio

|                   | Camera di commercio |
|-------------------|---------------------|
| Numero iscrizione | BOLZANO             |
| Die REA-Nr        |                     |
| Die NEA-INI.      |                     |
| angeben           |                     |

| () SUGGERIMENTO:<br>Compila le sezione formulari per il deposite<br>del 1989 e degli artt. 7, 17 e 21 del regolamento d | Der Abschnitt <i>SEZIONE FORMULARI</i> dient<br>zur gleichzeitigen Hinterlegung der vom<br>Maklerunternehmen verwendeten Muster | t. 5 della legge n. 39  |
|----------------------------------------------------------------------------------------------------|----------------------------------------------------------------------------------------------------|-------------------------|
| <b>Deposita</b> , con la presente, copia dei modelli e dei forn                                                         | und Vordrucke, in denen<br>Vertragsbedingungen enthalten sind.                                                                  | to elencati:            |
|                                                                                                    |                                                                                                    |                         |
| Modelli                                                                                                    |                                                                                                    |                         |
| Modelli<br>Modello                                                                                                    |                                                                                                    | Azioni                  |
| Modelli<br>Modello                                                                                                    | Nessun risultato                                                                                                    | Azioni                  |
| Modelli<br>Modello                                                                                                    | Nessun risultato                                                                                                    | Azioni<br>Nuovo modello |
| Modelli<br>Modello                                                                                                    | Nessun risultato                                                                                                    | Azioni<br>Nuovo modello |

## INFORMATIVA

Informativa prevista dall'art. 13 del decreto legislativo n. 196 del 2003

i dati acquisiti saranno utilizzati esclusivamente per il procedimento amministrativo in corso. La presentazione dell'istanza presuppone che gli interessati abbiano letto l'informativa contenuta nel foglio 'Privacy', disponibile sui siti internet e agli sportelli di ciascuna camera di commercio. I dati acquisiti potranno essere utilizzati per comunicazioni relative alla procedura per i quali sono stati acquisiti.

Titolare del trattamento è la Camera di commercio presso la quale è presentato il modello.

Conferma e torna indietro

Das so erzeugte Formular (allegato A) muss vom Firmeninhaber digital unterschrieben werden. Wenn er keine digitale Unterschrift besitzt, wird das Formular ausgedruckt, **zweimal** handschriftlich unterschrieben, mittels Scanner in das Format PDF/A gebracht und von der Person digital unterschrieben, die die Meldung beim Handelsregister einreicht.

ALLEGATO A UI ALL'ART. 1, COMMA 1, LETT. N)

Allegato ai moduli RI/REA I1/I2/INT P/S5/UL della pratica codice 223G3041 Il sottoscritto MAX MUMM C.F MMMMXA90A01B220M

#### Sezione ANAGRAFICA IMPRESA

In qualità di titolare/legale rappresentante/amministratore dell'impresa C.F.

#### oppure

✓ di essere iscritto nella apposita sezione del REA di cui all'art. 73, c. 5, del decreto legislativo n. 59 del 2010, presso la Camera di commercio di BZ al seguente numero: ; sezione da cui chiede, contestualmente, la cancellazione (allegato modulo I2);

- di non essere stato sottoposto a misure di prevenzione, divenute definitive, a norma delle leggi 27 dicembre 1956, n. 1423, 10 febbraio 1962, n. 57, 31 maggio 1965, n. 575, 13 settembre 1982, n. 646;

- di non essere interdetto o inabilitato, fallito, condannato per reati contro la pubblica amministrazione, l'amministrazione della giustizia, la fede pubblica, l'economia pubblica, l'industria e il commercio ovvero per delitto di omicidio volontario, furto, rapina, estorsione, truffa, appropriazione indebita, ricettazione, emissione di assegni a vuoto e per ogni altro delitto non colposo per il quale la legge commini la pena della reclusione non inferiore, nel minimo, a due anni e, nel massimo, a cinque anni, salvo riabilitazione.

Firma del soggetto cui si riferisce la sezione REQUISITI

Note:

Firma (del soggetto che presenta il modello MEDIATORI)

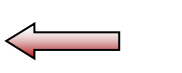

Informativa prevista dall'art. 13 del decreto legislativo n. 196 del 2003: i dati acquisiti saranno utilizzati esclusivamente per il procedimento amministrativo in corso. La presentazione dell'istanza presuppone che gli interessati abbiano letto l'informativa contenuta nel foglio Privacy, disponibile sui siti internet e agli sportelli di ciascuna camera di commercio. I dati acquisiti potranno essere utilizzati per comunicazioni relative alla procedura per i quali sono stati acquisiti. Titolare del trattamento è la Camera di commercio presso la quale è presentato il modello.

|      | SUGGERIMENTO:                    |                                                                                  |                                                  |                                        |
|------|----------------------------------|----------------------------------------------------------------------------------|--------------------------------------------------|----------------------------------------|
|      | Utilizza questa sezione per con  | npilare i modelli con i quali certificare le abilitazioni per le attività di age | nti d'affari in mediazione, agenti e rappresent  | anti                                   |
|      | commercio, mediatori marittim    | ni, spedizionieri. Premi il pulsante 'Definisci modello' per ogni allegato n     | ecessario al tuo caso, che verrà prodotto secc   | ondo                                   |
| (!)  | la normativa vigente.            | rati in formato DDE riportati polla licta cottoctanto, devone occore firm        | ati dai sottosseittari solozionando l'aziono 'Ei | ······································ |
| -    | Al termine, premi il pulsante (G | enera e allegal per creare il modello in formato XML che verrà inserito a        | utomaticamente nella sezione ALLEGATI della      | ina.                                   |
|      | pratica Registro Imprese.        | enera e anega, per creare in nodeno in ronnato Awic che verta insento a          | accontaticamente nella sezione ALLEGATI del      | d                                      |
|      | Ricorda di firmare il modello XM | ML cosi creato, selezionando l'azione 'Firma modello', prima di completa         | re la pratica.                                   |                                        |
|      |                                  |                                                                                  | 1 "Scarica"                                      |                                        |
|      |                                  |                                                                                  |                                                  |                                        |
| Docu | mento                            | Nome file                                                                        | 2. "Firma"                                       | i                                      |
|      |                                  |                                                                                  |                                                  |                                        |

n.b. verwenden Sie die digitale Unterschrift im CAdES-Format .p7m

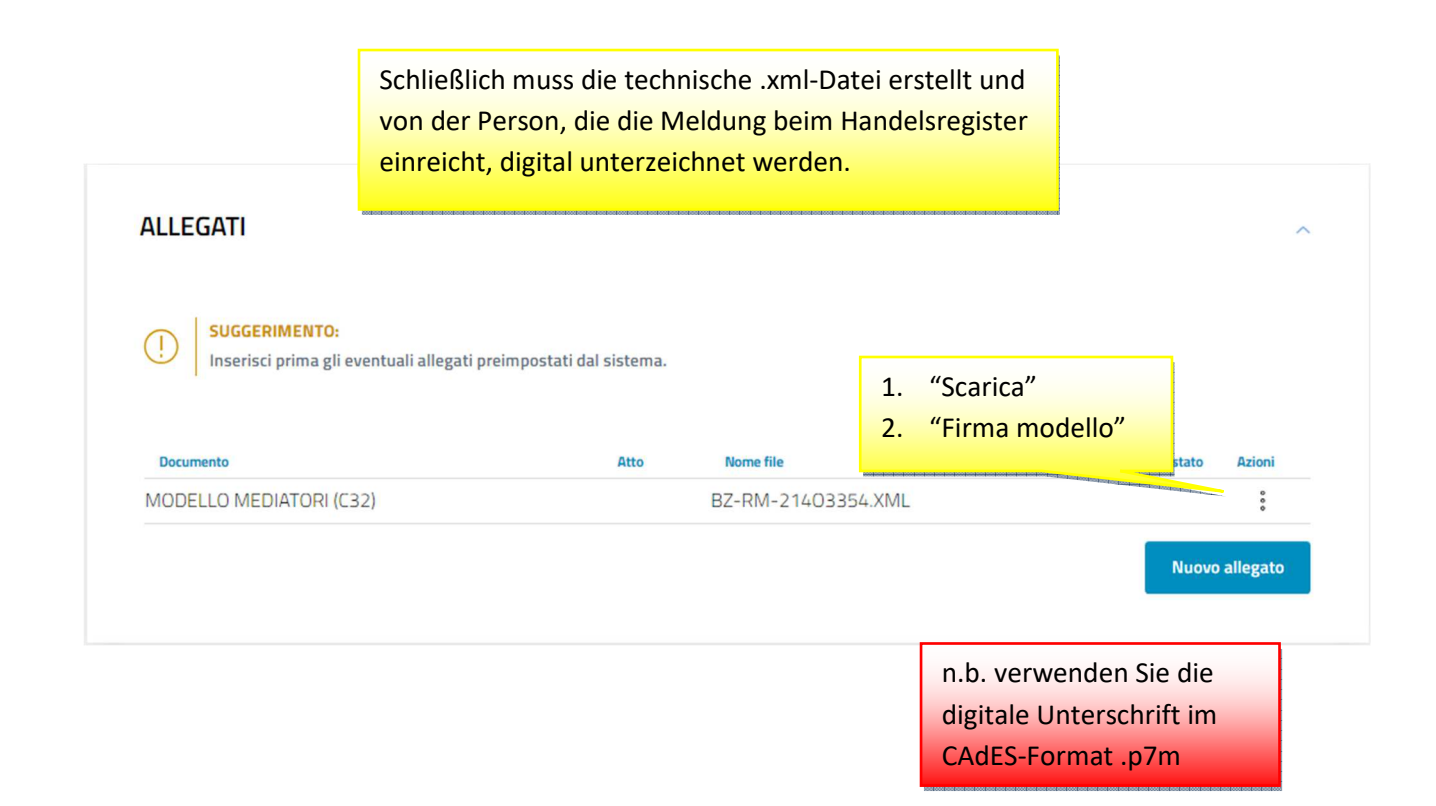

# DETTAGLIO ALLEGATO

| SuggeRIMENTO:<br>Scarica il documento usando l'azione 'Scarica' dalla tabella 'Allegati' e, di<br>pagina. | opo averlo firmato, allegalo alla pratica usando il pulsante 'Carica' di questa<br>ATTO <u>nicht</u> ausfüllen |
|----------------------------------------------------------------------------------------------------|----------------------------------------------------------------------------------------------------|
|                                                                                                    | Atto                                                                                                    |
| Descrizione<br>MODELLO MEDIATORI (C32)                                                                    |                                                                                                    |
| *Data documento                                                                                           | *File                                                                                                    |
| 15/02/2024                                                                                                | BZ-RM-21403354.XML.P7M 🕆 carica                                                                                |
| *Pagina da                                                                                                | *Pagina a                                                                                                    |
| 1                                                                                                    | 1                                                                                                    |

| IMPORTI                                                                                                    |                                                                                                    | ^                                       |
|----------------------------------------------------------------------------------------------------|----------------------------------------------------------------------------------------------------|-----------------------------------------|
| SUGGERIMENTO:<br>Il sistema ti suggerisce gli importi p<br>Se vuoi indicare autonomamente q                                                                                                    | r i diritti e il bollo.<br>esti importi puoi, in alternativa, compilare una pratica usando la modi                             | alità 'a modelli Fedra!                 |
| Diritti di segreteria                                                                                                    |                                                                                                    |                                         |
| *Lista diritti                                                                                                    | *Importo                                                                                                    |                                         |
| It Trasformazione in impresa individuale                                                                                                    | ▼ 18                                                                                                    |                                         |
| *Estremi bollo<br>BZ: N. 1423/2000/2/SS, REP. 2 DEL 19.09                                                                                                    | 2000                                                                                                    |                                         |
| 1 ista holli                                                                                                    | Importo                                                                                                    |                                         |
| And the second second sec | 47.5                                                                                                    |                                         |
| Trasformazione in impresa individuale                                                                                                    | × 17.5                                                                                                    |                                         |
| Trasformazione in impresa individuale                                                                                                    | · 17.5                                                                                                    |                                         |
| La Camera di Commercio informa che, di conformi a quanto dovuto. L'utente ricen                                                                                                    | rante l'istruttoria della pratica, gli importi indicati dall'utente p<br>erà notifica via PEC dell'avvenuta rettifica operata. | ootranno essere rettificati qualora non |

# 5) Gesellschaft beginnt die Tätigkeit als Immobilienmakler am Rechtssitz

Die Gesellschaften, welche die Tätigkeit als Immobilienmakler beginnen, müssen die Meldung beim Handelsregister zusammen mit dem Formular über die beruflichen Voraussetzungen am Tag der Aufnahme ihrer Tätigkeit einreichen.

Alle gesetzlichen Vertreter sowie alle übrigen Personen, welche die Tätigkeit im Unternehmen ausüben, müssen die beruflichen Voraussetzungen besitzen. Für jeden Sitz und jede Lokaleinheit, wo die Tätigkeit ausgeübt wird, muss je ein Betriebsführer ernannt werden.

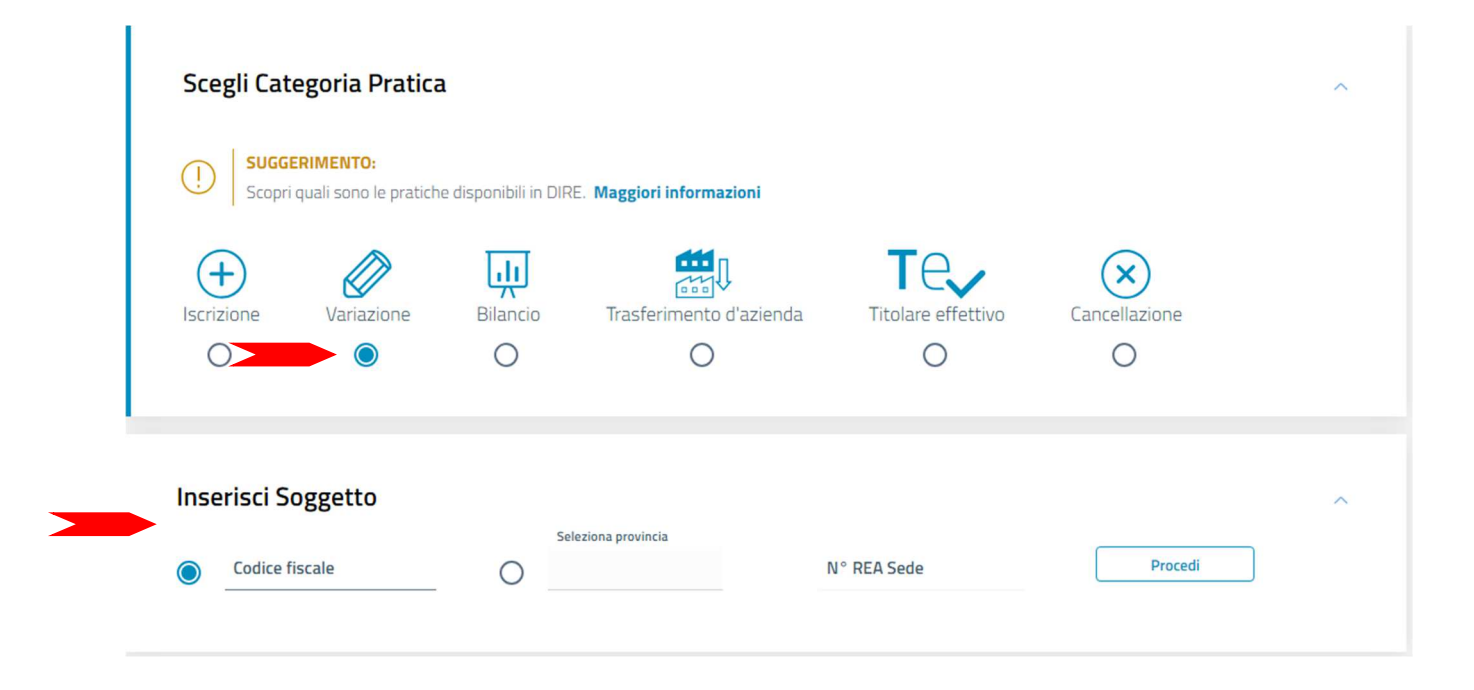

| Scegli Tipo Pratica                                                                                                    |                                  |                                                                                                    | ^            |
|----------------------------------------------------------------------------------------------------|----------------------------------|----------------------------------------------------------------------------------------------------|--------------|
| (i) È un rinvio? 🔵 Si 🔘 No                                                                                                    |                                  |                                                                                                    |              |
| Modalità compilazione                                                                                                    |                                  |                                                                                                    |              |
| SUGGERIMENTO:           La modalità di compilazione ad adempimento è guidata e           Se selezionando ad adempimento non trovi la pratica di in | prevede maggi<br>iteresse, prova | ori controlli, quella a <b>modelli Fedra è per utenti esperti</b> .<br>a modificare la modalità di compilazione. |              |
| Ad adempimenti                                                                                                    |                                  |                                                                                                    |              |
| Dati impresa                                                                                                    | $\sim$                           | Mediatori, agenti, spedizionieri e mediatori marittimi                                                           | ^            |
|                                                                                                    |                                  | Direttiva servizi                                                                                                |              |
|                                                                                                    |                                  | Verifica dinamica dei requisiti                                                                                  |              |
| Artigiani                                                                                                    | $\sim$                           | AC/INPS Assicurazione previdenziale commercio                                                                    | $\sim$       |
| Procedure concorsuali                                                                                                    | ~                                | Sede                                                                                                    | ~            |
| Attività                                                                                                    | ^                                | Unità locali                                                                                                    | ~            |
| Attività prevalente                                                                                                    |                                  |                                                                                                    |              |
| 🗌 Impresa agricola                                                                                                    |                                  |                                                                                                    |              |
| Inizio/Variazione attività sede                                                                                                    |                                  |                                                                                                    |              |
| Organi sociali e persone con cariche/qualifiche                                                                                                    | ~                                | Scioglimenti e liquidazioni                                                                                      | $\checkmark$ |
| Cariche e organi amministrativi                                                                                                    |                                  |                                                                                                    |              |
| Cariche e organi di controllo                                                                                                    |                                  |                                                                                                    |              |
| Cariche tecniche e altre cariche RI                                                                                                    |                                  |                                                                                                    |              |
| Variazione domicilio/residenza e anagrafica persone                                                                                                |                                  |                                                                                                    |              |

 $\geq$ 

 $\geq$ 

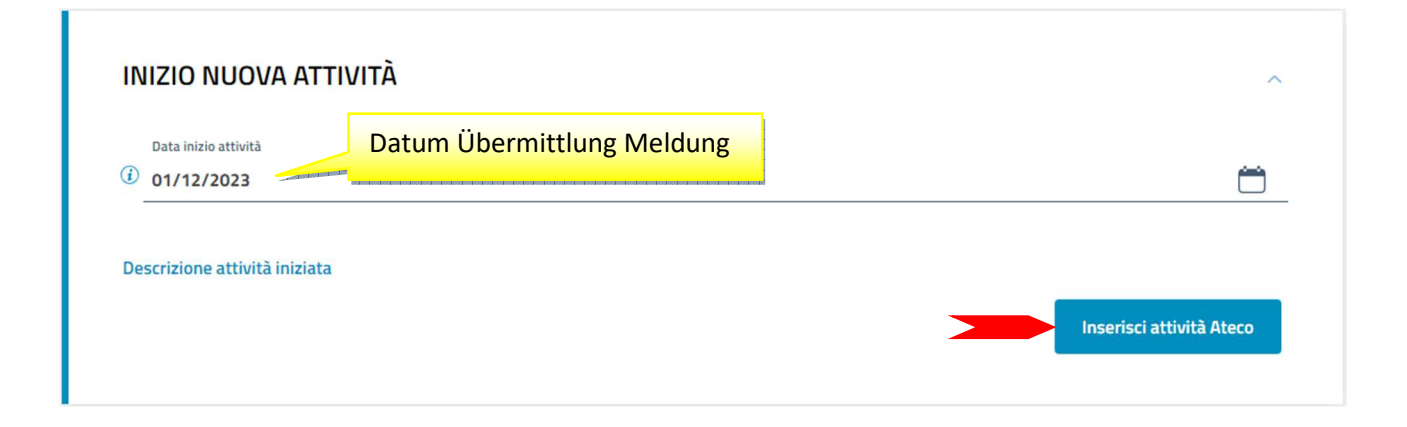

|         | SUGGERIMENTO:                                                                                                    |
|---------|----------------------------------------------------------------------------------------------------|
|         | Per descrivere correttamente l'attività e associarle il codice Ateco più consono, descrivi il prodotto/servizio (es. commercio di bulloni), il mestiere (e: |
| ]       | Per maggiori dettagli consulta le informazioni sullo standard ATECO.                                                                                        |
|         | Ricerca e seleziona uno o più codici di tuo interesse e premi il pulsante 'Aggiungi'.                                                                       |
|         | Se non trovi il codice effettua un'altra ricerca per aggiungerne altri.                                                                                     |
| 21      |                                                                                                    |
|         |                                                                                                    |
| Attivit | à cercata: AGENTE IMMOBILIARE                                                                                                    |
|         |                                                                                                    |
| ^       | AGENTI IMMOBILIARI                                                                                                    |
|         | 68.31 ATTIVITA' DI MEDIAZIONE IMMOBILIARE                                                                                                    |
|         | INTERMEDIAZIONE NELL'ACQUISTO, NELLA VENDITA E NELL'AFFITTO DI IMMOBILI PER CONTO TERZI                                                                     |
|         | SERVIZI DI CONSULENZA E DI STIMA NELL'ACQUISTO, NELLA VENDITA E NELL'AFFITTO DI IMMOBILI PER CONTO TERZI                                                    |
|         | AGENTI IMMOBILIARI CHE OPERANO PER CONTO TERZI.                                                                                                    |
|         | Note di esclusione 🗸                                                                                                    |
|         | *Declaratoria                                                                                                    |
|         | La declaratoria riassume esaustivamente la descrizione dell'attività                                                                                        |
| i       |                                                                                                    |
| (i)     | Itariore descrizione                                                                                                    |
| *[      | Iteriore descrizione                                                                                                    |
| *       | Iteriore descrizione                                                                                                    |

|                 | SUGGERIMENTO:                                                                                                    |                                                         |                                   |
|-----------------|----------------------------------------------------------------------------------------------------|---------------------------------------------------------|-----------------------------------|
|                 | Se la nuova attività avviata è la principale della sede, copiala d                                                                  | lal riquadro 'Inizio nuova attività' e riportala in que | esto campo. Se si tratta, invece, |
| 1               | una attività secondaria, copiala nel riquadro 'Attività secondar                                                                    | ia risultante' insieme alle eventuali altre attività s  | econdarie già descritte nel riqua |
| -               | 'Attività della sede'. Generalmente l'attività primaria coincide d                                                                  | on l'attività prevalente e artigiana quando la sede     | e è anche sede di svolgimento     |
|                 | dell'attività artigiana.                                                                                                    |                                                         |                                   |
| *La sed         | le dell'impresa è anche sede di svolgimento dell'attività artigiana                                                                 | Data variazione                                         |                                   |
| SI              |                                                                                                    | ▼ gg/mm/aaaa                                            | ŕ                                 |
| tività<br>*Desc | <mark>à primaria risultante</mark><br>rizione attività primaria risultante                                                          |                                                         |                                   |
| tività          | à primaria risultante<br>crizione attività primaria risultante                                                                      |                                                         |                                   |
| *Desc           | à primaria risultante<br>crizione attività primaria risultante<br>à secondaria risultante                                           |                                                         |                                   |
| *Desc<br>tività | à primaria risultante<br>crizione attività primaria risultante<br>à secondaria risultante<br>rizione attività secondaria risultante |                                                         |                                   |
| *Desc           | à primaria risultante<br>crizione attività primaria risultante<br>à secondaria risultante<br>rizione attività secondaria risultante |                                                         |                                   |

| Campi da compilare nel caso in cui l' | esercizio dell'attività sia legittimato dalla presentazione di una Segnalazi | one Certificata di Inizio Attività. |
|---------------------------------------|------------------------------------------------------------------------------|-------------------------------------|
| Data 🗢                                | Ente/Autorità 🔶                                                              | Azioni                              |
|                                       |                                                                              |                                     |

| SEGNALAZIONE                                                                                                    | Datum Übermittlung Meldung |                          | ^                         |
|----------------------------------------------------------------------------------------------------|----------------------------|--------------------------|---------------------------|
| *Data segnalazione internetionalitatione internetionalitatione internetionalitatione internetionalitatione internetionalitation internetionalitationalitation internetionalitation internetionalitation internetionalitation internetionalitationalita | Ċ.                         | CAMERA DI COMMERCIO (CC) | •                         |
|                                                                                                    |                            |                          |                           |
|                                                                                                    |                            |                          | Conferma e torna indietro |

| ALBI E RUOLI                                                                    |                                                                                     |                                         | ^                   |
|---------------------------------------------------------------------------------|-------------------------------------------------------------------------------------|-----------------------------------------|---------------------|
| SUGGERIMENTO:       Utilizza questo riquadro solo ne       Dal       01/12/2023 | l caso in cui l'esercizio dell'attività sia subordinato all<br>Dbermittlung Meldung | l'iscrizione in un albo, un ruolo, un e | enco o un registro. |
| Ente/Autorità 🗢                                                                 | Albo/Elenco/Ruolo/Registro 🔶                                                        | Data iscrizione 🗢                       | Azioni              |
|                                                                                 | Nessun risultato                                                                    |                                         | Nuova iscrizione    |

| CAMERA DI COMMERCIO (CC)                                                                | *Albo/Elenco/Ruolo/Registro<br>• AGENTI DI AFFARI IN MEDIAZIONE (RM) | *Lettera<br>← AGENTI IMMOBILIARI (RMI) ←             |
|-----------------------------------------------------------------------------------------|----------------------------------------------------------------------|------------------------------------------------------|
| Data iscrizione<br>gg/mm/aaaa<br>Altre informazio<br>Data iscrizione<br>nicht ausfüllen | *Provincia<br>BOLZANO (BZ)                                           | Numero     Numero     Numero     nicht     ausfüllen |
|                                                                                         |                                                                      |                                                      |

| SUGGERIMEN      | ITO:                                                                                                    |                          |
|-----------------|----------------------------------------------------------------------------------------------------|--------------------------|
| Per ottenere il | l riconoscimento di mestiere artistico e tradizionale, è necessario allegare, nello step successivo 'COMPIL<br>roico/merceologica pella quale venga dettagliatamente descritto il processo produttivo pelle sue varie fac | A E ALLEGA':             |
| - dichiarazione | e sostitutiva di atto notorio da cui risulti il numero dei dipendenti assunti e la relativa qualifica;                                                                                                    | 21,                      |
| - eventuali fot | tografie o materiale illustrativo relativo alle lavorazioni eseguite e ai prodotti finiti.                                                                                                    |                          |
|                 |                                                                                                    |                          |
| Sezione ≑       | Sottosezione 🔶                                                                                                    | Azioni                   |
| Sezione ≑       | Sottosezione 🗢<br>Nessun risultato                                                                                                    | Azioni                   |
| Sezione ≑       | Sottosezione 🔶<br>Nessun risultato                                                                                                    | Azioni<br>Nuovo mestiere |
| Sezione ≑       | Sottosezione 🗢<br>Nessun risultato                                                                                                    | Azioni<br>Nuovo mestiere |

|        | SUGGERIMENTO:                            |                                          |                                                                   |                   |
|--------|------------------------------------------|------------------------------------------|-------------------------------------------------------------------|-------------------|
|        | Questo adempimento ti serve se devi      | presentare una Segnalazione              | Certificata di Inizio Attività (SCIA), per comunicare i requisiti | professionali del |
|        | titolare, dei legali rappresentanti, deg | li eventuali preposti e di tutti i       | coloro che svolgono l'attività per conto dell'impresa, oppure r   | nel caso di       |
| U      | successive modifiche, che riguardino     | le attività di <b>agenti d'affari in</b> | mediazione, agenti e rappresentanti di commercio, mediato         | ori marittimi,    |
|        | spedizionieri (Direttiva 2006/123/CE     | attuata con D.Lgs. 59/2010)              | Premi il pulsante 'Salva e Prosegui' per completare la pratica    | a con un modello  |
|        | definibile nel successivo step COMPL     | ETA E ALLEGA, nella sezione l            | IODELLI DIRETTIVA SERVIZI.                                        |                   |
| Codice | fiscale                                  |                                          | Denominazione                                                     |                   |
|        | 3                                        |                                          | <u>k</u>                                                          |                   |
|        |                                          |                                          |                                                                   |                   |
| Natura | a giuridica                              | Provincia della sede                     | N° REA                                                            |                   |

| CARIO   | CHE TECNICHE E ALTRE CARICHE RI                                                                         | Immo<br>entsp<br>werde             | dieses Feld muss jed<br>bilienmakler tätig is<br>rechende technisch<br>en. | de Person, die als<br>st, für das<br>ie Amt benannt |
|---------|----------------------------------------------------------------------------------------------------|------------------------------------|----------------------------------------------------------------------------|-----------------------------------------------------|
|         | SUGGERIMENTO:<br>Utilizza questo riquadro per comunicare cariche, partico                               | plari qualifiche e responabilità t | ecniche previste da leggi speciali r                                       | e rilevanti per il REA , oltre                      |
| •       | che le cariche da iscrivere nel Registro Imprese, ad acce<br>devi selezionare gli adempimenti dedicati. | zione di amministratori, sindai    | ci, soci unici <mark>, l</mark> iquidatori e curatori f                    | allimentari, per le quali                           |
|         |                                                                                                    |                                    | Cariche tecn                                                               | iche                                                |
| Persor  | na Modifiche eseguite                                                                                   | Codice fiscale                     | REA                                                                        | Azioni                                              |
|         |                                                                                                    |                                    | SI                                                                         | Anagrafica                                          |
|         |                                                                                                    |                                    | NO                                                                         | Cariche o qualifiche<br>Cariche tecniche REA        |
|         |                                                                                                    |                                    |                                                                            | Abilitazioni professiona<br>Nuova pe Albi e ruoli   |
|         |                                                                                                    |                                    |                                                                            |                                                     |
| ndietro |                                                                                                    |                                    |                                                                            | Salva e Prosegui                                    |

| *Data variazione | Datum Übermittlung Meld | ung            |          |
|------------------|-------------------------|----------------|----------|
| 01/12/2023 🥌     |                         |                | <u> </u> |
|                  |                         |                |          |
| Carica           | Modifiche eseguite      | Durata carica  | Azioni   |
|                  | Ne                      | ssun risultato |          |
|                  |                         |                |          |

| CARICA                                                                                      | ^                         |
|---------------------------------------------------------------------------------------------|---------------------------|
| *Durata<br>PREPOSTO ALLA MEDIAZIONE DI CUI ART. 11 D.M. 452/90 (PGM)  FINO ALLA REVOCA (RE) |                           |
|                                                                                             | Conferma e torna indietro |

| Nuovo | FINO ALLA REVOCA (RE)       | AZIONI                                                                |
|-------|-----------------------------|-----------------------------------------------------------------------|
|       |                             | -                                                                     |
|       | Nu                          | ova carica                                                            |
|       | Modifiche eseguite<br>Nuovo | Modifiche eseguite Durata carica<br>Nuovo FINO ALLA REVOCA (RE)<br>Nu |

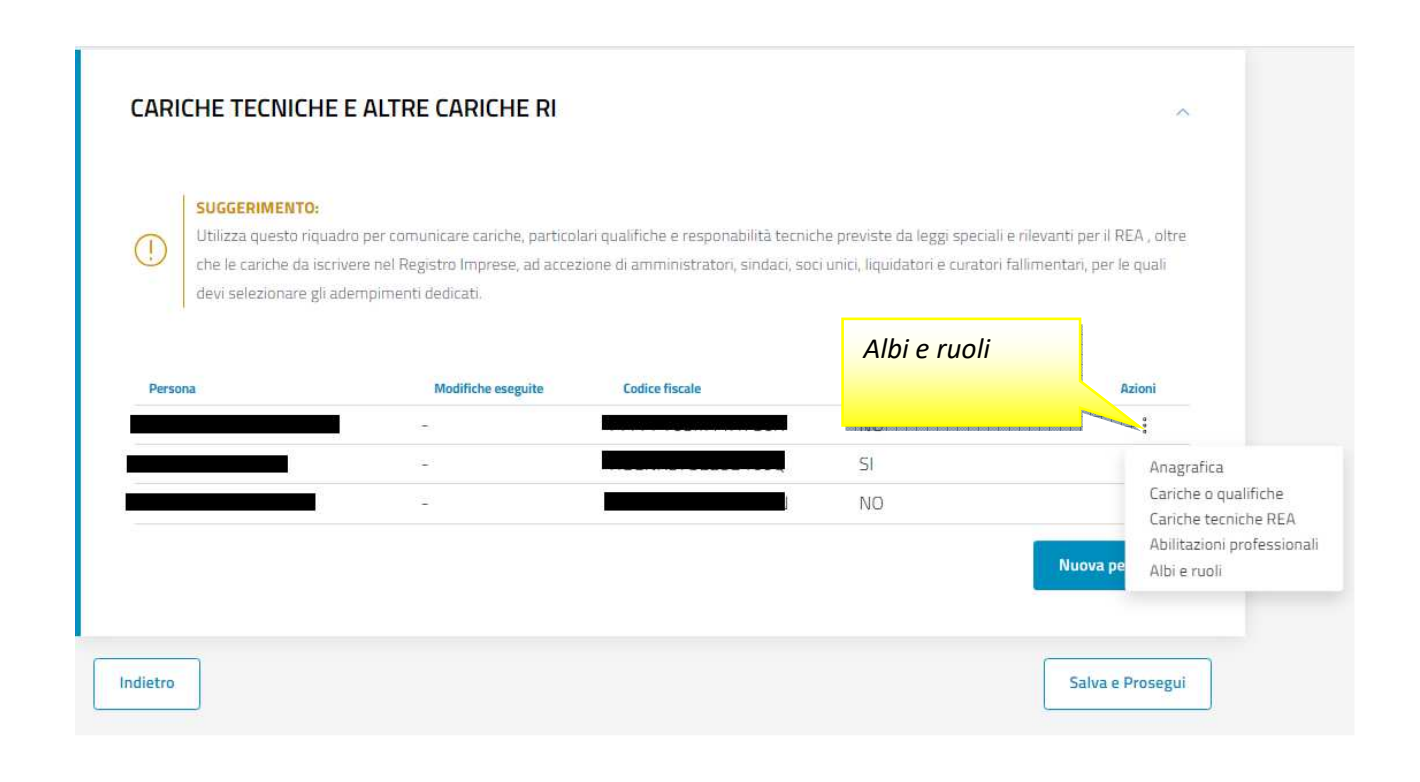

| ALBI E RUOLI           SUGGERIMENTO:           Utilizza questo riquadro per indi | care gli estremi delle iscrizioni in albi, ruoli, elenchi, reg | gistri e tutte quelle abilitanti, alle quali è : | subordinato l'esercizio |
|----------------------------------------------------------------------------------|----------------------------------------------------------------|--------------------------------------------------|-------------------------|
| dell'attivita esercitata (es. impia<br>Ente/Autorită 🔶                           | ntisti, mediatori).<br>Albo/Elenco/Ruolo/Registro 🔶            | Data iscrizione 🔶                                | Azioni                  |
|                                                                                  | Nessun risultato                                               |                                                  |                         |
|                                                                                  |                                                                |                                                  | Nuova iscrizione        |
|                                                                                  |                                                                |                                                  |                         |

| ALBO / RUOLO             |   |                                     |   |                          | ^                  |
|--------------------------|---|-------------------------------------|---|--------------------------|--------------------|
| *Ente/Autorità           |   | *Albo/Elenco/Ruolo/Registro         |   | *Lettera                 |                    |
| CAMERA DI COMMERCIO (CC) | - | AGENTI DI AFFARI IN MEDIAZIONE (RM) | * | AGENTI IMMOBILIARI (RMI) | -                  |
| Data iscrizione          |   | *Provincia                          |   |                          |                    |
| gg/mm/aaaa               | Ê | BOLZANO (BZ)                        | - | Numero                   |                    |
|                          |   |                                     |   |                          |                    |
| Data iscrizione          |   |                                     |   | Numero nicht             |                    |
| nicht ausfüllen          |   |                                     |   | ausfüllen                | a e torna indietro |
| filent adstutien         |   |                                     |   | dustulien                |                    |

| Utilizza questo riquadro per indicare gli e dell'attività esercitata (es. impiantisti, m | estremi delle iscrizioni in albi, ruoli, elenchi, reg<br>iediatori). | gistri e tutte quelle abilitanti, alle quali è s | subordinato l'esercizio |
|------------------------------------------------------------------------------------------|----------------------------------------------------------------------|--------------------------------------------------|-------------------------|
| 'Dal<br>01/12/2023                                                                       |                                                                      |                                                  | Ö                       |
|                                                                                          | Albe /Flence /Duele /Depistre                                        | Data iscrizione 🗢                                | Azioni                  |
| Ente/Autorità ≑                                                                          | AIDO/Elenco/Ruolo/Registro                                           |                                                  |                         |
| Ente/Autorità 🗢<br>CAMERA DI COMMERCIO (CC)                                              | AGENTI DI AFFARI IN MEDIAZION                                        | E (R                                             | :                       |

| 1     | SUGGERIMENTO<br>Utilizza questo ri<br>che le cariche da | ):<br>quadro per comunicare cariche, particol<br>iscrivere nel Registro Imprese, ad accez | lari qualifiche e responabilità te<br>zione di amministratori, sindaci | cniche previste da leggi speciali e rilevan<br>, soci unici, liquidatori e curatori falliment | ti per il REA , oltre<br>ari, per le quali       |
|-------|---------------------------------------------------------|-------------------------------------------------------------------------------------------|------------------------------------------------------------------------|-----------------------------------------------------------------------------------------------|--------------------------------------------------|
|       | devi selezionare                                        | gli adempimenti dedicati.                                                                 |                                                                        |                                                                                               |                                                  |
| Perso | na                                                      | Modifiche eseguite                                                                        | Codice fiscale                                                         | Rappresentante d'impresa                                                                      | Azioni                                           |
|       |                                                         | Wiederholen Sie die                                                                       | vorherigen Schrit                                                      | te                                                                                            | •                                                |
|       |                                                         | für jede weitere Per                                                                      | son, die als                                                           | NO                                                                                            | Cariche o qualifiche                             |
|       |                                                         | Immobilienmakler ta                                                                       | ätig ist                                                               |                                                                                               | Cariche tecniche REA<br>Abilitazioni professiona |
|       |                                                         |                                                                                           |                                                                        |                                                                                               |                                                  |

| GERIMENTO:<br>zza questa sezione per compilare<br>mercio, mediatori marittimi, spec<br>ormativa vigente.<br>i modelli compilati e generati in 1 | e i modelli con i quali certificare le abilitazioni per le attività di agenti d'affari in n<br>dizionieri. Premi il pulsante 'Definisci modello' per ogni allegato necessario al tu<br>formato PDF. riportati nella lista sottostante, devono essere firmati dai sottosc | iediazione, agenti e rappresentant<br>o caso, che verrà prodotto secondo |
|----------------------------------------------------------------------------------------------------|----------------------------------------------------------------------------------------------------|--------------------------------------------------------------------------|
| rmine, premi il puisante Genera<br>ica Registro Imprese.<br>rda di firmare il modello XML cos                                                   | e allega' per creare il modello in formato XML che verrà inserito automaticame<br>si creato, selezionando l'azione 'Firma modello', prima di completare la pratica.                                                                                                    | nttori selezionando l'azione 'Firma<br>nte nella sezione ALLEGATI della  |
|                                                                                                    | Nome file                                                                                                    | Azioni                                                                   |
|                                                                                                    |                                                                                                    | Nome file<br>Nessun risultato                                            |

| ті | PO ALLEGATO                   |                                                                   | ^                       |
|----|-------------------------------|-------------------------------------------------------------------|-------------------------|
| 1  |                               | Um das Hauptformular auszufüllen,<br>wählen Sie MODELLO ATTIVITA' |                         |
|    | Scegli tra le opzioni         | wallen sie woblele vir winn.                                      |                         |
|    | MODELLO ATTIVITA'             | Anschließend wählen Sie für jeden                                 |                         |
|    | MODELLO INTERCALARE REQUISITI | weiteren gesetzlichen Vertreter                                   | Conferma e torna indiet |
|    | ALLEGATO PDF/A                | und jede andere Person, die die                                   |                         |
|    |                               | Tätigkeit ausübt, MODELLO                                         |                         |
|    |                               | INTERCALARE REQUISITI.                                            |                         |

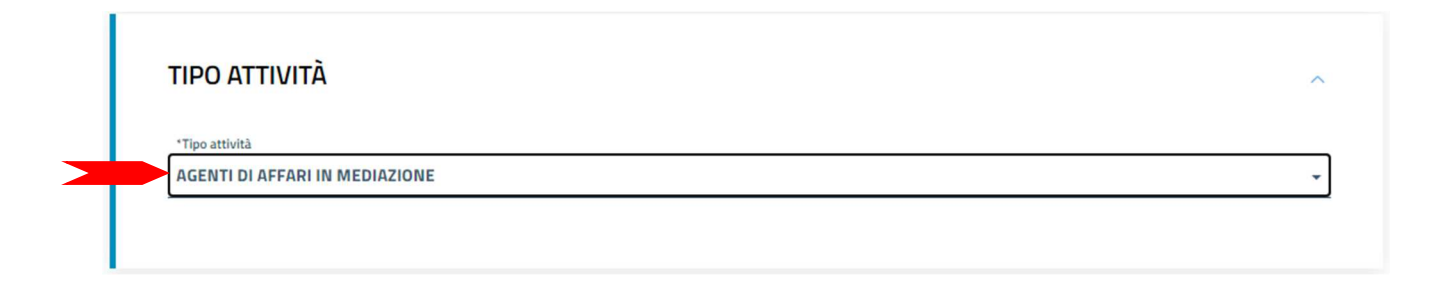
| ie                                                                                                 |                               |   |
|----------------------------------------------------------------------------------------------------|-------------------------------|---|
| *Codice fiscale                                                                                    |                               |   |
|                                                                                                    |                               |   |
| *Donuicito shilitatiun                                                                             |                               |   |
|                                                                                                    | Wählen Sie die Befähigung aus |   |
| Scerii tra le onzioni                                                                              |                               |   |
| SeeBi care oppositi                                                                                | imento di identità 🖄 carica   |   |
| CORSO/ESAME                                                                                        |                               |   |
|                                                                                                    |                               | - |
| CORSO/ESAME<br>MANCANZA DEI REQUISITI<br>DRECEDENTE ESPERIENZA I AVORATIVA                         |                               | - |
| CORSO/ESAME<br>MANCANZA DEI REQUISITI<br>PRECEDENTE ESPERIENZA LAVORATIVA<br>DRECEDENTE ISCRIZIONE |                               | - |

|         | SUGGERIMENTO:                                                                                                    |  |
|---------|----------------------------------------------------------------------------------------------------|--|
|         | A Impresa di mediazione: Sezioni: Anagrafica impresa, SCIA, Requisiti, eventuali sezioni 'Modifiche' e 'Formulari'                                                                                                    |  |
|         | B Impresa di mediazione nel periodo transitorio art. 11, c. 1, del decreto. Sezioni: Anagrafica impresa, Aggiornamento posizione                                                                                           |  |
|         | C Mediatore non svolgente l'attività fase 'a regime' art. 8, del decreto. Sezioni: 'Iscrizione Apposita sezione (a regime)'                                                                                                |  |
| -       | D Mediatore non svolgente l'attività fase transitoria art. 11, c. 2, del decreto. Sezioni 'Iscrizione Apposita sezione (transitorio)'                                                                                      |  |
|         | E Altre segnalazioni d'impresa art. 6 e 10, del decreto. Sezioni: 'Anagrafica impresa', 'Modifiche' e/o 'Formulari'<br>E Modiazione oscacionale art. 12, del decrete. Sezioni: 'SCIA. Mediazione Orcacionale' 'Portuiciti' |  |
| n In    | qualità di titolare/legale rappresentante/amministratore dell'impresa                                                                                                    |  |
| Impresa |                                                                                                    |  |
| FFOF    | E DI FODUADO ADDIANO E TECCADUNIAN CALC                                                                                                    |  |
|         |                                                                                                    |  |
|         |                                                                                                    |  |
|         |                                                                                                    |  |

#### SEZIONE SCIA

Segnala l'inizio dell'attività di agente di affari in mediazione in uno o più dei seguenti settori indicati sui moduli RI/REA della sopraindicata pratica (riquadro Albi):

- agenti immobiliari
- agenti con mandato a titolo oneroso
- agenti merceologici(indicare le categorie merceologiche sui riquadri attività dei moduli RI/REA)
- agenti in servizi vari (indicare le categorie di servizi sui riquadri attività dei moduli RI/REA)

presso la sede o localizzazione per la quale è dichiarata la corrispondente attività sui moduli RI/REA della sopraindicata pratica, consapevole che l'attività in questione può essere iniziata solo successivamente alla presentazione della presente segnalazione.

A tal fine dichiara, che l'impresa ha:

# Im Abschnitt *SEZIONE SCIA* wählen Sie die zutreffenden Punkte aus.

stipulato il primo contratto di assicurazione professionale (di cui allega copia)

sottoscritto l'ultimo rinnovo del contratto di assicurazione professionale (di cui allega copia)

🗌 che la sede o la localizzazione utilizza nell'esercizio dell'attività di mediazione i moduli e formulari elencati nella sezione "FORMULARI" (eventuale)

Dichiara inoltre, ai sensi degli articoli 46 e 47 del D.P.R. n. 445 del 2000, consapevole delle responsabilità penali cui può andare incontro in caso di false dichiarazioni, ai sensi dell'articolo 76 del medesimo D.P.R., che presso la sede o localizzazione sopra indicata non vengono svolte attività incompatibili con quella di mediazione.

Dichiara altresì, che presso le localizzazioni dell'impresa, relativamente alle attività mediatizie dichiarate con i moduli RI/REA, svolgono tali attività, per conto dell'impresa, i soggetti (titolare, ciascuno dei rappresentanti legali, procuratori, preposti, dipendenti) per ognuno dei quali viene compilata la sezione "REQUISITI" del modello, ovvero un intercalare "REQUISITI" come allegato del corrispondente modulo INT P (tutti i rappresentanti legali devono effettuare la dichiarazione relativaal possesso dei requisiti). Per le localizzazioni fuori provincia della sede non è necessario provvedere a compilare la sezione "REQUISITI" del modello, ovvero l'intercalare "REQUISITI", per i soggetti che abbiano provveduto alla sua presentazione presso l'ufficio RI della sede. Tuttavia per qualsiasi localizzazione ove vieneesercitata l'attività, è necessario presentare gli INT P dei soggetti che operano (procuratori, preposti, dipendenti) nella localizzazione.

(per le sole imprese comunitarie in diritto di stabilimento: articolo 13, comma 2)

di aver assolto al requisito di idonea garanzia assicurativa a copertura dei rischi professionali ed a tutela dei clienti, di cui all'articolo 3, comma 5 bis, della legge,essendo l'impresa coperta da garanzia equivalente o essenzialmente comparabile, nello Stato membro in cui è già stabilita, ai sensi dell'articolo 33 deldecreto legislativo (di cui allega copia).

#### SEZIONE REQUISITI

#### SUGGERIMENTO:

Compila le sezione requisiti per indicare i requisiti necessari allo svolgimento dell'attività di agente o rappresentante di commercio posseduti dal titolare/legali rappresentanti, dal preposto, nonché dai soggetti che svolgono l'attività per conto dell'impresa. (eventuali altri soggetti compilano ciascuno un modello intercalare REQUISITI).

Dichiara, ai sensi degli articoli 46 e 47 del D.P.R. n. 445 del 2000, consapevole delle responsabilità penali cui può andare incontro in caso di false dichiarazioni, ai sensi dell'articolo 76 del medesimo D.P.R:

- di non trovarsi in una delle situazioni previste dall'articolo 5 lettera c), della legge 3 maggio 1985, n. 204
- di non svolgere alcuna attività in qualità di dipendente da persone, associazioni o enti, privati o pubblici
- di non svolgere attività per le quali è o era prescritta l'iscrizione nei ruoli dei mediatori
- di non essere interdetto o inabilitato, condannato, per delitti contro la pubblica amministrazione, l'amministrazione della giustizia, la fede pubblica, l'economia pubblica, l'industria e il commercio, ovvero per delitto di omicidio volontario, furto, rapina, estorsione, truffa, appropriazione indebita, ricettazione e per ogni altro delitto non colposo per il quale la legge commini la pena della reclusione non inferiore, nel minimo, a due anni e, nel massimo, a cinque anni, salvo che non sia intervenuta la riabilitazione.

Scegli l'opzione che ti interessa

Im Abschnitt SEZIONE REQUSITI wählen Sie den zutreffenden Punkt aus.

di avere conseguito un titolo di studio o di aver avuto 🚛

che il proprio titolo professionale è stato riconosciuto, ai sensi del titolo III del DL 206/2007, con provvedimento del Ministero dello sviluppo economico (solo per i cittadini che abbiano conseguito il titolo di studio o l'esperienza professionale all'estero)

🔲 di essere iscritto nella apposita sezione del REA di cui all'art. 74, c. 5, del decreto legislativo n. 59 del 2010, presso la Camera di commercio

🔲 di essere stato iscritto nel soppresso ruolo degli agenti e rappresentanti di commercio (opzione possibile fino al termine previsto dall'articolo 10, comma3)

# SEZIONE FORMULARI

#### SUGGERIMENTO:

Compila le sezione formulari per il deposito dei r del 1989 e degli artt. 7, 17 e 21 del regolamento Der Abschnitt SEZIONE FORMULARI dient zur gleichzeitigen Hinterlegung der vom Maklerunternehmen verwendeten Muster und Vordrucke, in denen Vertragsbedingungen enthalten sind.

art. 5 della legge n. 39

Azioni

Nuovo modello

Deposita, con la presente, copia dei modelli e dei formulari che utilizza per lo svolgimento dell'attività di mediazione, di seguito elencati:

Modelli

Modello

Nessun risultato

I modelli sopra indicati Scegli tra le opzioni

#### INFORMATIVA

Informativa prevista dall'art. 13 del decreto legislativo n. 196 del 2003

i dati acquisiti saranno utilizzati esclusivamente per il procedimento amministrativo in corso. La presentazione dell'istanza presuppone che gli interessati abbiano letto l'informativa contenuta nel foglio 'Privacy', disponibile sui siti internet e agli sportelli di ciascuna camera di commercio. I dati acquisiti potranno essere utilizzati per comunicazioni relative alla procedura per i quali sono stati acquisiti.

Titolare del trattamento è la Camera di commercio presso la quale è presentato il modello.

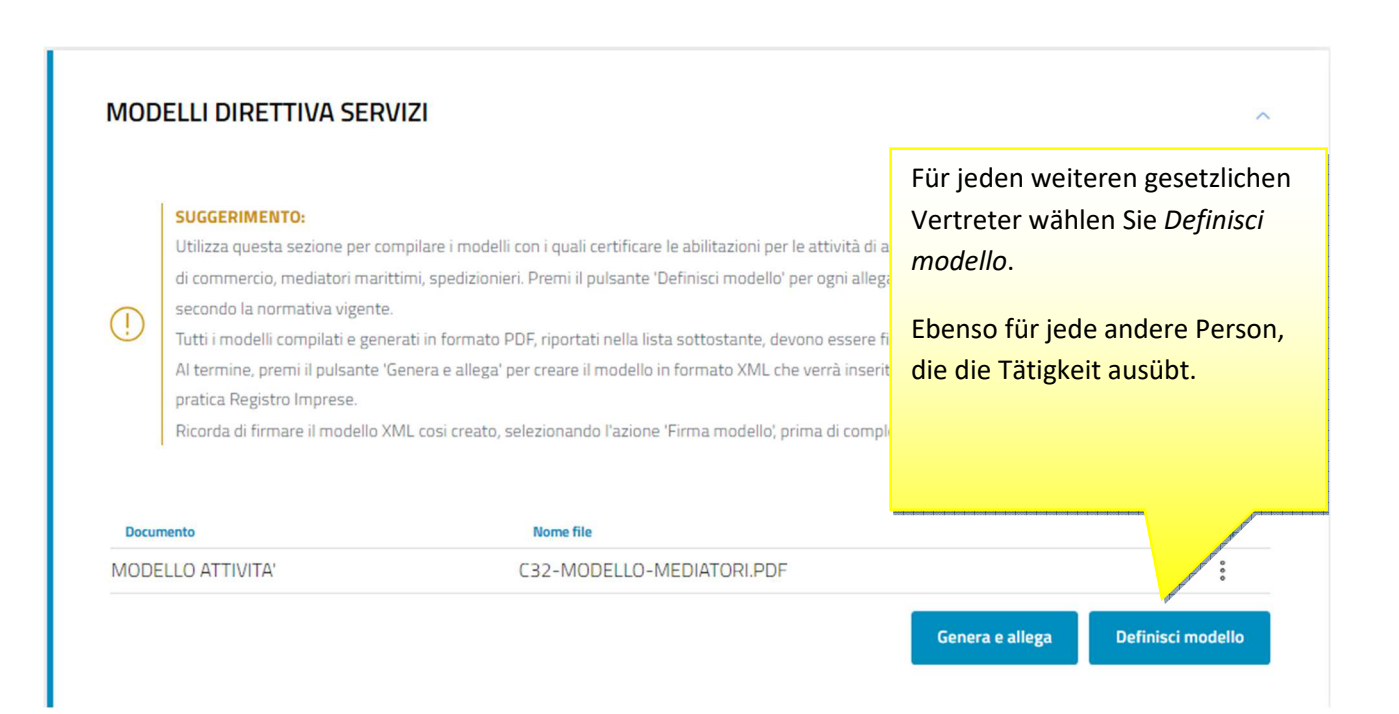

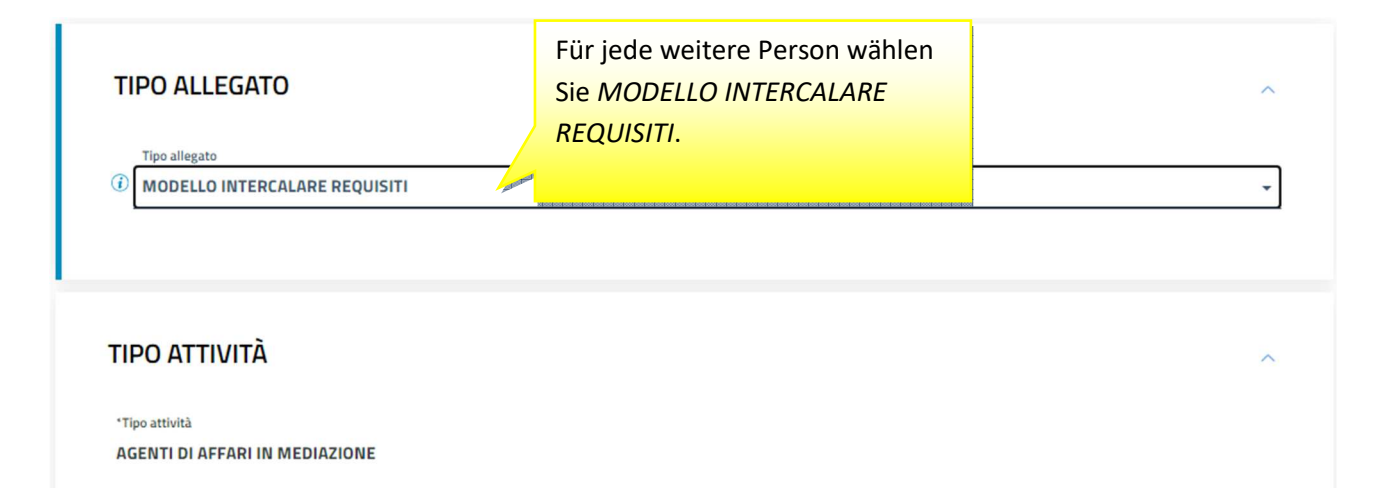

Conferma e torna indietro

Das so erzeugte Formular (allegato A) muss vom gesetzlichen Vertreter des Unternehmens digital unterschrieben werden. Wenn er keine digitale Unterschrift besitzt, wird das Formular ausgedruckt, **zweimal** handschriftlich unterschrieben, mittels Scanner in das Format PDF/A gebracht und von der Person digital unterschrieben, die die Meldung beim Handelsregister einreicht.

ALLEGATO A (DI CUI ALL'ART. 1, COMMA 1, LETT. N)

- -

□ di essere iscritto nella apposita sezione del REA di cui all'art. 73, c. 5, del decreto legislativo n. 59 del 2010, presso la Camera di commercio di al seguente numero: ; sezione da cui chiede, contestualmente, la cancellazione (allegato modulo I2);

- di non essere stato sottoposto a misure di prevenzione, divenute definitive, a norma delle leggi 27 dicembre 1956, n. 1423, 10 febbraio 1962, n. 57, 31 maggio 1965, n. 575, 13 settembre 1982, n. 646;

- di non essere interdetto o inabilitato, fallito, condannato per reati contro la pubblica amministrazione, l'amministrazione della giustizia, la fede pubblica, l'economia pubblica, l'industria e il commercio ovvero per delitto di omicidio volontario, furto, rapina, estorsione, truffa, appropriazione indebita, ricettazione, emissione di assegni a vuoto e per ogni altro delitto non colposo per il quale la legge commini la pena della reclusione non inferiore, nel minimo, a due anni e, nel massimo, a cinque anni, salvo riabilitazione.

Firma del soggetto cui si riferisce la sezione REQUISITI

| L | cottocoritto l'ultimo rinnovo            | dal contratto di | acciouraziona profossionala | (di qui alloga | conial  |
|---|------------------------------------------|------------------|-----------------------------|----------------|---------|
| _ | <sup>2</sup> Solioscinito Funnio Finnovo | del contratto di | assiculatione professionale | (ui cui allega | copia), |

- che è in possesso dei requisiti di legge come risultante dalla sezione REQUISITI compilata nel presente modello;

- che non ha presentato altre domande di mediazione occasionale nel corso dell'ultimo anno.

Note:

Firma (del soggetto che presenta il modello MEDIATORI)

Informativa prevista dall'art. 13 del decreto legislativo n. 196 del 2003: i dati acquisiti saranno utilizzati esclusivamente per il procedimento amministrativo in corso. La presentazione dell'istanza presuppone che gli interessati abbiano letto l'informativa contenuta nel foglio Privacy, disponibile sui siti internet e agli sportelli di ciascuna camera di commercio. I dati acquisiti potranno essere utilizzati per comunicazioni relative alla procedura per i quali sono stati acquisiti. Titolare del trattamento è la Camera di commercio presso la quale è presentato il modello. Für alle übrigen gesetzlichen Vertreter oder weitere Personen, welche die Tätigkeit ausüben ist ein Formular (allegato B) erzeugt worden und muss von der Person mit digitaler Unterschrift unterschrieben werden. Wenn sie keine digitale Unterschrift besitzt, wird das Formular ausgedruckt, handschriftlich unterschrieben, mittels Scanner in das Format PDF/A gebracht und von der Person digital unterschrieben, die die Meldung beim Handelsregister einreicht.

# ALLEGATO B CUI ALL'ART. 1, COMMA 1, LETT. N)

livenute definitive, a norma delle leggi 27 dicembre 1956, n. 3 settembre 1982, n. 646;

- di non essere interdetto o inabilitato, fallito, condannato per reati contro la pubblica amministrazione,

l'amministrazione della giustizia, la fede pubblica, l'economia pubblica, l'industria e il commercio ovvero per delitto di omicidio volontario, furto, rapina, estorsione, truffa, appropriazione indebita, ricettazione, emissione di assegni a vuoto e per ogni altro delitto non colposo per il quale la legge commini la pena della reclusione non inferiore, nel minimo, a

due anni e, nei massimo, a cinque anni, saivo riabilitazione.

Note:

Firma del soggetto che effettua la dichiarazione

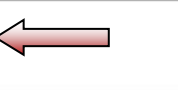

Informativa prevista dall'art. 13 del decreto legislativo n. 196 del 2003: i dati acquisiti saranno utilizzati esclusivamente per il procedimento amministrativo in corso. La presentazione dell'istanza presuppone che gli interessati abbiano letto l'informativa contenuta nel foglio Privacy, disponibile sui siti internet e agli sportelli di ciascuna camera di commercio. I dati acquisiti potranno essere utilizzati per comunicazioni relative alla procedura per i quali sono stati acquisiti. Titolare del trattamento è la Camera di commercio presso la quale è presentato il modello.

## MODELLI DIRETTIVA SERVIZI

#### SUGGERIMENTO:

Utilizza questa sezione per compilare i modelli con i quali certificare le abilitazioni per le attività di agenti d'affari in mediazione, agenti e rappresentanti di commercio, mediatori marittimi, spedizionieri. Premi il pulsante 'Definisci modello' per ogni allegato necessario al tuo caso, che verra prodotto secondo la normativa vigente.

Tutti i modelli compilati e generati in formato PDF, riportati nella lista sottostante, devono essere firmati dai sottoscrittori selezionando l'azione 'Firma'. Al termine, premi il pulsante 'Genera e allega' per creare il modello in formato XML che verrà inserito automaticamente nella sezione ALLEGATI della pratica Registro Imprese.

| Ricorda di firmare il modello XML co | si creato, selezionando l'azione 'Firma modello', prima di comple | 1.<br>2. | "Scarica"<br>"Firma" |                   |
|--------------------------------------|-------------------------------------------------------------------|----------|----------------------|-------------------|
| Documento<br>MODELLO ATTIVITA'       | Nome file<br>C32-MODELLO-MEDIATORI.PDF                            | 3.       | "Scarica"            | Azioni            |
| MODELLO INTERCALARE REQUISITI        | C33-INTERCALARE-REQUISITI-MEDIATORI-F.                            | 4.       | "Firma"              |                   |
|                                      | 5. "Genera e allega"                                              | -        | Genera e allega      | Definisci modello |

| einre                                              | eicht, digital unterzeio          | chnet werden |                            | Ŭ                                                                                                    |                                                                                                    |
|----------------------------------------------------|-----------------------------------|--------------|----------------------------|----------------------------------------------------------------------------------------------------|----------------------------------------------------------------------------------------------------|
| ALLEGATI                                           |                                   |              |                            |                                                                                                    |                                                                                                    |
|                                                    |                                   |              |                            |                                                                                                    |                                                                                                    |
| SUGGERIMENTO:     Inserisci prima gli eventuali al | llegati preimpostati dal sistema. |              |                            |                                                                                                    | _                                                                                                    |
|                                                    |                                   |              | 1.                         | "Scarica"                                                                                                    |                                                                                                    |
|                                                    |                                   |              | 2.                         | "Firma modello"                                                                                                    |                                                                                                    |
|                                                    | Atto                              | Nome file    | contrast contrast contrast |                                                                                                    | stato Azioni                                                                                                    |
| Documento                                          |                                   |              |                            | the state of the state of the s | Contraction of the local division of the local division of the loc |
| Documento<br>MODELLO MEDIATORI (C32)               |                                   | BZ-RM-214033 | 354.XML                    |                                                                                                    | 0                                                                                                    |

| DETTAGLIO ALLEGATO                                                                           |               |                                                                                                    | ^          |
|----------------------------------------------------------------------------------------------|---------------|----------------------------------------------------------------------------------------------------|------------|
| SUGGERIMENTO:<br>Scarica il documento usando l'azione 'Scarica' dalla tabella 'Al<br>pagina. | legati' e, do | oo averlo firmato, allegalo alla pratica usando il pulsante 'Carica'<br>ATTO <u>nicht</u> ausfüllen | 'di questa |
| *Tipo documento<br>MODELLO MEDIATORI (C32)                                                   |               | Atto                                                                                                |            |
| Descrizione<br>MODELLO MEDIATORI (C32)                                                       |               |                                                                                                    |            |
| *Data documento<br>15/02/2024                                                                | Ö             | 'File<br>BZ-RM-21403354.XML.P7M                                                                     |            |
| *Pagina da                                                                                   |               | *Pagina a                                                                                           |            |
| 1                                                                                            |               | 1                                                                                                   |            |

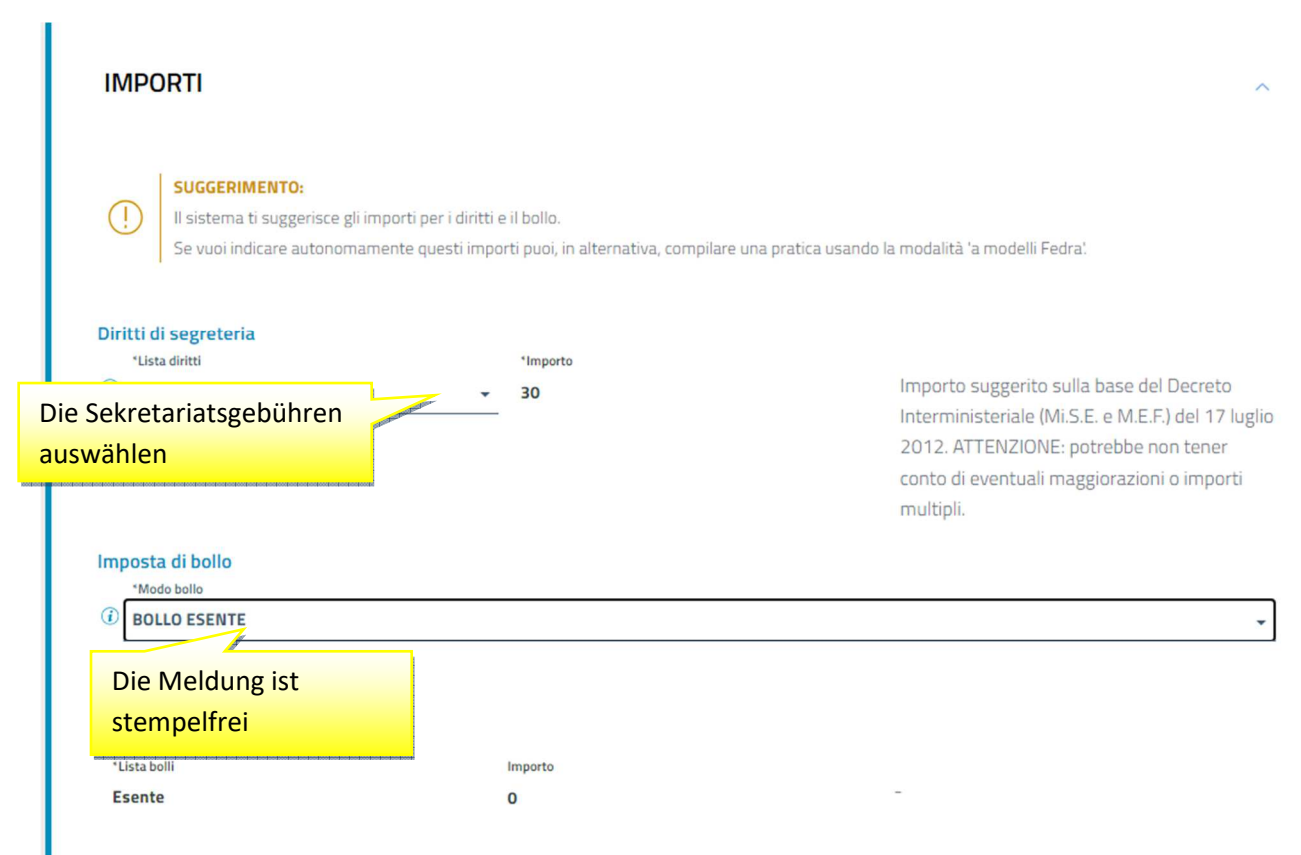

La Camera di Commercio informa che, durante l'istruttoria della pratica, gli importi indicati dall'utente potranno essere rettificati qualora non conformi a quanto dovuto. L'utente riceverà notifica via PEC dell'avvenuta rettifica operata.

# 6) Mitteilung eines Mitarbeiters, der als Immobilienmakler im Unternehmen tätig ist

Die Mitarbeiter eines Immobilienmaklers, die die Maklertätigkeit ausüben, müssen die beruflichen Voraussetzungen besitzen.

Die Unternehmen müssen die Meldung beim Handelsregister zusammen mit dem Formular über die beruflichen Voraussetzungen am Tag des Beginns der Maklertätigkeit des Mitarbeiters einreichen.

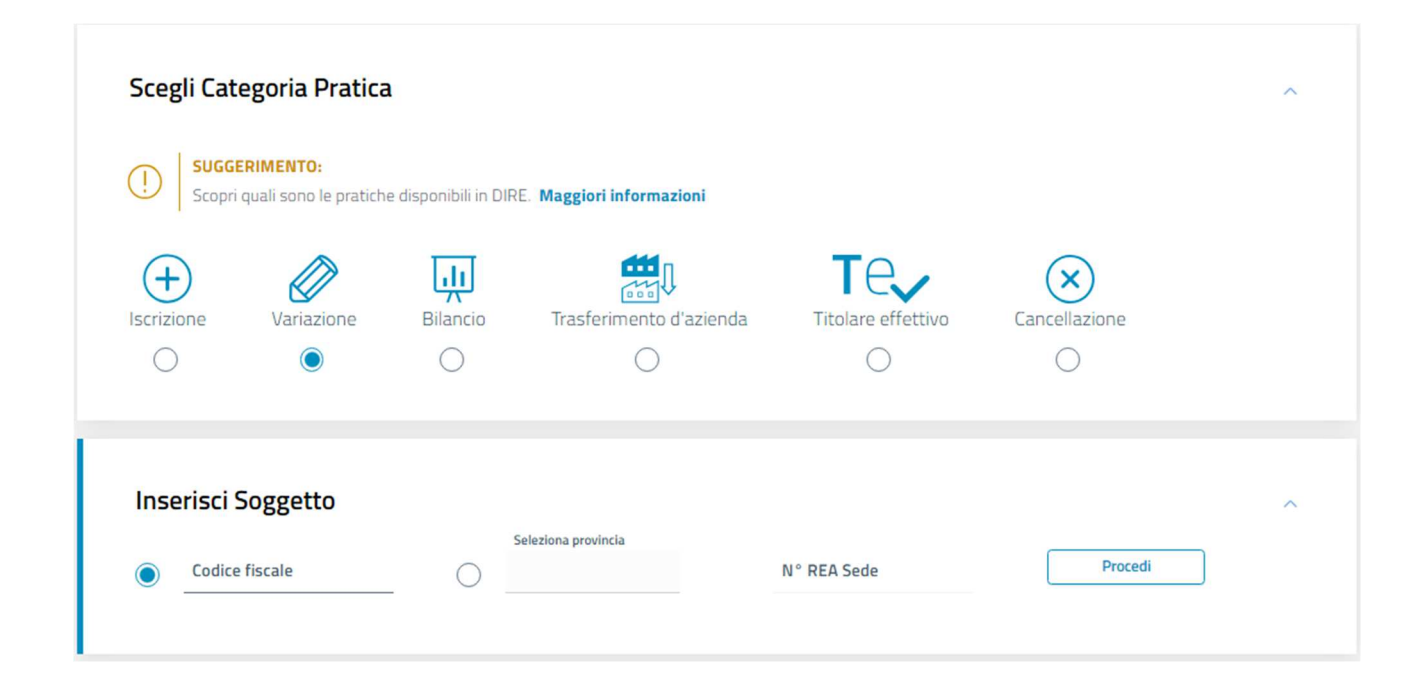

| Scegli Tipo Pratica                                                                                                    |                               |                                                                                                    | ^      |
|----------------------------------------------------------------------------------------------------|-------------------------------|----------------------------------------------------------------------------------------------------|--------|
| (i) È un rinvio? 🔵 Si 💽 No                                                                                                    |                               |                                                                                                    |        |
| Modalità compilazione                                                                                                    |                               |                                                                                                    |        |
| SUGGERIMENTO:<br>La modalità di compilazione ad adempimento è guidata e pr<br>Se selezionando ad adempimento non trovi la pratica di inte | evede maggi<br>resse, prova a | pri controlli, quella a <b>modelli Fedra è per utenti esperti</b> .<br>a modificare la modalità di compilazione. |        |
| Ad adempimenti  A modelli Fedra                                                                                                    |                               |                                                                                                    |        |
| Dati impresa                                                                                                    | ~                             | Mediatori, agenti, spedizionieri e mediatori marittimi                                                           | ^      |
|                                                                                                    |                               | Direttiva servizi                                                                                                |        |
|                                                                                                    |                               | Verifica dinamica dei requisiti                                                                                  |        |
| Artigiani                                                                                                    | ~                             | AC/INPS Assicurazione previdenziale commercio                                                                    | $\sim$ |
| Procedure concorsuali                                                                                                    | ~                             | Sede                                                                                                    | ~      |
| Attività                                                                                                    | ~                             | Unità locali                                                                                                    | ~      |
| Organi sociali e persone con cariche/qualifiche                                                                                           | ~                             | Scioglimenti e liquidazioni                                                                                      | ~      |
| Cariche e organi amministrativi                                                                                                    |                               |                                                                                                    |        |
| Cariche e organi di controllo                                                                                                    |                               |                                                                                                    |        |
| Cariche tecniche e altre cariche RI                                                                                                    |                               |                                                                                                    |        |
| Variazione domicilio/residenza e anagrafica persone                                                                                       |                               |                                                                                                    |        |

| JIRE            | TTIVA SERVIZI                                                                                                    |                                                                                                    |                                                                                                    | a a                                                                           |
|-----------------|----------------------------------------------------------------------------------------------------|----------------------------------------------------------------------------------------------------|----------------------------------------------------------------------------------------------------|-------------------------------------------------------------------------------|
| ()              | SUGGERIMENTO:<br>Questo adempimento ti serve se devi<br>titolare, dei legali rappresentanti, degl<br>successive modifiche, che riguardino la<br>spedizionieri (Direttiva 2006/123/CE<br>definibile nel successivo step COMPLE | presentare una Segnalazion<br>i eventuali preposti e di tutti<br>e attività di <b>agenti d'affari in</b><br>attuata con D.Lgs. 59/2010)<br>TA E ALLEGA, nella sezione | e Certificata di Inizio Attività (SCIA), per comunicare i requisiti<br>coloro che svolgono l'attività per conto dell'impresa, oppure r<br><b>mediazione, agenti e rappresentanti di commercio, mediat</b><br>I. Premi il pulsante 'Salva e Prosegui' per completare la pratica<br>MODELLI DIRETTIVA SERVIZI. | professionali del<br>iel caso di<br><b>ori marittimi,</b><br>a con un modello |
| Codice f        | fiscale                                                                                                    |                                                                                                    | Denominazione                                                                                                    | 1                                                                             |
|                 | ,                                                                                                    |                                                                                                    |                                                                                                    |                                                                               |
| Natura<br>SOCIE | giuridica<br>TA' A RESPONSABILITA' LIMITATA                                                                                                    | Provincia della sede                                                                                                    | N° REA                                                                                                    |                                                                               |

## CARICHE TECNICHE E ALTRE CARICHE RI

#### SUGGERIMENTO:

Utilizza questo riquadro per comunicare cariche, particolari qualifiche e responabilità tecniche previste da leggi speciali e rilevanti per il REA, oltre che le cariche da iscrivere nel Registro Imprese, ad accezione di amministratori, sindaci, soci unici, liquidatori e curatori fallimentari, per le quali devi selezionare gli adempimenti dedicati.

| Persona | Modifiche eseguite | Codice fiscale | Rappresentante d'impresa | Azioni       |
|---------|--------------------|----------------|--------------------------|--------------|
|         | Ξ.                 |                | SI                       | a<br>8<br>8  |
|         | 2                  |                |                          | 8<br>9<br>9  |
|         |                    |                |                          |              |
|         |                    |                |                          | uova persona |

| INSERISCI IL CODICE FISCALE DELLA NUOVA PERSONA<br>Codice Fiscale |
|-------------------------------------------------------------------|
|                                                                   |
| Annulla Conferma                                                  |

| in Mitarbe<br>lell'imprese<br>es sind die<br>Gesellschaf | iter ist NICHT Ra<br>a<br>Geschäftsführer<br>ten die die Vertre<br>ens innehaben)                     | opresentante<br>der<br>etung des                                                                                                    |                                                                                                    |                                                                                                    |                                                                                                    |
|----------------------------------------------------------|----------------------------------------------------------------------------------------------------|----------------------------------------------------------------------------------------------------|----------------------------------------------------------------------------------------------------|----------------------------------------------------------------------------------------------------|----------------------------------------------------------------------------------------------------|
| lell'imprese<br>es sind die<br>Gesellschaf               | Geschäftsführer<br>ten die die Vertre<br>ens innehaben)                                               | der<br>etung des                                                                                                    |                                                                                                    |                                                                                                    |                                                                                                    |
| es sind die<br>Gesellschaf                               | Geschäftsführer<br>ten die die Vertre<br>ens innehaben)                                               | der<br>etung des                                                                                                    |                                                                                                    |                                                                                                    |                                                                                                    |
| es sind die<br>Gesellschaf<br>Internehm                  | Geschäftsführer<br>ten die die Vertre<br>ens innehaben)                                               | der<br>etung des                                                                                                    |                                                                                                    |                                                                                                    |                                                                                                    |
| Sesellschaf<br>Internehm                                 | ten die die Vertre<br>ens innehaben)                                                                  | etung des                                                                                                    |                                                                                                    |                                                                                                    |                                                                                                    |
| Internehm                                                | ens innehaben)                                                                                        | J.                                                                                                    |                                                                                                    |                                                                                                    |                                                                                                    |
|                                                          | 400400400400400400400400400400400400400                                                               |                                                                                                    |                                                                                                    |                                                                                                    |                                                                                                    |
|                                                          |                                                                                                    |                                                                                                    |                                                                                                    |                                                                                                    |                                                                                                    |
|                                                          |                                                                                                    |                                                                                                    |                                                                                                    |                                                                                                    | 1                                                                                                    |
|                                                          |                                                                                                    |                                                                                                    |                                                                                                    |                                                                                                    |                                                                                                    |
|                                                          | *Cognome                                                                                              |                                                                                                    |                                                                                                    | *Nome                                                                                                    |                                                                                                    |
|                                                          | *Data di nascita                                                                                      |                                                                                                    |                                                                                                    | *Sesso                                                                                                    |                                                                                                    |
| •                                                        | gg/mm/aaaa                                                                                            | Ĉ                                                                                                    | <u> </u>                                                                                                    | Scegli tra le opzioni                                                                                                    |                                                                                                    |
|                                                          |                                                                                                    |                                                                                                    |                                                                                                    |                                                                                                    |                                                                                                    |
|                                                          | *Provincia                                                                                            |                                                                                                    |                                                                                                    |                                                                                                    |                                                                                                    |
| -                                                        | Scegli tra le opzioni                                                                                 |                                                                                                    | •                                                                                                    | Comune                                                                                                    |                                                                                                    |
| *Provincia<br>- Scegli tra le                            | e opzioni 👻                                                                                           | Comune                                                                                                    |                                                                                                    | Frazione                                                                                                    |                                                                                                    |
| *Numero ci                                               | vico                                                                                                  | CAP                                                                                                    |                                                                                                    | Altre indicazioni                                                                                                    |                                                                                                    |
|                                                          |                                                                                                    |                                                                                                    |                                                                                                    |                                                                                                    |                                                                                                    |
|                                                          | Telefono prefisso                                                                                     |                                                                                                    |                                                                                                    | Telefono numero                                                                                                    |                                                                                                    |
|                                                          |                                                                                                    |                                                                                                    |                                                                                                    |                                                                                                    |                                                                                                    |
| FICHE REG                                                | ISTRO IMPRESE                                                                                         |                                                                                                    |                                                                                                    |                                                                                                    | 1                                                                                                    |
|                                                          | Diesen Abschn                                                                                         | tt                                                                                                    |                                                                                                    |                                                                                                    |                                                                                                    |
|                                                          | nicht ausfüllen                                                                                       |                                                                                                    |                                                                                                    |                                                                                                    |                                                                                                    |
| levi attribuire alla<br>i amministrativi                 | e 'Cariche e organi di contro                                                                         | a quelle pr                                                                                                    | eviste n                                                                                                    | egli adempimenti 'Comunicazione socio unico                                                                                                    |                                                                                                    |
| anninistrativi                                           | e canche e organi ur contro                                                                           | iu.                                                                                                    |                                                                                                    |                                                                                                    |                                                                                                    |
|                                                          | * Provincia<br>Scegli tra le<br>*Numero ci<br>IFICHE REG<br>devi attribuire alla<br>i amministrativi' | gg/mm/aaaa     'Provincia     Scegli tra le opzioni     'Provincia     Scegli tra le opzioni     'Numero civico     Telefono prefisso  FICHE REGISTRO IMPRESE Diesen Abschni nicht ausfüllen evi attribuire alla i amministrativi' e 'Cariche e organi di control | gg/mm/aaaa     'Provincia     Scegli tra le opzioni     'Provincia     Scegli tra le opzioni     Comune     'Numero civico     CAP     Telefono prefisso  FICHE REGISTRO IMPRESE Diesen Abschnitt nicht ausfüllen a quelle pr i amministrativi' e 'Cariche e organi di controllo! | gg/mm/aaaa      Provincia     Scegli tra le opzioni      Provincia     Scegli tra le opzioni      Scegli tra le opzioni      Comune      Numero civico      CAP | gg/mm/aaaa     Scegli tra le opzioni     Provincia     Scegli tra le opzioni     Comune     Prazione     Numero civico     CAP     Altre indicazioni     Telefono prefisso     Telefono numero  FICHE REGISTRO IMPRESE  Diesen Abschnitt nicht ausfüllen a quelle previste negli adempimenti 'Comunicazione socio unico i arministrativi' e 'Canche e organi di controllo! |

85

Nuova carica

|        | JICHE REA          |                |        |
|--------|--------------------|----------------|--------|
| Carica | Modifiche eseguite | Durata carica  | Azioni |
|        | Ne                 | ssun risultato | _      |

| CARICA TECNICA REA         | Wählen Sie "DIPENDENTE OD<br>ALTRE FORME" | ^                         |
|----------------------------|-------------------------------------------|---------------------------|
| Datum Übermittlung Meldung | *Durata<br>DENTE OD ALTRE FORME FINO A    | LLA REVOCA (RE)           |
|                            |                                           | Conferma e torna indietro |

| Utilizza questo riquadro per indic<br>dell'attività esercitata (es. impian | are gli estremi delle iscrizioni in albi, ruoli, elenchi, regi<br>Itisti, mediatori). | istri e tutte quelle abilitanti, alle quali è s | subordinato l'esercizio |
|----------------------------------------------------------------------------|---------------------------------------------------------------------------------------|-------------------------------------------------|-------------------------|
| Ente/Autorità 🔶                                                            | Albo/Elenco/Ruolo/Registro 🔶                                                          | Data iscrizione 🔶                               | Azioni                  |
|                                                                            | Nessun risultato                                                                      |                                                 |                         |

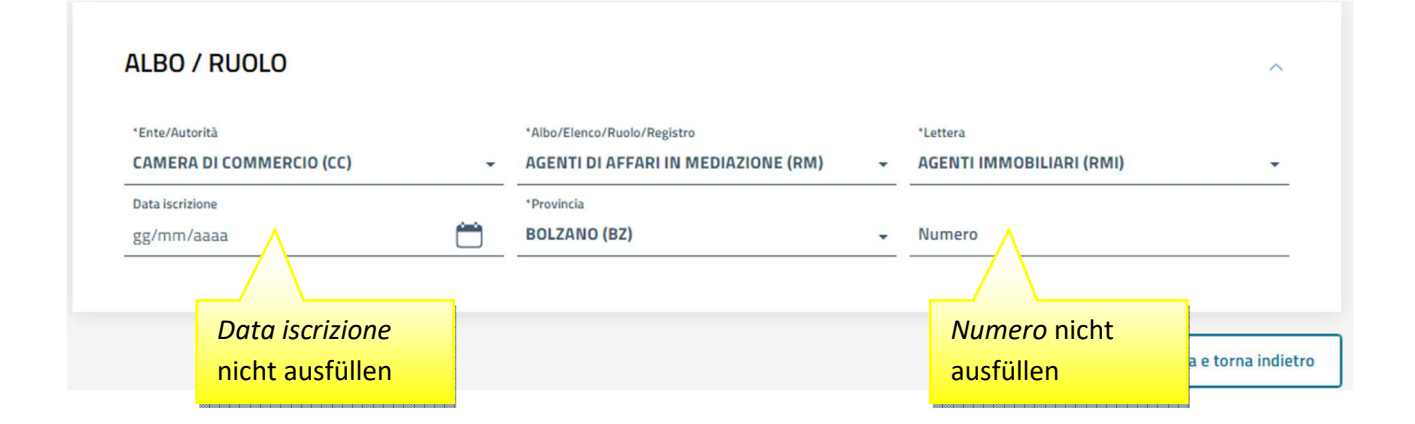

| LBI E RUOLI                                                                          |                                                                           |                                                  | ^                               |
|--------------------------------------------------------------------------------------|---------------------------------------------------------------------------|--------------------------------------------------|---------------------------------|
| Utilizza questo riquadro per indicare :<br>dell'attività esercitata (es. impiantisti | gli estremi delle iscrizioni in albi, ruoli, elenchi, re<br>, mediatori). | gistri e tutte quelle abilitanti, alle quali è s | ubordinato l'esercizio          |
| Datum Üb                                                                             | ermittlung Meldung                                                        |                                                  | -                               |
| J//12/2023                                                                           |                                                                           |                                                  |                                 |
| Ente/Autorità 🗢                                                                      | Albo/Elenco/Ruolo/Registro 🔶                                              | Data iscrizione 🗢                                | Azioni                          |
| Ente/Autorità 🗢<br>CAMERA DI COMMERCIO (CC)                                          | Albo/Elenco/Ruolo/Registro 🖨                                              | Data iscrizione ≑<br>JE (R                       | Azioni                          |
| Ente/Autorità 🗢<br>CAMERA DI COMMERCIO (CC)                                          | Albo/Elenco/Ruolo/Registro 🔶                                              | Data iscrizione 🗢<br>IE (R                       | Azioni<br>:<br>Nuova iscrizione |

|          | SUGGERIMENTO:<br>Utilizza questo riquadr              | o per comunicare cariche, particolar                        | ri qualifiche e responabilità tecniche p | reviste da leggi speciali e rilevanti j | per il REA , olt |
|----------|-------------------------------------------------------|-------------------------------------------------------------|------------------------------------------|-----------------------------------------|------------------|
|          | che le cariche da iscrivi<br>devi selezionare gli ade | ere nel Registro Imprese, ad accezic<br>empimenti dedicati. | ne di amministratori, sindaci, soci un   | ici, liquidatori e curatori fallimentar | i, per le quali  |
| Pers     | ona                                                   | Modifiche eseguite                                          | Codice fiscale                           | Rappresentante d'impresa                | Azioni           |
| 35<br>22 |                                                       |                                                             |                                          | SI                                      | •                |
| MUN      | 1М МАХ                                                | Nuovo                                                       | MMMMXA90A01B220M                         | NO                                      | :                |
|          |                                                       |                                                             |                                          | Nu                                      | ova persona      |

| MOE | DELLI DIRETTIVA SERVIZI                                                                                                    | Ober die folgenden Abschnitte werden die<br>Formulare für die beruflichen Voraussetzungen<br>erzeugt.                                                                                                    |                                                                                                    |
|-----|----------------------------------------------------------------------------------------------------|----------------------------------------------------------------------------------------------------|----------------------------------------------------------------------------------------------------|
| (!) | SUGGERIMENTO:<br>Utilizza questa sezione per compilare<br>commercio, mediatori marittimi, spec<br>la normativa vigente.<br>Tutti i modelli compilati e generati in f<br>Al termine, premi il pulsante 'Generati<br>pratica Registro Imprese.<br>Ricorda di firmare il modello XML cos | i modelli con i quali certificare le abilitazioni per le attività di agenti d'affari in mediazion<br>lizionieri. Premi il pulsante 'Definisci modello' per ogni allegato necessario al tuo caso, o<br>ormato PDF, riportati nella lista sottostante, devono essere firmati dai sottoscrittori se<br>e allega' per creare il modello in formato XML che verrà inserito automaticamente nella<br>creato, selezionando l'azione 'Firma modello', prima di completare la pratica. | ne, agenti e rappresentanti<br>the verrà prodotto secondo<br>rlezionando l'azione 'Firma'<br>sezione ALLEGATI della |
|     | imento                                                                                                    | Nome file                                                                                                    | Azioni                                                                                                    |

| Ĩ | Scegli tra le opzioni       MODELLO ATTIVITA'       MODELLO INTERCALARE REQUISITI       ALLEGATO PDF/A | Um das Hauptformular auszufüllen,<br>wählen Sie <i>MODELLO ATTIVITA</i> ' auf<br>den Namen des gesetzlichen<br>Vertreters.<br>Anschließend wählen Sie für jeden<br>Mitarbeiter, der die Maklertätigkeit<br>ausübt, <i>MODELLO INTERCALARE</i><br><i>REQUISITI</i> . | Conferma e torna indiel |
|---|----------------------------------------------------------------------------------------------------|----------------------------------------------------------------------------------------------------|-------------------------|
|   |                                                                                                    |                                                                                                    |                         |

| *Titolare/Legale rappresentante              | e/Amministratore dell'impresa | 5 |
|----------------------------------------------|-------------------------------|---|
|                                              |                               |   |
| *Codice fiscale                              |                               |   |
|                                              |                               |   |
|                                              |                               |   |
| *Requisito abilitativo                       | Wählen Sie die Befähigung aus |   |
| *Requisito abilitativo PRECEDENTE ISCRIZIONI | Wählen Sie die Befähigung aus |   |

|               | SUGGERIMENTO:                                                                                                    |  |
|---------------|----------------------------------------------------------------------------------------------------|--|
|               | A Impresa di mediazione. Sezioni: Anagrafica impresa, SCIA, Requisiti, eventuali sezioni 'Modifiche' e 'Formulari'                                                                                               |  |
| -             | B Impresa di mediazione nel periodo transitorio art. 11, c. 1, del decreto. Sezioni: Anagrafica impresa, Aggiornamento posizione                                                                                 |  |
| $\mathbb{D}$  | C Mediatore non svolgente l'attività fase 'a regime' art. 8, del decreto. Sezioni: 'Iscrizione Apposita sezione (a regime)'                                                                                      |  |
|               | D Mediatore non svolgente l'attivita fase transitoria art. 11, c. 2, del decreto. Sezioni "iscrizione Apposita sezione (transitorio)"                                                                            |  |
|               | E Altre segnalazioni d'impresa art. 6 e 10, dei decreto. Sezioni: Anagranca impresa, Modinche e/o Formulari<br>E Mediazione orcazionale art. 12 dei decreto. Sezioni: 'SCIA, Mediazione Occazionale' 'Pequisiti' |  |
|               | a qualità di titolare/legale rannesentante/amministratore dell'impresa                                                                                                    |  |
| <b>M</b> pres | n qualità di titolare/legale rappresentante/amministratore dell'impresa                                                                                                    |  |
|               | n qualità di titolare/legale rappresentante/amministratore dell'impresa                                                                                                    |  |
| Impres        | n qualità di titolare/legale rappresentante/amministratore dell'impresa                                                                                                    |  |
| Impres        | n qualità di titolare/legale rappresentante/amministratore dell'impresa<br>ia<br>ET EL FORMARIO ADRIANO E TECCARDUMANI SALO                                                                                      |  |
|               | n qualità di titolare/legale rappresentante/amministratore dell'impresa<br>a                                                                                                    |  |
|               | n qualità di titolare/legale rappresentante/amministratore dell'impresa  a  FERENCENTARIO ADDIANO E TESCARDUNIANI SALC  fiscale                                                                                  |  |

| Segnala quanto segue (seleziona le caselle di interesse):                     | Im Abschnitt SEZIONE MODIFICHE wähle   |
|-------------------------------------------------------------------------------|----------------------------------------|
| l'inizio/modifica/cessazione dell'attività come da moduli RI/REA allegati;    | Sie den zutreffenden Punkt aus.        |
| REQUISITI del modello, ovvero un intercalare REQUISITI;                       |                                        |
| che l'impresa ha sottoscritto l'ultimo rippovo del contratto di assicurazione | ne orofessionale (di cui allega conia) |
|                                                                               | ne professionale (or cor allega copia) |

# Informativa prevista dall'art. 13 del decreto legislativo n. 196 del 2003 Informativa prevista dall'art. 13 del decreto legislativo n. 196 del 2003 Informativa prevista dall'art. 13 del decreto legislativo n. 196 del 2003 Informativa prevista dall'art. 13 del decreto legislativo n. 196 del 2003 Informativa prevista dall'art. 13 del decreto legislativo n. 196 del 2003 Informativa prevista dall'art. 13 del decreto legislativo n. 196 del 2003 Informativa contenuta nel foglio 'Privacy', disponibile sui siti internet e agli sportelli di ciascuna camera di commercio. I dati acquisiti potranno essere utilizzati per comunicazioni relative alla procedura per i quali sono stati acquisiti. Intolare del trattamento è la Camera di commercio presso la quale è presentato il modello. Conferma e torna indietro

| MODELLI DIRETTIVA                                                                                                    | ERVIZI                                                                                                    | ^                                                                                                    |
|----------------------------------------------------------------------------------------------------|----------------------------------------------------------------------------------------------------|----------------------------------------------------------------------------------------------------|
| SUGGERIMENTO:<br>Utilizza questa sezion<br>di commercio, mediato<br>secondo la normativa<br>Tutti i modelli compila:<br>Al termine, premi il pu<br>pratica Registro Impre<br>Ricorda di firmare il mo | ier compilare i modelli con i quali certificare le abilitazioni per le attività di a<br>marittimi, spedizionieri. Premi il pulsante 'Definisci modello' per ogni alleg<br>gente.<br>9 generati in formato PDF, riportati nella lista sottostante, devono essere f<br>inte 'Genera e allega' per creare il modello in formato XML che verrà inseri<br>9.<br>ello XML cosi creato, selezionando l'azione 'Firma modello', prima di compi | agenti d'affari in mediazione, agenti e rappresentanti<br>ato necessario al tuo caso, che verrà prodotto<br>Für jeden Mitarbeiter, der die<br>Maklertätigkeit ausübt, wählen<br>Sie <i>Definisci modello</i> . |
| Documento                                                                                                    | Nome file                                                                                                    |                                                                                                    |

|                                                                                                    | MODELLO INTERCALARE                                                                                |  |
|----------------------------------------------------------------------------------------------------|----------------------------------------------------------------------------------------------------|--|
| Tipo allegato                                                                                                    | REQUISITI auswählen                                                                                |  |
| MODELLO INTERCALARE REQUISI                                                                                                    | n Algoloff duswanien.                                                                              |  |
| TIPO ATTIVITĂ                                                                                                    |                                                                                                    |  |
|                                                                                                    |                                                                                                    |  |
| Tipo attività<br>AGENTI DI AFFARI IN MEDIAZIONE                                                                                                    |                                                                                                    |  |
| DATI TITOLARE/LEGALE F                                                                                                    | RAPPRESENTANTE/AMMINISTRATORE DELL'IMPRESA                                                         |  |
| DATI TITOLARE/LEGALE F<br>"Titolare/Legale rappresentants "Altr<br>Altra persona<br>"Codice fiscale<br>MMMMXA90A01B220M                                                                                                    | APPRESENTANTE/AMMINISTRATORE DELL'IMPRESA<br>a persona" auswählen                                  |  |
| DATI TITOLARE/LEGALE F<br>*Tnolare/Legale rappresentanta "Altr<br>Altra persona<br>*Codice fiscale<br>MMMMXA90A01B220M<br>*Requisito abilitativo                                                                                                    | RAPPRESENTANTE/AMMINISTRATORE DELL'IMPRESA<br>a persona" auswählen                                 |  |
| DATI TITOLARE/LEGALE F<br>"Titolare/Legale rappresentants" "Altr<br>Altra persona<br>"Codice flecale<br>MMMMXA90A01B220M<br>"Requisito abilitativo<br>Corso/e5AME                                                                                                   | APPRESENTANTE/AMMINISTRATORE DELL'IMPRESA<br>a persona" auswählen                                  |  |
| DATI TITOLARE/LEGALE F<br>"Trolare/Legale rappresentants" "Altr<br>Altra persona<br>"Codice fiscale<br>MMMMXA90A01B220M<br>"Requisito abilitativo<br>"Requisito abilitativo<br>Corso/ESAME<br>MANCANZA DEI REQUISITI<br>PERCEDENTE ESOEDENZA LA ANDORTONIO          | APPRESENTANTE/AMMINISTRATORE DELL'IMPRESA<br>a persona" auswählen                                  |  |
| DATI TITOLARE/LEGALE F<br>"Tholare/Legale rappresentants" "Altra Altra persona "Codice flocale MMMMXA90A01B220M "Requisito abilitativo [ Soegii tra le opponsi CORSO/ESAME MANCANZA DEI REQUISITI PRECEDENTE ESPERIENZA LAVORATIVA PRECEDENTE ESPERIENZA LAVORATIVA | APPRESENTANTE/AMMINISTRATORE DELL'IMPRESA<br>a persona" auswählen<br>Wählen Sie die Befähigung aus |  |

#### MODELLO INTERCALARE MEDIATORI

#### SUGGERIMENTO:

Compila il modello per indicare i requisiti posseduti dal titolare/legali rappresentanti, dal preposto, nonchè dai soggetti che svolgono l'attività per conto dell'impresa.

| Allegato ai moduli RI/REA I1/I | 12/INT P/S5/UL della pratica | Namen des Mitarbeiters angeben |
|--------------------------------|------------------------------|--------------------------------|
| Codice pratica                 | Il sottoscritto              | Codice fiscale                 |
| 229G3025                       | МИММ МАХ                     | MMMMXA90A01B220M               |

#### SEZIONE REQUISITI

#### SUGGERIMENTO:

Compila le sezione requisiti per indicare i requisiti necessari allo svolgimento dell'attività di agente o rappresentante di commercio posseduti dal titolare/legali rappresentanti, dal preposto, nonché dai soggetti che svolgono l'attività per conto dell'impresa. (eventuali altri soggetti compilano ciascuno un modello intercalare REQUISITI).

Dichiara, ai sensi degli articoli 46 e 47 del D.P.R. n. 445 del 2000, consapevole delle responsabilità penali cui può andare incontro in caso di false dichiarazioni, ai sensi dell'articolo 76 del medesimo D.P.R:

- di non trovarsi in una delle situazioni di incompatibilità previste dall'articolo 5 della legge n. 39 del 1989, così come modificato dall'articolo 18, c. 3, della legge 5 marzo 2001, n. 57;
- di non essere stato sottoposto a misure di prevenzione, divenute definitive, a norma delle leggi 27 dicembre 1956, n. 1423, 10 febbraio 1962, n. 57, 31 maggio 1965, n. 575, 13 settembre 1982, n. 646;
- di non essere interdetto o inabilitato, fallito, condannato per reati contro la pubblica amministrazione, l'amministrazione della giustizia, la fede pubblica,l'economia pubblica, l'industria e il commercio ovvero per delitto di omicidio volontario, furto, rapina, estorsione, truffa, appropriazione indebita, ricettazione, missione di assegni a vuoto e per ogni altro delitto non colposo per il quale la legge commini la pena della reclusione non inferiore, nel minimo,

Scegli l'opzione che ti interessa

# Im Abschnitt *SEZIONE REQUSITI* wählen Sie den zutreffenden Punkt aus.

🔲 di avere conseguito un titolo di studio o di aver superato l'esame per attività di mediazione

che il proprio titolo professionale è stato riconosciuto, ai sensi del titolo III del DL 206/2007, con provvedimento del Ministero dello sviluppo economico (solo per i cittadini che abbiano conseguito il titolo di studio o l'esperienza professionale all'estero)

di essere iscritto nel soppresso ruolo degli agenti di affari in mediazione

🔲 di essere iscritto nella apposita sezione del REA di cui all'art. 73, c. 5, del decreto legislativo n. 59 del 2010, presso la Camera di commercio

## INFORMATIVA

#### Informativa prevista dall'art. 13 del decreto legislativo n. 196 del 2003

i dati acquisiti saranno utilizzati esclusivamente per il procedimento amministrativo in corso. La presentazione dell'istanza presuppone che gli interessati abbiano letto l'informativa contenuta nel foglio 'Privacy', disponibile sui siti internet e agli sportelli di ciascuna camera di commercio. I dati acquisiti potranno essere utilizzati per comunicazioni relative alla procedura per i quali sono stati acquisiti.

Titolare del trattamento è la Camera di commercio presso la quale è presentato il modello.

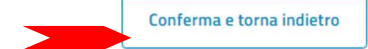

Das so erzeugte Formular (ALLEGATO A) muss vom gesetzlichen Vertreter des Unternehmens digital unterschrieben werden. Wenn er keine digitale Unterschrift besitzt, wird das Formular ausgedruckt, handschriftlich unterschrieben, mittels Scanner in das Format PDF/A gebracht und von der Person digital unterschrieben, die die Meldung beim Handelsregister einreicht.

ALLEGATO A (DI CUI ALL'ART. 1, COMMA 1, LETT. N)

#### Sezione MODIFICHE

Segnala quanto segue (barrare le caselle di interesse):

□ l'inizio/modifica/cessazione dell'attività come da moduli RI/REA allegati;

N.B.: nel caso in cui si inizino nuove attività rispetto a quelle per le quali l'impresa è iscritta, il presente modello dovrà essere compilato anche nella sezione SCIA completa degli eventuali allegati.

✓ l'inizio/modifica/cessazione dell'attività mediatizia per conto dell'impresa dei soggetti per ognuno dei quali si allega INT P e viene compilata la sezione REQUISITI del modello, ovvero un intercalare REQUISITI;

- che l'impresa ha:

□ stipulato il primo contratto di assicurazione professionale (di cui allega copia);

□ sottoscritto l'ultimo rinnovo del contratto di assicurazione professionale (di cui allega copia);

□ che sono intervenute le seguenti modifiche, non rientranti nelle ipotesi precedenti:

□ sottoscritto l'ultimo rinnovo del contratto di assicurazione professionale (di cui allega copia);

- che è in possesso dei requisiti di legge come risultante dalla sezione REQUISITI compilata nel presente modello;

- che non ha presentato altre domande di mediazione occasionale nel corso dell'ultimo anno.

Note:

Firma (del soggetto che presenta il modello MEDIATORI)

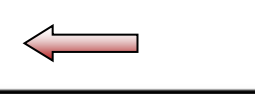

Informativa prevista dall'art. 13 del decreto legislativo n. 196 del 2003: i dati acquisiti saranno utilizzati esclusivamente per il procedimento amministrativo in corso. La presentazione dell'istanza presuppone che gli interessati abbiano letto l'informativa contenuta nel foglio Privacy, disponibile sui siti internet e agli sportelli di ciascuna camera di commercio. I dati acquisiti potranno essere utilizzati per comunicazioni relative alla procedura per i quali sono stati acquisiti. Titolare del trattamento è la Camera di commercio presso la quale è presentato il modello. Das so erzeugte Formular (*ALLEGATO B*) ist vom Mitarbeiter mit digitaler Unterschrift zu unterschreiben. Wenn dieser keine digitale Unterschrift besitzt, wird das Formular ausgedruckt, handschriftlich unterschrieben, mittels Scanner in das Format PDF/A gebracht und von der Person digital unterschrieben, die die Meldung beim Handelsregister einreicht.

ALLEGATO B ALL'ART. 1, COMMA 1, LETT. N)

Modello intercalare REQUISITI, per l'indicazione dei requisiti posseduti dal titolare, rappresentanti legali, eventuali preposti, coloro che svolgono l'attività per conto dell'impresa. Allegato ai moduli RI/REA I1/I2/INT P/S5/UL della pratica codice

Il sottoscritto MUMM MAX C.F MMMMXA90A01B220M

in qualità di titolare/legale rappresentante/preposto/soggetto che conclude affari per conto dell'impresa

C.F.

dichiara, ai sensi degli articoli 46 e 47 del D.P.R. n. 445 del 2000, consapevole delle responsabilità penali cui può

andare incontro in caso di false dichiarazioni, ai sensi dell'articolo 76 del medesimo D.P.R.,

- di non trovarsi in una delle situazioni di incompatibilità previste dall'articolo 5 della legge n. 39 del 1989, così come modificato dall'articolo 18, c. 3, della legge 5 marzo 2001, n. 57;

(barrare con X l'ipotesi che interessa)

due anni e, nel massimo, a cinque anni, salvo riabilitazione.

Note:

Firma del soggetto che effettua la dichiarazione

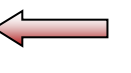

Informativa prevista dall'art. 13 del decreto legislativo n. 196 del 2003: i dati acquisiti saranno utilizzati esclusivamente per il procedimento amministrativo in corso. La presentazione dell'istanza presuppone che gli interessati abbiano letto l'informativa contenuta nel foglio Privacy, disponibile sui siti internet e agli sportelli di ciascuna camera di commercio. I dati acquisiti potranno essere utilizzati per comunicazioni relative alla procedura per i quali sono stati acquisiti. Titolare del trattamento è la Camera di commercio presso la quale è presentato il modello.

|   |                                                                                                    |                                                                                                    | 1. "Scarica"                                                                                                    |
|---|----------------------------------------------------------------------------------------------------|----------------------------------------------------------------------------------------------------|----------------------------------------------------------------------------------------------------|
| ] | SUGGERIMENTO:<br>Utilizza questa sezione per compilare<br>di commercio, mediatori marittimi, si<br>secondo la normativa vigente.<br>Tutti i modelli compilati e generati in<br>Al termine, premi il pulsante 'Genera<br>pratica Registro Imprese.<br>Ricorda di firmare il modello XML cos | e i modelli con i quali certificare le abilitazioni per le attivită<br>pedizionieri. Premi il pulsante 'Definisci modello' per ogni a<br>formato PDF, riportati nella lista sottostante, devono esse<br>le allega' per creare il modello in formato XML che verrà in<br>si creato, selezionando l'azione 'Firma modello', prima di co | à di agenti d'affari in mediazione, agenti e rappresentanti<br>allegato necessario al tuo caso, che verrà prodotto<br>ere firmati dai sottoscrittori selezionando l'azione 'Firma'<br>nserito automaticamente nella sezione ALLEGATI della<br>ompletare la pratica. |

| е                          | inreicht, digital unterzei             | chnet werden                                   | 1.               |              |
|----------------------------|----------------------------------------|------------------------------------------------|------------------|--------------|
| ALLEGATI                   |                                        | i na lina kana kana na kana kana kana kana kan |                  |              |
|                            |                                        |                                                |                  |              |
| Inserisci prima gli eventu | ali allegati preimpostati dal sistema. | dal sistema.                                   | 1 "Coorico"      |              |
|                            |                                        |                                                | 1. Scarica       |              |
| Documento                  | Atto                                   | Nome file                                      | 2. Firma modello | stato Azioni |
|                            |                                        | B7-DM-21/03                                    | 254 VMI          | 0            |

| DETTAGLIO ALLEGATO                                                                         |                |                                                                                                    | ^ |
|--------------------------------------------------------------------------------------------|----------------|----------------------------------------------------------------------------------------------------|---|
| SUGGERIMENTO:<br>Scarica il documento usando l'azione 'Scarica' dalla tabella '<br>pagina. | Allegati' e, c | lopo averlo firmato, allegalo alla pratica usando il pulsante 'Carica' di questa<br>ATTO <u>nicht</u> ausfüllen |   |
| *Tipo documento                                                                            |                | Atto                                                                                                    |   |
| MODELLO MEDIATORI (C32)                                                                    |                | Scegli tra le opzioni                                                                                           | • |
| Descrizione<br>MODELLO MEDIATORI (C32)                                                     |                |                                                                                                    |   |
| *Data documento                                                                            |                | *File                                                                                                    |   |
| 15/02/2024                                                                                 | Ê              | BZ-RM-21403354.XML.P7M 🖒 carica                                                                                 |   |
| *Pagina da                                                                                 |                | *Pagina a                                                                                                    |   |
| 1                                                                                          |                | 1                                                                                                    |   |

| IMPORTI                                                                                    |                                                                                                    | ^                                    |
|--------------------------------------------------------------------------------------------|----------------------------------------------------------------------------------------------------|--------------------------------------|
| SUGGERIMENTO:<br>Il sistema ti suggerisce gli<br>Se vuoi indicare autonoma                 | i importi per i diritti e il bollo.<br>Iamente questi importi puoi, in alternativa, compilare una pratica usando la modalit.                                    | à 'a modelli Fedra'.                 |
| Diritti di segreteria<br>"Lista diritti                                                    |                                                                                                    |                                      |
| <ul> <li>Scegli tra le opzioni</li> </ul>                                                  | ✓ Importo                                                                                                    |                                      |
| Estremi bollo                                                                              |                                                                                                    |                                      |
|                                                                                            |                                                                                                    |                                      |
| 'Lista bolli                                                                               | Importo                                                                                                    |                                      |
| *Lista bolli<br>Esente                                                                     | Importo<br>O -                                                                                                    |                                      |
| *Lista bolli<br>Esente<br>La Camera di Commercio inform<br>conformi a quanto dovuto. L'ute | <b>D</b> - na che, durante l'istruttoria della pratica, gli importi indicati dall'utente pot<br>ente riceverà notifica via PEC dell'avvenuta rettifica operata. | ranno essere rettificati qualora non |